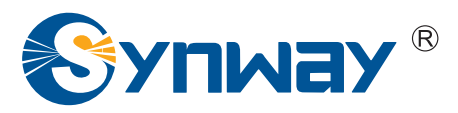

Synway SMG Series Wireless Gateway

SMG4004

SMG4008

SMG4016

SMG4032

**Wireless Gateway** 

# **User Manual**

Version 1.4.0

Synway Information Engineering Co., Ltd www.synway.net

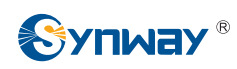

# Content

| Content            |                        | i        |
|--------------------|------------------------|----------|
| Copyrigh           | t Declaration          | iii      |
| Revision           | History                | iv       |
| Chapter 7          | I Product Introduction | .1       |
| 1.1 Typ            | ical Application       | . 2      |
| 1.2 Fea<br>1.3 Hai | ature List             | . 2<br>3 |
| 1.4 Ind            | icator Info            | . 6      |
| Chapter 2          | 2 Quick Guide          | .7       |
| Chapter 3          | 3 WEB Configuration1   | 0        |
| 3.1 Sys            | tem Login              | 10       |
| 3.2 Op             | eration Info           | 11       |
| 3.2.1              | System Info            | 11       |
| 3.2.2              | Port State             | 12       |
| 3.2.3<br>3.2.4     | SIP Message Count      | 13<br>14 |
| 3.2.4              | ck Config              | 14       |
| 3.4 Vol            | P Settings             | 16       |
| 341                | SIP                    | 17       |
| 3.4.2              | SIP Compatibility      | 18       |
| 3.4.3              | SIP Station            | 20       |
| 3.4.4              | SIP Server             | 22       |
| 3.4.5              | NAT Setting            | 24       |
| 3.4.6              | Media                  | 26       |
| 3.5 Adv            | vanced Settings        | 28       |
| 3.5.1              | Network                | 29       |
| 3.5.2              | System Param           | 30       |
| 3.3.3<br>3.5.4     | Dialing Rule           | 32<br>33 |
| 355                | Function Key           | 33       |
| 356                | Cue Tone               | 38       |
| 3.5.7              | Color Ring             | 38       |
| 3.5.8              | QoS                    | 40       |
| 3.5.9              | Tone Generator         | 41       |
| 3.5.10             | CDR Query              | 42       |
| 3.5.11             | VPN                    | 42       |
| 3.6 Wir            | eless Settings         | 43       |
| 3.6.1              | Basic Parameters       | 44       |
| 3.6.2              | Wireless Param         | 46       |
| 3.0.3              | Call Forwarding        | 48<br>40 |
| 3.0.4<br>3.6.5     | Short wiessaye         | 49<br>52 |
| 5.0.5              | 11VIE1                 | 52       |

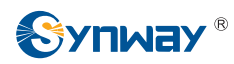

| 3.6.6    | USSD                       | 53         |
|----------|----------------------------|------------|
| 3.6.7    | Email                      | 54         |
| 3.6.8    | Balance                    | 55         |
| 3.6.9    | SIM Card                   | 56         |
| 3.6.10   | PIN Manage                 | 57         |
| 3.7 Por  | t Settings                 | 59         |
| 3.7.1    | Port                       | 60         |
| 3.7.2    | Port Group                 | 63         |
| 3.8 Rou  | ute Settinas               | . 66       |
| 3.8.1    | Routing Parameters         | 66         |
| 3.8.2    | IP to Tel/IP               | 67         |
| 3.8.3    | Tel to IP                  | 69         |
| 3.9 Nur  | mber Manipulation          | . 71       |
| 3.9.1    | IP to Tel CallerID         | 72         |
| 3.9.2    | IP to Tel CalleeID         | 76         |
| 3.9.3    | Tel to IP CallerID         | 77         |
| 3.9.4    | Tel to IP CalleeID         | 80         |
| 3.10 Svs | tem Tools                  | 81         |
| 3.10.1   | Upgrade                    | 81         |
| 3.10.2   | Signaling Capture          | 83         |
| 3.10.3   | Data Recording             | 84         |
| 3.10.4   | Call Log                   | 84         |
| 3.10.5   | Change Password            | 85         |
| 3.10.6   | Backup & Upload            | 86         |
| 3.10.7   | Factory Reset              | 87         |
| 3.10.8   | Restart                    | 87         |
| 3.10.9   | System Monitor             | 88         |
| 3.10.10  | SNMP Config                | 88         |
| 3.10.11  | PING Test                  | 89         |
| 3.10.12  | TRACERT Test               | 90         |
| 3.10.13  | Wireless Network Test      | 91         |
| Appendix | A Technical Specifications | .92        |
| Appendix | B Troubleshooting          | .93        |
| ••       |                            |            |
| Appendix | C VPN Certificate          | .94        |
| A        |                            | <b>0 F</b> |
| Appendix | U lechnical/sales Support  | .95        |

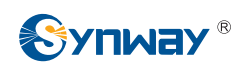

# **Copyright Declaration**

All rights reserved; no part of this document may be reproduced or transmitted in any form or by any means, electronic or mechanical, without prior written permission from Synway Information Engineering Co., Ltd (hereinafter referred to as 'Synway').

Synway reserves all rights to modify this document without prior notice. Please contact Synway for the latest version of this document before placing an order.

Synway has made every effort to ensure the accuracy of this document but does not guarantee the absence of errors. Moreover, Synway assumes no responsibility in obtaining permission and authorization of any third party patent, copyright or product involved in relation to the use of this document.

# **Revision History**

| Version       | Date    | Comments            |
|---------------|---------|---------------------|
| Version 1.0.0 | 2015-08 | Initial publication |
| Version 1.1.0 | 2015-11 | New Revision        |
| Version 1.2.0 | 2016-1  | New Revision        |
| Version 1.3.0 | 2016-4  | New Revision        |
| Version 1.4.0 | 2016-6  | New Revision        |

Note: Please visit our website http://www.synway.net to obtain the latest version of this document.

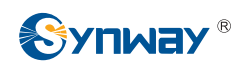

# **Chapter 1 Product Introduction**

Thank you for choosing Synway SMG Series Wireless Gateway!

The Synway SMG series wireless gateway products (hereinafter referred to as 'wireless gateway'), as a part of the Synway gateway products, works mainly for connecting the wireless network with the VoIP network. It adopts an updated VoIP processor and the wireless module, uses the push-pull SIM card socket for easy replacement of the SIM card, quite advanced in technology. So far, only SMG4008 is available.

| Module   | Amount of<br>GSM Port | Amount of<br>WCDMA Port | Amount of<br>CDMA Port | Supported Frequency<br>band  |
|----------|-----------------------|-------------------------|------------------------|------------------------------|
| 4016-16G | 16                    |                         |                        |                              |
| 4008-8G  | 8                     |                         |                        | GSM:<br>850/900/1800/1900MHz |
| 4004-4G  | 4                     |                         |                        |                              |
| 4008-8W  |                       | 8                       |                        | GSM: 900/1800MHz             |
| 4004-4W  |                       | 4                       |                        | UMTS: 900/2100MHz            |
| 4008-8C  |                       |                         | 8                      | CDMA:                        |
| 4004-4C  |                       |                         | 4                      | CDMA 2000 800MHz             |

See below table for the modules of SMG series wireless gateway:

Table 1-1 Model List

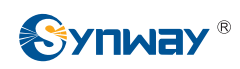

## **1.1 Typical Application**

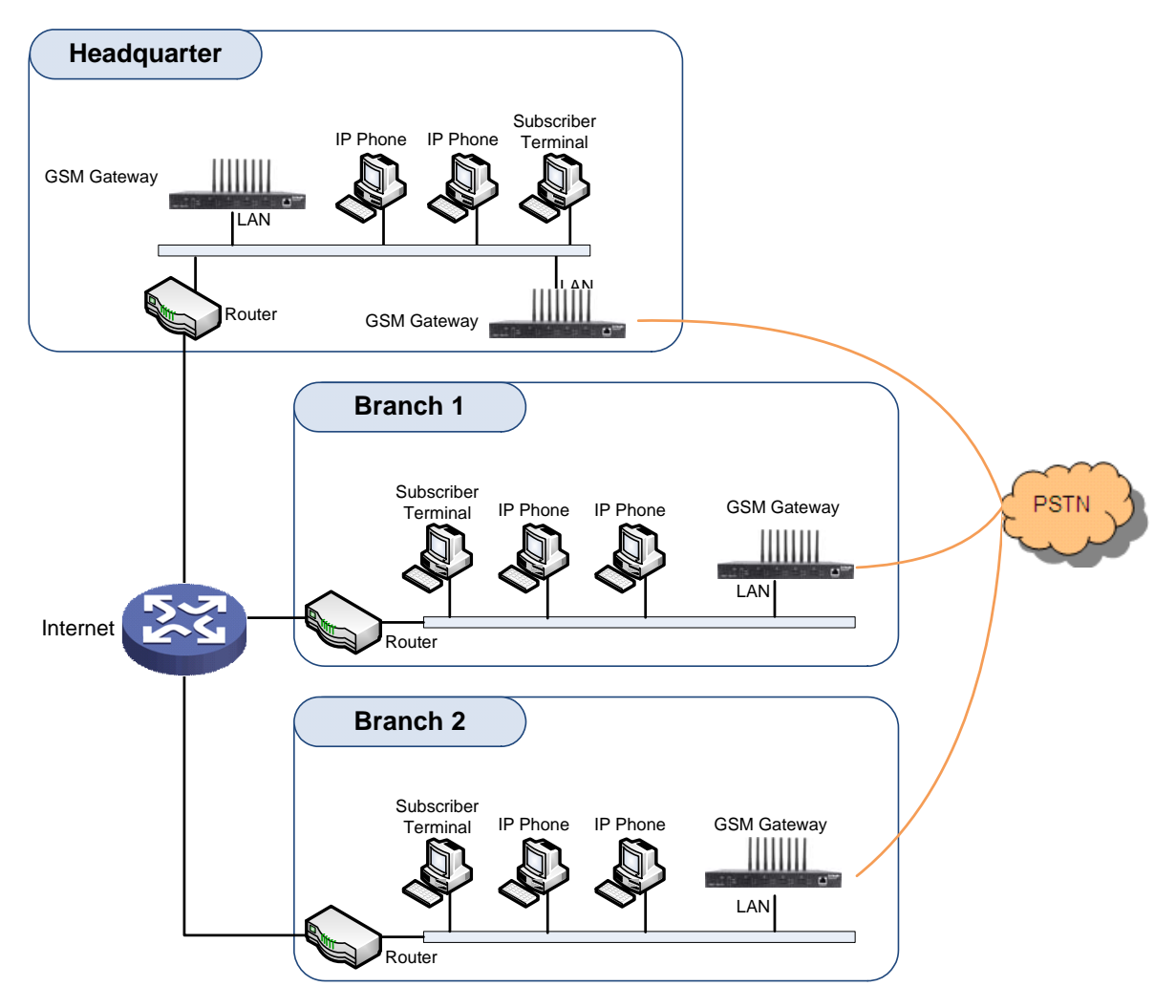

Figure 1-1 Typical Application

## 1.2 Feature List

| Basic Features      | Description                                                                                         |
|---------------------|----------------------------------------------------------------------------------------------------|
| TDM Call            | Call initiated from TDM to IP, via routing and number manipulation to obtain the called IP address. |
| IP Call             | Call initiated from IP to TDM, via routing and number manipulation to obtain the call destination.  |
| Number Manipulation | Peels off some digits of a phone number from left/right, or adds a prefix/suffix to a phone number. |
| Call Forward        | Three options available: Unconditional, Busy, No Reply and Unreachable.                             |
| CID                 | Displays the CallerID.                                                                              |
| Echo Cancellation   | Provides the echo cancellation feature for a call conversation over the wireless port.              |

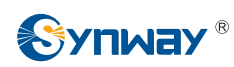

| TDM/VoIP Routing                                                                                                    | Sets a routing path: from IP to TDM or from TDM to IP.                                                                                                    |  |  |  |
|----------------------------------------------------------------------------------------------------|----------------------------------------------------------------------------------------------------|--|--|--|
| Simultaneous Register to<br>Multiple Servers                                                                                                    | Registers the gateway to a master registrar server and a spare registrar server simultaneously.                                                                                                    |  |  |  |
| IMS Network                                                                                                    | Registers the gateway to a server under IMS network.                                                                                                    |  |  |  |
| Custom IVR Recording                                                                                                    | Provides the interface to customize the IVR Recording.                                                                                                    |  |  |  |
| White/Black List                                                                                                    | Allows the setting of the white/black list for WEB access.                                                                                                    |  |  |  |
| Voice Gain Adjust                                                                                                    | Supports the gain adjustment for the received or sent voice.                                                                                                    |  |  |  |
| Receive or Send<br>SMS/USSD                                                                                                    | Supports the SMS sending and receiving, as well as the USSD request and response.                                                                                                    |  |  |  |
| Auto Select Network                                                                                                    | Supports the auto identification and selection of the network operator.                                                                                                    |  |  |  |
| SMS CODEC                                                                                                    | Two options available: ASCII and UCS2.                                                                                                    |  |  |  |
| Signaling & Protocol                                                                                                    | Description                                                                                                    |  |  |  |
| SIP Signaling                                                                                                    | Supported protocol: SIP V1.0/2.0, RFC3261.                                                                                                    |  |  |  |
| Voice                                                                                                    | CODEC         G.711A, G.711U, G.729A/B, G.723, G.722, AMR, iLBC           DTMF Mode         RFC2833, SIP INFO, INBAND                                                                                                    |  |  |  |
| Network                                                                                                    | Description                                                                                                    |  |  |  |
|                                                                                                    |                                                                                                    |  |  |  |
| Network Protocol                                                                                                    | Supported protocol: TCP/UDP, HTTP, ARP/RARP, DNS, NTP, TFTP, TELNET, STUN.                                                                                                    |  |  |  |
| Network Protocol<br>Static IP                                                                                                    | Supported protocol: TCP/UDP, HTTP, ARP/RARP, DNS, NTP, TFTP, TELNET, STUN.<br>IP address modification support.                                                                                                    |  |  |  |
| Network Protocol<br>Static IP<br>DHCP                                                                                                    | Supported protocol: TCP/UDP, HTTP, ARP/RARP, DNS, NTP, TFTP, TELNET,<br>STUN.<br>IP address modification support.<br>IP address dynamic allocation support.                                                                                                    |  |  |  |
| Network Protocol<br>Static IP<br>DHCP<br>DNS                                                                                                    | Supported protocol: TCP/UDP, HTTP, ARP/RARP, DNS, NTP, TFTP, TELNET,<br>STUN.<br>IP address modification support.<br>IP address dynamic allocation support.<br>Domain Name Service support.                                                                                                    |  |  |  |
| Network Protocol<br>Static IP<br>DHCP<br>DNS<br>Security                                                                                           | Supported protocol: TCP/UDP, HTTP, ARP/RARP, DNS, NTP, TFTP, TELNET, STUN.         IP address modification support.         IP address dynamic allocation support.         Domain Name Service support.         Description                                                                                                    |  |  |  |
| Network Protocol<br>Static IP<br>DHCP<br>DNS<br>Security<br>Admin Authentication                                                                   | Supported protocol: TCP/UDP, HTTP, ARP/RARP, DNS, NTP, TFTP, TELNET, STUN.         IP address modification support.         IP address dynamic allocation support.         Domain Name Service support.         Description         Supports admin authentication to guarantee the resource and data security.                                                                                                    |  |  |  |
| Network ProtocolStatic IPDHCPDNSSecurityAdmin AuthenticationSystem Monitor                                                                         | Supported protocol: TCP/UDP, HTTP, ARP/RARP, DNS, NTP, TFTP, TELNET, STUN.         IP address modification support.         IP address dynamic allocation support.         Domain Name Service support.         Description         Supports admin authentication to guarantee the resource and data security.         Monitors the running status of the system and the server.                                                                                                    |  |  |  |
| Network ProtocolStatic IPDHCPDNSSecurityAdmin AuthenticationSystem MonitorMaintain & Upgrade                                                       | Supported protocol: TCP/UDP, HTTP, ARP/RARP, DNS, NTP, TFTP, TELNET, STUN.         IP address modification support.         IP address dynamic allocation support.         Domain Name Service support.         Description         Supports admin authentication to guarantee the resource and data security.         Monitors the running status of the system and the server.         Description                                                                                                    |  |  |  |
| Network ProtocolStatic IPDHCPDNSSecurityAdmin AuthenticationSystem MonitorMaintain & UpgradeWEB Configuration                                      | Supported protocol: TCP/UDP, HTTP, ARP/RARP, DNS, NTP, TFTP, TELNET, STUN.         IP address modification support.         IP address dynamic allocation support.         Domain Name Service support.         Supports admin authentication to guarantee the resource and data security.         Monitors the running status of the system and the server.         Support of configurations through the WEB user interface.                                                                                                    |  |  |  |
| Network ProtocolStatic IPDHCPDNSSecurityAdmin AuthenticationSystem MonitorMaintain & UpgradeWEB ConfigurationLanguage                              | Supported protocol: TCP/UDP, HTTP, ARP/RARP, DNS, NTP, TFTP, TELNET, STUN.         IP address modification support.         IP address dynamic allocation support.         Domain Name Service support.         Description         Supports admin authentication to guarantee the resource and data security.         Monitors the running status of the system and the server.         Description         Support of configurations through the WEB user interface.         Chinese, English.                                                                                                    |  |  |  |
| Network ProtocolStatic IPDHCPDNSSecurityAdmin AuthenticationSystem MonitorMaintain & UpgradeWEB ConfigurationLanguageSoftware Upgrade              | Supported protocol: TCP/UDP, HTTP, ARP/RARP, DNS, NTP, TFTP, TELNET, STUN.         IP address modification support.         IP address dynamic allocation support.         Domain Name Service support.         Description         Supports admin authentication to guarantee the resource and data security.         Monitors the running status of the system and the server.         Description         Support of configurations through the WEB user interface.         Chinese, English.         Support of user interface, gateway service, kernel and firmware upgrades based on WEB.        |  |  |  |
| Network ProtocolStatic IPDHCPDNSSecurityAdmin AuthenticationSystem MonitorMaintain & UpgradeWEB ConfigurationLanguageSoftware UpgradeTracking Test | Supported protocol: TCP/UDP, HTTP, ARP/RARP, DNS, NTP, TFTP, TELNET,<br>STUN.<br>IP address modification support.<br>IP address dynamic allocation support.<br>Domain Name Service support.<br>Description<br>Supports admin authentication to guarantee the resource and data security.<br>Monitors the running status of the system and the server.<br>Description<br>Support of configurations through the WEB user interface.<br>Chinese, English.<br>Support of user interface, gateway service, kernel and firmware upgrades based<br>on WEB.<br>Support of Ping and Tracert tests based on WEB. |  |  |  |

## **1.3 Hardware Description**

The wireless gateway supports two LANs and adopts an external 12V power supply. See below

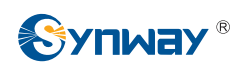

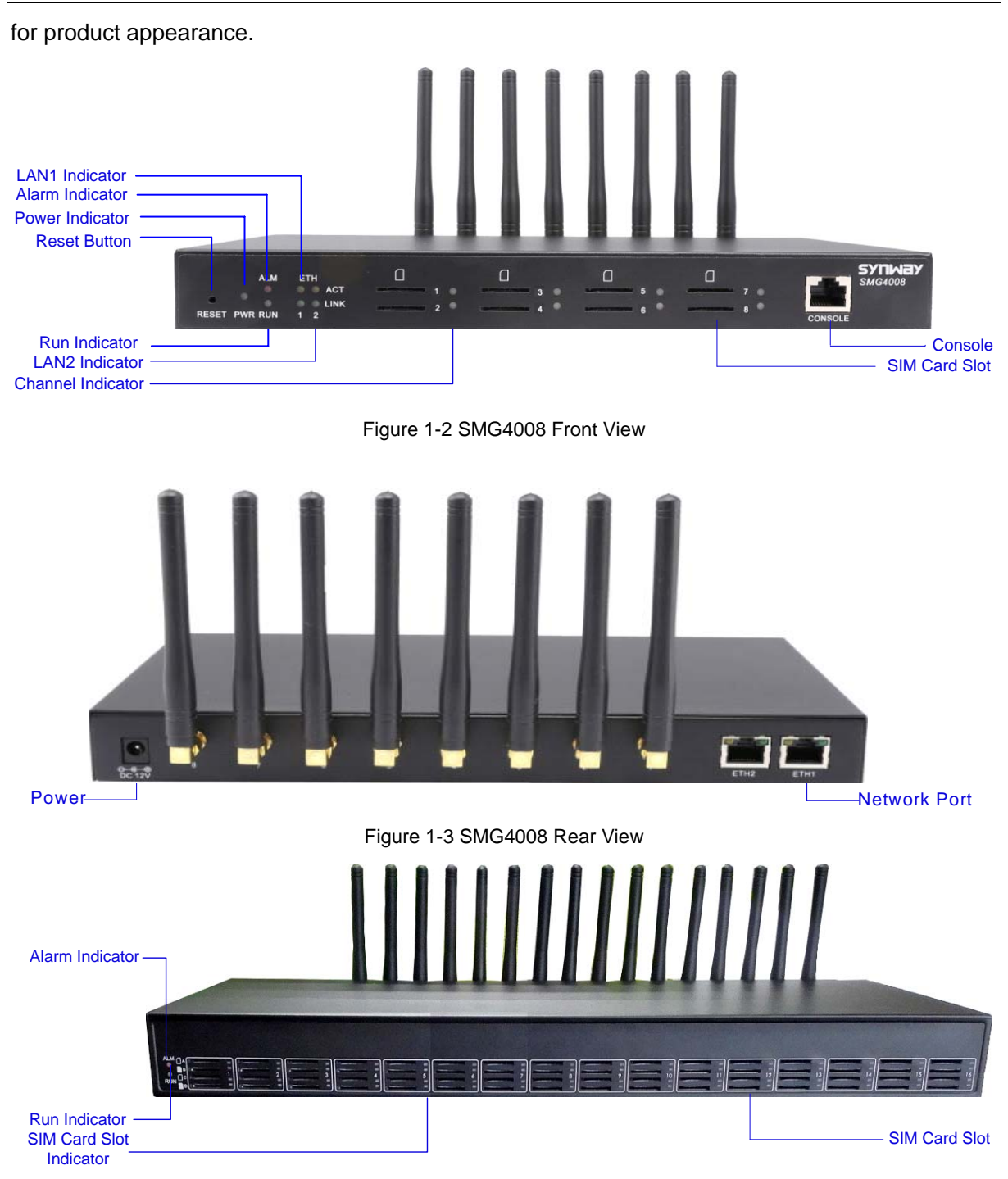

Figure 1-4 SMG4016 Front View

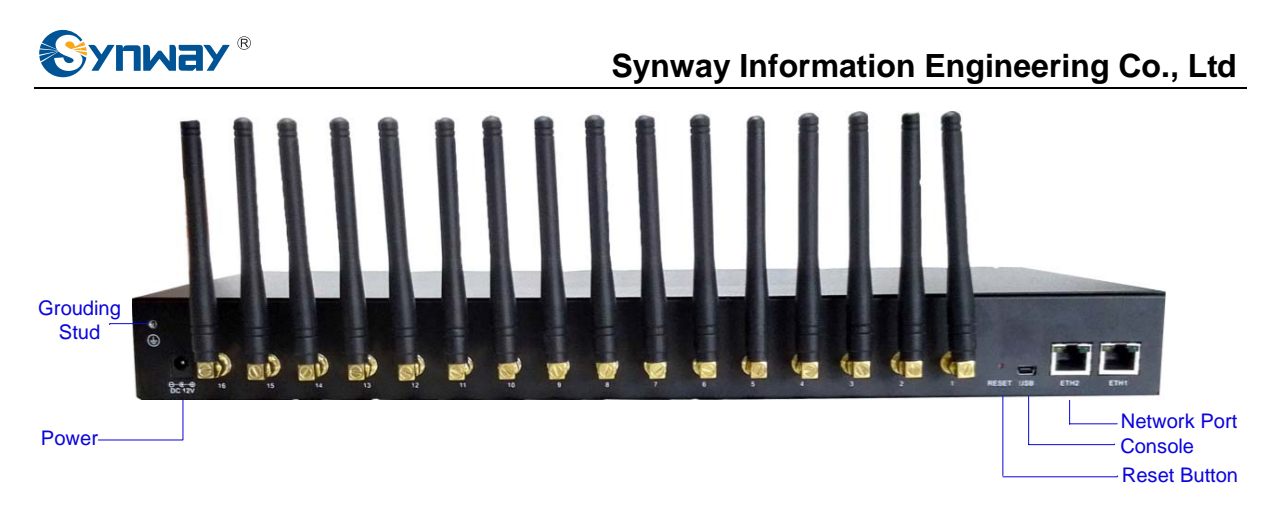

Figure 1-5 SMG4016 Rear View

The table below gives a detailed introduction to the interfaces, buttons and LEDs illustrated above:

| Interface        | Description                                                                                           |
|------------------|----------------------------------------------------------------------------------------------------|
|                  | Amount: 2                                                                                             |
|                  | Type: RJ-45                                                                                           |
|                  | Bandwidth: 10/100 Mbps                                                                                |
| LAN              | Self-Adaptive Bandwidth Supported                                                                     |
|                  | Auto MDI/MDIX Supported                                                                               |
|                  | Built-in Link indicator and ACTIVE indicator. For more details, refer to 1.4 Indicator Info           |
|                  | Amount: 4, 8, 16*4                                                                                    |
| SIM Card Slot    | Network Supported: GSM, WCDMA, CDMA                                                                   |
|                  | Amount: 1                                                                                             |
|                  | Type: RS-232                                                                                          |
|                  | Baud Rate: 115200bps                                                                                  |
|                  | Connector: RJ45 to DB-9 Connector (4004, 4008 series), Mini-USB connecting line (4016                 |
| Console Port     | series)                                                                                               |
|                  | Data Bits: 8 bits                                                                                     |
|                  | Stop Bit: 1 bit                                                                                       |
|                  | Parity Unsupported                                                                                    |
|                  | Flow Control Unsupported                                                                              |
| External Power   | Provide the 12V voltage with positive inside and negative outside, and the current is larger          |
| Supply Interface | than 3A                                                                                               |
| Button           | Description                                                                                           |
| Reset Button     | Restore the gateway to factory settings by pressing this button persistently for 3 seconds            |
| LED              | Description                                                                                           |
| Power Indicator  | Indicates the power state. It lights up when the gateway starts up with the power cord well connected |
| Run Indicator    | Indicates the running status. For more details, refer to <u>1.4 Indicator Info</u> .                  |
| Alarm Indicator  | Alarms the device malfunction. For more details, refer to <u>1.4 Indicator Info.</u>                  |
| Link Indicator   | The green LED on the right of LAN, indicating the network connection status.                          |
| ACT Indicator    | The orange LED on the left of LAN, whose flashing tells the data are being transmitted.               |
| Port Indicator   | 1. When the port is idle, the LED Lights up in green and keeps on;                                    |

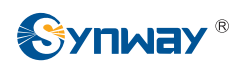

| 2. | When the port is unavailable, the LED Lights up in red and keeps on;                      |
|----|-------------------------------------------------------------------------------------------|
| 3. | When the port is in use, the LED flashes in green                                         |
| 4. | When the port module is disabled, the LED flashes in red                                  |
| 5. | For SMG4016 series, only the indicator of the card slot in which the SIM card is in using |
|    | lights up and other indicators will go out in the case that there are more than one SIM   |
|    | cards inserted in the same channel.                                                       |

For other hardware parameters, refer to <u>Appendix A Technical Specifications</u>.

## 1.4 Indicator Info

The wireless gateway is equipped with two indicators denoting the system's running status: Run Indicator (green LED) and Alarm Indicator (red LED). The table below explains the states and meanings of the two indicators.

| LED             | State                   | State Description               |  |  |
|-----------------|-------------------------|---------------------------------|--|--|
|                 | Go out                  | System is not yet started.      |  |  |
| Run Indicator   | Light up and flash fast | System is starting.             |  |  |
|                 | Flash slowly            | Device is normal.               |  |  |
|                 | Go out                  | Device is normal.               |  |  |
|                 | 1.1.1.                  | Upon startup: Device is normal. |  |  |
| Alarm Indicator | Light up                | In runtime: Device is abnormal. |  |  |
|                 | Flash                   | Device is abnormal.             |  |  |

Note:

- The startup process consists of two stages: System Booting and Gateway Service Startup. The system booting costs about 1 minute and once it succeeds, both the run indicator and the alarm indicator light up. Then after the gateway service is successfully started and the device begins to work normally, the run indicator flashes and the alarm indicator goes out.
- During runtime, if the alarm indicator lights up or flashes, it indicates that the device goes abnormal. If you cannot figure out and solve the problem by yourself, please contact our technicians for help. Go to <u>Appendix D Technical/sales Support</u> to find the contact way.

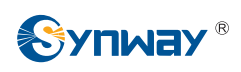

# Chapter 2 Quick Guide

This chapter is intended to help you grasp the basic operations of the wireless gateway in the shortest time.

#### Step 1: Confirm that your packing box contains all the following things.

- Wireless Gateway \*1
- External 12V Power Adapter \*1
- GSM/WCDMA/CDMA Rubber Antenna \*4/8/16
- Standard RJ45 to DB-9 Switcher (4004/4008 series) \*1, Mini-USB connecting line (4016 series) \*1
- 8mm Antenna Wrench \*1
- Rubber Foot Pad \*4
- Network Cable \*1
- Warranty Card \*1
- Installation Manual \*1

#### Step 2: Connect the network cable.

This product provides RJ-45 interfaces.

#### Step 3: Insert the SIM card (standard size) and install the antenna.

The wireless gateway provides a SIM card slot. You are required to insert the SIM card before using it. Take out the rubber antennae from the packing box, install them onto the wireless gateway, screw them up and evenly arrange them.

#### Step 4: Power on and start the gateway.

To use the wireless gateway, you need an external power supply. Insert it to the power interface of the wireless gateway and power it on with 100~240V AC. See the figure below:

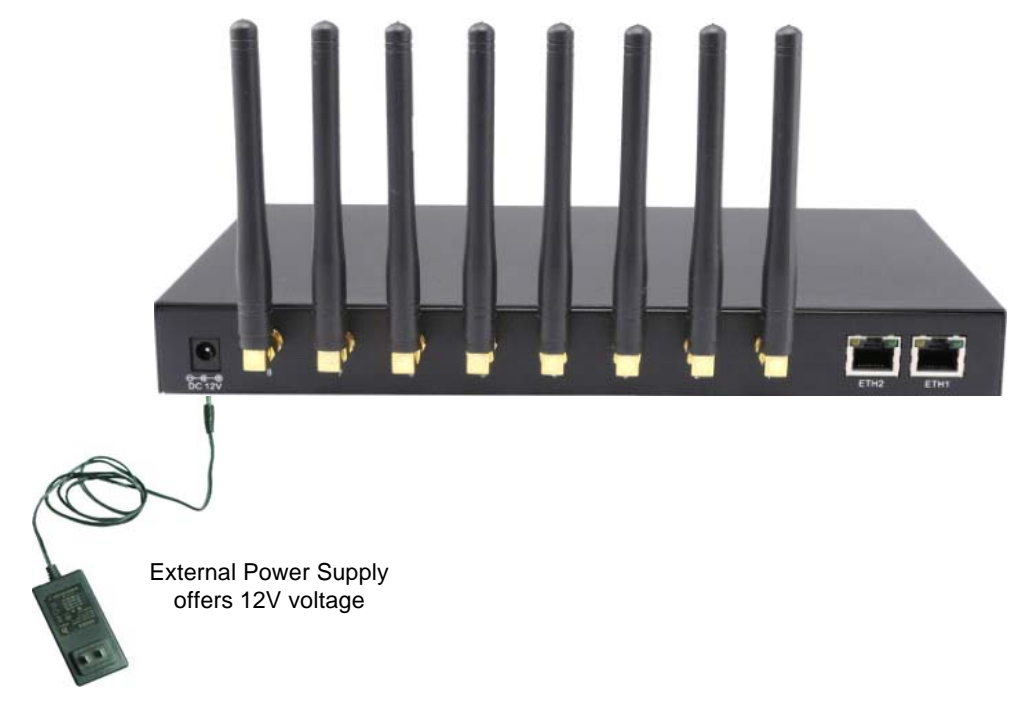

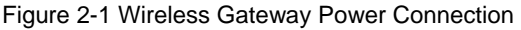

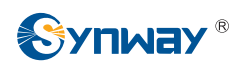

#### Step 5: Log in the gateway.

Enter the original IP address (192.168.1.101) of the wireless gateway in the browser to go to the WEB interface of the gateway. The original username and password of the gateway are both 'admin'. For detailed instructions about login, refer to 3.1 System Login. We suggest you change the initial username and password via 'System Tools  $\rightarrow$  Change Password' on the WEB interface as soon as possible after your first login. For detailed instructions about changing the password, refer to 3.10.5 Change Password. After changing the password, you are required to log in again.

#### Step 6: Modify IP address of the gateway.

You can modify the IP address of the gateway via 'Advanced Settings  $\rightarrow$  Network' on the WEB interface to put it within your company's LAN. Refer to <u>3.5.1 Network</u> for detailed instructions about IP modification. After changing the IP address, you shall log in the gateway again using your new IP address.

#### Step 7: Make phone calls.

Note: For your easy understanding and manipulation, all examples given in this step do not involve registration, that is, SIP initiates calls in a point-to-point mode.

#### Situation 1: Call from a station to an IP phone (Tel $\rightarrow$ IP)

Go to 'Advanced Settings → Dialing Rule' on the WEB interface and click the 'Add New' button to add a new dialing rule. Refer to <u>3.5.4 Dialing Rule</u> for detailed instructions. Enter either a particular number or a string of 'x's to represent several random numbers. For example, 'xxx' denotes 3 random numbers. You may use the default value of 'Index' and are required not to leave 'Description' empty.

Example: Set Index to 99, fill in Description with test and configure Dial Rule to 123.

 Go to 'Port Settings → Port Group' on the WEB interface and click the 'Add New' button to create a new port group and add the corresponding ports to it. Refer to <u>3.7.2 Port Group</u> for detailed instructions. You may use the default values of other configuration items and are required not to leave 'Description' empty.

**Example:** Provided the added port is Port1, check the checkbox before **Port1**, set **Index** to **1**, fill in **Description** with **test**, and keep the default values of other configuration items.

3. Go to 'Route Settings → Tel→IP' on the WEB interface and click the 'Add New' button to add a new routing rule. Refer to <u>3.8.3 Tel→IP</u> for detailed instructions. Select the port group created in Step2 as 'Source Port Group' and fill in 'Destination IP' and 'Destination Port' with the IP address and the Port number you plan to call. You may use the default values of other configuration items and are required not to leave 'Description' empty.

**Example:** Provided the remote IP address intended to call is 192.168.0.111 and the port is 5060. Set **Index** to **63**, **Source Port Group** to **1**, fill in **Description** with **test**, configure **Destination IP** to **192.168.0.111**, **Destination Port** to **5060**, and keep the default values of other configuration items.

4. Use an external phone to call the number of this SIM card, and then follow the cue tone to dial the number set in Step1 to ring the remote IP phone If you have set a particular number in Step 1, only this number you can dial; if you have set a string of 'x's, how many 'x's there are, how many random numbers you can dial.

**Example:** The external phone dials the number of this SIM card, and then follows the cue tone to dial 123. Then the IP phone with the IP address 192.168.0.111 and the port 5060 will ring.

#### Situation 2: Call from an IP phone to a station (IP $\rightarrow$ Tel)

 Go to 'Port Settings → Port Group' on the WEB interface and click the 'Add New' button to create a new port group and add the corresponding ports which are connected with stations to it. Refer to <u>3.7.2 Port Group</u> for detailed instructions. You may use the default values of other configuration items and are required not to leave 'Description' empty.

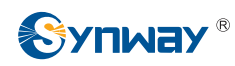

**Example:** Provided the added port is Port1, check the checkbox before **Port1**, set **Index** to **1**, fill in **Description** with **test**, and keep the default values of other configuration items.

Go to 'Route Settings → IP→Tel/IP' on the WEB interface and click the 'Add New' button to add a new routing rule. Refer to <u>3.8.2 IP→Tel</u>/IP for detailed instructions. Fill in 'Source IP' with the IP address which initiates the call and select the port group created in Step1 as 'Destination Port Group'. You may use the default values of other configuration items and required not to leave 'Description' empty.

**Example:** Provided the IP address of the IP phone which initiates the call is 192.168.0.111. Set **Index** to **63**, **Destination Port Group** to **1**, fill in **Description** with **test**, configure **Source IP** to **192.168.0.111**, and keep the default values of other configuration items.

3. Pick up the IP phone and call the IP address and port of the wireless gateway to make outgoing calls from the wireless channel.

**Example:** Provided the IP address of the wireless gateway is 192.168.0.101, the port is 5060, use the IP phone to call the IP address 13529101232@192.168.0.101 and then the first idle wireless port in the port group of step 2 will make an outgoing call to 13529101232.

#### **Special Instructions:**

- As the device will gradually heat up while being used, please maintain good ventilation to prevent sudden failure, ensuring that the ventilation holes are never jammed.
- During runtime, if the alarm indicator lights up or flashes, it indicates that the device goes abnormal. If you cannot figure out and solve the problem by yourself, please contact our technicians for help. Otherwise it may lead to a drop in performance or unexpected errors.

# **Chapter 3 WEB Configuration**

## 3.1 System Login

Type the IP address into the browser and enter the login interface. See Figure 3-1.

| Windows Security                                                       | X                                                                                                    |
|------------------------------------------------------------------------|----------------------------------------------------------------------------------------------------|
| The server 192.<br>Warning: This s<br>sent in an insec<br>connection). | 168. 1. 101 at SMG requires a username and password.<br>server is requesting that your username and password be<br>sure manner (basic authentication without a secure |
|                                                                        | User name Password Remember my credentials                                                                                                    |
|                                                                        | OK Cancel                                                                                                    |

Figure 3-1 Login Interface

The gateway only serves one user, whose original username and password are both 'admin'. You can change the username and the password via 'System Tools  $\rightarrow$  Change Password' on the WEB interface. For detailed instructions, refer to <u>3.10.5 Change Password</u>.

After login, you can see the main interface as below.

|                  |   |      |                    | System                 | Info               |           |
|------------------|---|------|--------------------|------------------------|--------------------|-----------|
| System Info      |   |      |                    |                        |                    |           |
| Port State       |   | LAN  |                    |                        |                    |           |
| Call Count       |   |      | MAC Address        | 00-00-E0-A7-01-00      | 000 000 000 0      | 400 400 4 |
| SIP Message Cour | t |      | IP Address         | 192.168.1.101          | 200.200.200.0      | 192.100.1 |
| en meesage een   |   |      | DNS Server         | 0.0.0.0                | Email 0            | Dennia    |
| Quick Config     | * |      | Receive Packets    | All:32441              | Error 0            | Drop:0    |
|                  |   |      | Current Sneed      | Receive:3.0 KB/e       | Transmit 1.6 KB/s  | Drop.0    |
| VolP             | * |      | Work Mode          | 100Mb/s Full Duplex    | Transmit, 1.0 Kb/s |           |
| Advanced         | × |      | Trontine de        | reentere r un papren   |                    |           |
| S. Huvanceu      | • | Runt | ame                | 32m 25s                |                    |           |
| Wireless         | * |      |                    |                        |                    |           |
| Dert.            | ~ | Curr | ent Version        |                        |                    |           |
| Port             | • |      | WEB                | 1.4.0_2016061312       |                    |           |
| Route            | * |      | Gateway            | 1.4.0_2016061312       |                    |           |
|                  | 0 |      | Serial Num         | 00001560               |                    |           |
| Num Manipulate   | * |      | Authorization Code | 0x4001                 |                    |           |
| System Tools     | * |      | FPGA               | 6.05                   |                    |           |
| v -              |   |      | U-boot             | Aug 06 2015-15:33:00   |                    |           |
|                  |   |      | Kernel             | #224 Tue Dec 8 17:17:2 | 8 CST 2015         |           |
|                  |   |      | Device Type        | 4008-8G                |                    |           |

Figure 3-2 Main Interface

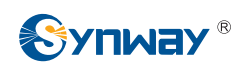

## 3.2 Operation Info

Operation Info includes four parts: *System Info*, *Port State*, *Call Count* and *SIP Message Count*, showing the current running status of the gateway. See Figure 3-3.

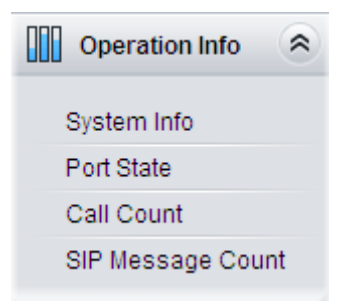

Figure 3-3 Operation Info

### 3.2.1 System Info

| 00-00-E0-A7-01-00      |                                                                                                    |                                                                                                    |
|------------------------|----------------------------------------------------------------------------------------------------|----------------------------------------------------------------------------------------------------|
| 192.168.1.101          | 255.255.255.0                                                                                                    | 192.168.1.1                                                                                                    |
| 0.0.0.0                |                                                                                                    |                                                                                                    |
| All:32441              | Error:0                                                                                                    | Drop:0                                                                                                    |
| All:7399               | Error:0                                                                                                    | Drop:0                                                                                                    |
| Receive:3.9 KB/s       | Transmit:1.6 KB/s                                                                                                    |                                                                                                    |
| 100Mb/s Full Duplex    |                                                                                                    |                                                                                                    |
| 32m 25s                |                                                                                                    |                                                                                                    |
|                        |                                                                                                    |                                                                                                    |
| 1.4.0_2016061312       |                                                                                                    |                                                                                                    |
| 1.4.0_2016061312       |                                                                                                    |                                                                                                    |
| 00001560               |                                                                                                    |                                                                                                    |
| 0x4001                 |                                                                                                    |                                                                                                    |
| 6.05                   |                                                                                                    |                                                                                                    |
| Aug 06 2015-15:33:00   |                                                                                                    |                                                                                                    |
| #224 Tue Dec 8 17:17:2 | 28 CST 2015                                                                                                    |                                                                                                    |
| 4008-8G                |                                                                                                    |                                                                                                    |
|                        |                                                                                                    |                                                                                                    |
|                        | 00-00-E0-A7-01-00<br>192.168.1.101<br>0.0.0<br>All:32441<br>All:7399<br>Receive:3.9 KB/s<br>100Mb/s Full Duplex<br>32m 25s<br>1.4.0_2016061312<br>1.4.0_2016061312<br>00001560<br>0x4001<br>6.05<br>Aug 06 2015-15:33:00<br>#224 Tue Dec 8 17:17:2<br>4008-8G | 00-00-E0-A/-01-00         192.168.1.101       255.255.255.0         0.0.0         All:32441       Error:0         All:7399       Error:0         Receive:3.9 KB/s       Transmit:1.6 KB/s         100Mb/s Full Duplex         32m 25s         1.4.0_2016061312         1.4.0_2016061312         0.0001560         0x4001         6.05         Aug 06 2015-15:33:00         #224 Tue Dec 8 17:17:28 CST 2015         4008-8G |

Figure 3-4 System Info Interface

See Figure 3-4 for the system info interface. You can click *Refresh* to obtain the latest system information. The table below explains the items shown in Figure 3-4.

| Item        | Description                                                                                     |
|-------------|-------------------------------------------------------------------------------------------------|
| MAC Address | MAC address of LAN.                                                                             |
| IP Address  | The three parameters from left to right are IP address, subnet mask and default gateway of LAN. |
| DNS Server  | DNS server address of LAN.                                                                      |

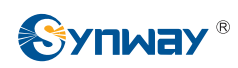

| Dessive Deskate    | The amount of receive packets after the gateway's startup, including three options:  |  |  |  |  |  |
|--------------------|--------------------------------------------------------------------------------------|--|--|--|--|--|
| Receive Packets    | All, Error and Drop.                                                                 |  |  |  |  |  |
|                    | The amount of transmit packets after the gateway's startup, including three options: |  |  |  |  |  |
| Transmit Packets   | All, Error and Drop.                                                                 |  |  |  |  |  |
| Current Speed      | Show the current speed of data receiving and transmitting.                           |  |  |  |  |  |
|                    | Show the work mode of the network, including four modes: 10 Mbps Half Duplex, 10     |  |  |  |  |  |
| work Mode          | Mbps Full Duplex, 100 Mbps Half Duplex, 100 Mbps Full Duplex.                        |  |  |  |  |  |
|                    | Time of the gateway keeping running normally after startup, which will be            |  |  |  |  |  |
| Runtime            | automatically updated.                                                               |  |  |  |  |  |
| WEB                | Current version of the WEB interface.                                                |  |  |  |  |  |
| Gateway            | Current version of the gateway service.                                              |  |  |  |  |  |
| Serial Num         | Unique serial number of a wireless gateway.                                          |  |  |  |  |  |
| Authorization Code | The authorization codes vary from different wireless modules.                        |  |  |  |  |  |
| FPGA               | Current version of FPGA.                                                             |  |  |  |  |  |
| U-boot             | Current version of Uboot.                                                            |  |  |  |  |  |
| Kernel             | Current version of the system kernel on the gateway.                                 |  |  |  |  |  |
| Device Type        | Type of the wireless gateway.                                                        |  |  |  |  |  |

## 3.2.2 Port State

|      | Port State |            |                  |                  |          |          |               |                            |            |        |                |  |
|------|------------|------------|------------------|------------------|----------|----------|---------------|----------------------------|------------|--------|----------------|--|
| Port | Туре       | State      | Voice Type       | Direction        | CallerID | CalleeID | SIM Card Used | Cell Phone No.             | Connection | Signal | SIP Reg Status |  |
| 1    | GSM        | 💽 Idle     | 3.7773           |                  |          |          | 📟 📟 📟         | 13023634112                | Connect    | atl    | Unregistered   |  |
| 2    | GSM        | 🖸 Idle     | ( <u>)</u>       |                  |          |          |               | 13023634 <mark>1</mark> 83 | Connect    | atl    | Unregistered   |  |
| 3    | GSM        | 🚮 Unusable |                  |                  |          |          |               |                            | Disconnect | all    | Unregistered   |  |
| 4    | GSM        | 🚮 Unusable | 1.0000           |                  |          |          |               |                            | Disconnect | aff    | Unregistered   |  |
| 5    | GSM        | 🚮 Unusable | 85770            |                  |          | -        |               | 1000                       | Disconnect | all    | Unregistered   |  |
| 6    | GSM        | M Unusable |                  |                  |          |          |               |                            | Disconnect | all    | Unregistered   |  |
| 7    | GSM        | 🚮 Unusable |                  |                  |          |          |               |                            | Disconnect | atl    | Unregistered   |  |
| 8    | GSM        | 🚮 Unusable | 0.0000           | ( <del></del> ); |          |          |               |                            | Disconnect | all    | Unregistered   |  |
| 9    | GSM        | 🚮 Unusable | 85770            |                  |          |          |               |                            | Disconnect | all    | Unregistered   |  |
| 10   | GSM        | 🚮 Unusable |                  |                  |          |          |               |                            | Disconnect | all    | Unregistered   |  |
| 11   | GSM        | 🚮 Unusable |                  |                  |          |          |               |                            | Disconnect | atl    | Unregistered   |  |
| 12   | GSM        | 🚮 Unusable | 1.000            | ( <del></del> ); |          |          |               |                            | Disconnect | all    | Unregistered   |  |
| 13   | GSM        | 🚮 Unusable | 87770            |                  |          |          |               |                            | Disconnect | all    | Unregistered   |  |
| 14   | GSM        | 🚮 Unusable | 10000            |                  |          | -        |               |                            | Disconnect | all    | Unregistered   |  |
| 15   | GSM        | 🚮 Unusable |                  |                  |          |          |               |                            | Disconnect | atl    | Unregistered   |  |
| 16   | GSM        | 🚮 Unusable | (. <del></del> ) | ( <del></del> ); |          |          |               |                            | Disconnect | atl    | Unregistered   |  |

#### Figure 3-5 Channel State Interface

See Figure 3-5 for the channel state interface where shows the channel type, the channel state for each channel on the gateway. The table below explains the items shown in Figure 3-5.

| ltem  | Description                                                                                                    |  |  |  |  |  |  |  |  |
|-------|----------------------------------------------------------------------------------------------------|--|--|--|--|--|--|--|--|
| Port  | Port number on the device.                                                                                            |  |  |  |  |  |  |  |  |
| Туре  | Port type on the device. So far, only GSM, WCDMA and CDMA types are supported.                                        |  |  |  |  |  |  |  |  |
| State | Displays the port state in real time. You can move the mouse onto the port state icon for detailed state information. |  |  |  |  |  |  |  |  |

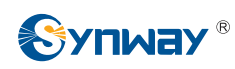

#### Synway Information Engineering Co., Ltd

|                                     | State                                                                                                    | lcon      | Description                                                                                   |  |  |  |  |
|-------------------------------------|----------------------------------------------------------------------------------------------------|-----------|-----------------------------------------------------------------------------------------------|--|--|--|--|
|                                     | Idle                                                                                                    |           | The port is available.                                                                        |  |  |  |  |
|                                     | Off-hook                                                                                                    | 2         | The port picks up the call.                                                                   |  |  |  |  |
|                                     | Wait Answer                                                                                                    |           | The port receives the ringback tone and is waiting for the called party to pick up the phone. |  |  |  |  |
|                                     | Ringing                                                                                                    |           | The port is in the ringing state.                                                             |  |  |  |  |
|                                     | Talking                                                                                                    |           | The port is in a conversation.                                                                |  |  |  |  |
|                                     | Dialing                                                                                                    | C>        | The port is dialing.                                                                          |  |  |  |  |
|                                     | Pending                                                                                                    | 2         | The port is in the pending state.                                                             |  |  |  |  |
|                                     | Internal State                                                                                                    |           | Internal state of the port.                                                                   |  |  |  |  |
| Unusable 🕢 The port is unavailable. |                                                                                                    |           |                                                                                               |  |  |  |  |
| Voice Type                          | Displays the voice type of the current call.                                                                                                   |           |                                                                                               |  |  |  |  |
| Direction                           | Displays the direction of the call on port.                                                                                                    |           |                                                                                               |  |  |  |  |
| CallerID                            | Displays the Cal                                                                                                    | lerID of  | the call on port.                                                                             |  |  |  |  |
| CalleeID                            | Displays the Cal                                                                                                    | leeID of  | the call on port.                                                                             |  |  |  |  |
| SIM Card                            | ard Displays the real-time state of the SIM card. Move the mouse onto the corresponding icon and you can find the exact state of the SIM card. |           |                                                                                               |  |  |  |  |
|                                     | Note: This item is                                                                                                    | s unavai  | ilable for SMG4004 and SMG4008 series.                                                        |  |  |  |  |
| Cell Phone No                       | Displays the number of the SIM card inserted in current port. For SMG4016 series,                                                              |           |                                                                                               |  |  |  |  |
|                                     | the number is the                                                                                                    | at of the | SIM card which is in using.                                                                   |  |  |  |  |
| Connection                          | Displays the con                                                                                                    | nection   | status between the SIM card and the base station.                                             |  |  |  |  |
| Signal                              | Displays the sigr                                                                                                    | nal inten | sity of the wireless module.                                                                  |  |  |  |  |
| SIP Reg Status                      | Displays the regi                                                                                                    | istration | status of the port.                                                                           |  |  |  |  |

#### 3.2.3 Call Count

|                | Call Count                                                                                                    |                  |        |                                       |                 |                 |         |  |  |  |  |
|----------------|----------------------------------------------------------------------------------------------------|------------------|--------|---------------------------------------|-----------------|-----------------|---------|--|--|--|--|
| Call Direction | Total Calls                                                                                                    | Successful Calls | Busy   | No Answer                             | Routing Failure | Dialing Failure | Unknown |  |  |  |  |
| IP->Tel        | 2                                                                                                    | 2                | 0      | 0                                     | 0               | 0               | 0       |  |  |  |  |
| Tel->IP        | 1                                                                                                    | 0                | 0      | 0                                     | 0               | 1               | 0       |  |  |  |  |
|                | di secolo di secolo di secolo di secolo di secolo di secolo di secolo di secolo di secolo di secolo di secolo di |                  | c.t. l | , , , , , , , , , , , , , , , , , , , |                 | <b>A</b>        |         |  |  |  |  |
|                | Refresh                                                                                                    |                  |        |                                       |                 |                 |         |  |  |  |  |
|                |                                                                                                    |                  |        |                                       |                 |                 |         |  |  |  |  |

Figure 3-6 Call Count Interface

See Figure 3-6 for the call count Interface. The above list shows the detailed information about all the calls counted from the startup of the gateway service to the latest open or refresh of this interface. You can click **Refresh** to obtain the current call count information. The table below explains the items shown in Figure 3-6.

| Item             | Description                                                                                        |
|------------------|----------------------------------------------------------------------------------------------------|
| Call Direction   | A condition for call count, two options available: $IP \rightarrow Tel$ and $Tel \rightarrow IP$ . |
| Total Calls      | Total number of calls in a specified call direction.                                               |
| Successful Calls | Total number of successful calls in conversation.                                                  |
|                  | Total number of calls which fail as the called party has been occupied and replies a               |
| Busy             | busy message.                                                                                      |

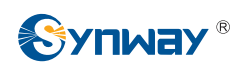

| No Anowor       | Total number of calls which fail as the called party does not pick up the call in a long |
|-----------------|------------------------------------------------------------------------------------------|
| NO Answer       | time or the calling party hangs up the call before the called party picks it up.         |
| Routing Failure | Total number of calls which fail because no routing rules are matched.                   |
|                 | Total number of calls which fail as the called party number does not conform to the      |
| Dialing Failure | dialing rule or due to dialing timeout.                                                  |
| Unknown Failure | Total number of calls which fail due to unknown reasons.                                 |

#### 3.2.4 SIP Message Count

|                    |           |             |        | Reques                      | t.    |        |          |                    |              |
|--------------------|-----------|-------------|--------|-----------------------------|-------|--------|----------|--------------------|--------------|
| Request            | RE        | GISTER      | INVITE | ACK                         | INFO  | BYE    | CANCEL   | NOTIFY             | OPTION       |
| Send               |           | 0           | 1      | 1                           | 0     | 1      | 0        | 0                  | 0            |
| Send Repeatedly    |           | 0           | 0      | 0                           | 0     | 0      | 0        | 0                  | 0            |
| Receive            |           | 0           | 1      | 1                           | 0     | 1      | 0        | 0                  | 0            |
| Receive Repeatedly | -         | 0           | 0      | 0                           | 0     | 0      | 0        | 0                  | 0            |
|                    | 100 Toing | 180 Ringing | 183    | Common Res<br>Session Prose | ponse | 200 OK | 486 Busy | 487 Request Alread |              |
|                    | 100 Toing | 190 Dinging | 102    | Common Res                  | ponse | 200 OK | 496 Puer | 197 Pequest Alread |              |
| Common Response    | 100 Hying | reertinging |        |                             |       |        |          | tor requeet hous,  | y Terminated |
| Common Response    | 1         | 1           |        | 0                           |       | 2      | 0        | 0                  | y Terminated |
| Common Response    | 100 Hying | locitunging |        |                             |       |        | -        | tor requeet mode.  | y Terminated |

Figure 3-7 SIP Message Count Interface

See Figure 3-7 for the SIP Message Count interface. This is used to record the amount of the normal SIP messages that are sent/received or repeatedly sent/received during the period from the startup of the gateway service to the latest open or refresh of the interface. Click **Refresh** to refresh the count of SIP messages, or click **Clear** to clear the current count of SIP messages.

## 3.3 Quick Config

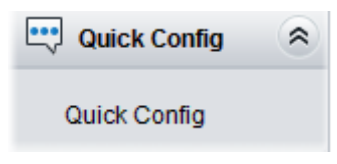

Figure 3-8 Quick Config Interface

See Figure 3-8 for the Quick Config interface. Follow the gateway Quick Configuration wizard and you can easily complete the settings on network, SIP and Port. The gateway can work normally after configuration.

See Figure 3-9 for the Quick Config-Network Settings interface. Refer to 3.5.1 Network for detailed settings. After configuration, click *Next* to enter the SIP Settings interface.

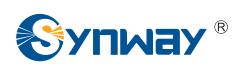

| Network Type:         | Static 👻            |
|-----------------------|---------------------|
| IP Address (I)        | 192.168.1.101       |
| Subnet Mask (U)       | 255.255.255.0       |
| Default Gateway (D)   | 192.168.1.1         |
| DNS Server (P)        | 0.0.0.0             |
| Speed and Duplex Mode | Automatic Detection |
|                       |                     |

Figure 3-9 Quick Config-Network Settings Interface

See Figure 3-10 for the Quick Config-SIP Settings interface. The configuration items on this interface are the same as those on the SIP interface. Refer to <u>3.4.1 SIP</u> for detailed settings. You are required to fill with the information about the registrar if the gateway must be registered. After configuration, click **Back** to go back to the Network Settings interface; click **Next** to enter the Port Settings interface.

| Quick Config-SIP                                   | Settings |
|----------------------------------------------------|----------|
| Registrar IP Address<br>Registrar Port             |          |
| Spare Registrar IP Address<br>Spare Registrar Port |          |
| Registry Validity Period (s)                       | 600      |
| Back                                               | Next     |

Figure 3-10 Quick Config-SIP Settings Interface

See Figure 3-11 for the Port Settings interface. The configuration items on this interface are the same as those on the Port interface. Refer to <u>3.7.1 Port</u> for detailed settings. After configuration, click **Back** to go back to the SIP Settings interface; click **Next** to enter the Quick Config-Completion interface.

|          |               |                         |                        |              | 1. mix seminar       |                     |              |                |                |            |                  |              |        |
|----------|---------------|-------------------------|------------------------|--------------|----------------------|---------------------|--------------|----------------|----------------|------------|------------------|--------------|--------|
| Port Typ | e SIP Account | Authentication Username | Connection Method      | Bound Number | Forbid Outgoing Call | Caller ID Detection | Reg Status   | Echo Canceller | Echo Canceller | Color Ring | Color Ring Index | Server Index | Modify |
| 1 GS     | M 8001        |                         | Static Binding         | 180          | Disable              | Disable             | Failed       | Enable         | Enable         | Disable    |                  |              | 0      |
| 2 GS     | M 182         |                         | Static Binding         | 8003         | Disable              | Disable             | Unregistered | Enable         | Enable         | Disable    |                  |              | 12     |
| 3 GS     | M 8003        | (                       | Two Stage Dialing Mode |              | Disable              | Disable             | Unregistered | Enable         | Enable         | Disable    | 80°              | -            | 12     |
| 4 GS     | M 8004        |                         | Two Stage Dialing Mode | 228          | Disable              | Disable             | Unregistered | Enable         | Enable         | Disable    | 222              | 12           | Q.     |
| 5 GS     | M 8005        |                         | Two Stage Dialing Mode |              | Disable              | Disable             | Unregistered | Enable         | Enable         | Disable    | ÷.               |              | 2      |
| 6 GS     | M 8005        |                         | Two Stage Dialing Mode |              | Disable              | Disable             | Unregistered | Enable         | Enable         | Disable    |                  |              | 12     |
| 7 GS     | 44 8007       |                         | Two Stage Dialing Mode | -            | Disable              | Disable             | Unregistered | Enable         | Enable         | Disable    |                  |              | Q      |
| 8 GS     | M 8008        | ())                     | Two Stage Dialing Mode |              | Disable              | Disable             | Unregistered | Enable         | Enable         | Disable    | -                |              | 0      |
|          |               |                         |                        | -            | Dack                 | Heat                |              |                |                |            |                  |              |        |

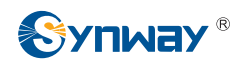

Figure 3-11 Port Settings Interface

| Quick Config-Completion             |                                                                                                |  |  |  |  |
|-------------------------------------|------------------------------------------------------------------------------------------------|--|--|--|--|
| The configuration is                | finished. Please click 'Finish' to quit the Quick Config!                                      |  |  |  |  |
| Note: the gateway wi<br>IP address. | II restart the system after you click 'Finish'. Please log in the gateway again using your new |  |  |  |  |
|                                     |                                                                                                |  |  |  |  |
|                                     | Back Finish                                                                                    |  |  |  |  |

Figure 3-12 Quick Config-Completion Interface

Click **Back** to go back to the Port Settings interface; click **Finish** to finish the Quick Config wizard and now the gateway can work normally with basic configuration.

## 3.4 VoIP Settings

VoIP Settings includes six parts: *SIP*, *SIP Compatibility*, *SIP Station*, *SIP Server*, *NAT Setting* and *Media*. See Figure 3-13. *SIP Settings* is used to configure the general SIP parameters, *SIP Compatibility* is used to set which SIP servers and SIP messages will the gateway be compatible with, *SIP Station* is to set the basic information of the SIP station, *SIP Server* is to set the basic information of the SIP server, *NAT Setting* is used to configure the parameters for NAT, and *Media Settings* is to set the RTP port and the payload type.

| 🚉 VolP            | * |
|-------------------|---|
| SIP               |   |
| SIP Compatibility |   |
| SIP Station       |   |
| SIP Server        |   |
| NAT Setting       |   |
| Media             |   |
|                   |   |

Figure 3-13 VoIP Settings

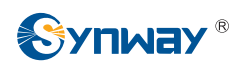

#### 3.4.1 SIP

| SIPPOR                       | 5060         |
|------------------------------|--------------|
| Register Status              | Unregistered |
| Register Gateway             | Yes 💌        |
| SIP Account                  |              |
| Password                     |              |
| Authentication Username      |              |
| Registrar IP Address         |              |
| Registrar Port               |              |
| Spare Registrar Server       | Enable       |
| Spare Registrar IP Address   |              |
| Spare Registrar Port         |              |
| Registry Validity Period (s) | 600          |
| Multi-Registrar Server Mode  | Enable       |
| SIP Transport Protocol       | UDP 💌        |
| IMS Network                  | Enable       |
| Externally Bound Address     |              |
| Externally Bound Port        | 5060         |
| Externally Bound Port        | 5060         |

Figure 3-14 SIP Settings Interface

See Figure 3-14 for the SIP settings interface where you can configure the general SIP parameters. After configuration, click **Save** to save your settings into the gateway or click **Reset** to restore the configurations. If a dialog box pops up after you save your settings asking you to restart the system, do it immediately to apply the changes. Refer to <u>3.10.8 Restart</u> for detailed instructions. The table below explains the items shown in Figure 3-14.

| Item             | Description                                                                              |  |  |  |  |
|------------------|------------------------------------------------------------------------------------------|--|--|--|--|
|                  | Monitoring port of SIP signaling. The value range of it must be grater than 1024 and     |  |  |  |  |
| SIPPOR           | less than 65535, with the default value of 5060.                                         |  |  |  |  |
|                  | Registration status of the gateway. When <b>Register Gateway</b> is set to No, the value |  |  |  |  |
| Register Status  | of this item is Unregistered; when Register Gateway is set to Yes, the value of this     |  |  |  |  |
|                  | item is either Failed or Registered.                                                     |  |  |  |  |
|                  | Sets whether to register the gateway as a whole. The default value is No. Only           |  |  |  |  |
| Register Gateway | when this configuration is set to Yes can you see the configuration items SIP            |  |  |  |  |
|                  | Account and Password.                                                                    |  |  |  |  |

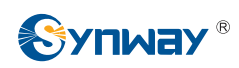

| SIP Account          | When the gateway initiates a call to SIP, this item corresponds to the username of                   |  |  |  |
|----------------------|----------------------------------------------------------------------------------------------------|--|--|--|
| Sir Account          | SIP.                                                                                                 |  |  |  |
| Password             | Registration password of the gateway. To register the gateway to SIP, both                           |  |  |  |
| Passworu             | configuration items SIP Account and Password should be filled in.                                    |  |  |  |
| Authentication       |                                                                                                    |  |  |  |
| Username             |                                                                                                    |  |  |  |
| Registrar IP Address | Address of the registry server for the gateway to register.                                          |  |  |  |
| Registrar Port       | Signaling port of the registry server.                                                               |  |  |  |
| Spare Registrar      | Check the enable checkbox to enable the spare registrar server. By default, it is                    |  |  |  |
| Server               | disabled.                                                                                            |  |  |  |
|                      | Address of the spare registry server for the gateway to register. The gateway will                   |  |  |  |
| Spare Registrar IP   | enable the spare registrar server if the master registrar server has no reply, or the                |  |  |  |
| Address              | master server is detected with no response in case the item Detection Server                         |  |  |  |
|                      | <i>Cycle</i> is enabled.                                                                             |  |  |  |
| Spare Registrar Port | Signaling port of the spare registry server.                                                         |  |  |  |
| Devietary Velidity   | Validity period of the SIP registry. Once the registry is overdue, the gateway should                |  |  |  |
| Registry validity    | be registered again. This configuration item is valid only when <i>Register Gateway</i> is           |  |  |  |
| Period               | set to Yes. Range of value: 10~3600, calculated by s, with the default value of 600.                 |  |  |  |
| Multi-Registrar      | Tick the checkbox before to enable the multi-registrar server mode. By default, it is                |  |  |  |
| Server Mode          | disabled.                                                                                            |  |  |  |
| SIP Transport        | There are two modes UDP and TCP available for running the SIP protocol. The                          |  |  |  |
| Protocol             | default value is <i>UDP</i> .                                                                        |  |  |  |
|                      | Once this feature is enabled, the gateway will send signaling messages to the                        |  |  |  |
|                      | corresponding externally bound address and port when it registers to the server. By                  |  |  |  |
| IMS Network          | default, this feature is <i>disabled</i> . Only when this feature is <i>enabled</i> will these items |  |  |  |
|                      | Externally Bound Address, Externally Bound Port and Authentication                                   |  |  |  |
|                      | <i>Username</i> be shown.                                                                            |  |  |  |
| Externally Bound     | Externally bound ID address for registration                                                         |  |  |  |
| Address              |                                                                                                    |  |  |  |
| Externally Bound     | Externally bound port for registration                                                               |  |  |  |
| Port                 |                                                                                                    |  |  |  |

## 3.4.2 SIP Compatibility

See Figure 3-15 for the SIP Compatibility interface where you can configure the SIP parameters to determine which SIP servers and SIP messages will the gateway be compatible with. After configuration, click **Save** to save your settings into the gateway or click **Reset** to restore the configurations.

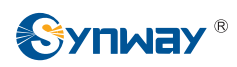

| ompatibility                                    | SIP                                                                                      |
|-------------------------------------------------|------------------------------------------------------------------------------------------|
| "Request" Field                                 | Obtain CalleeID from                                                                     |
| Username of From Field 🛩                        | Set CallerID position                                                                    |
| Username of From Field                          | Obtain CallerID from                                                                     |
| Enable                                          | Use Contact Address                                                                      |
| Call Enable                                     | Two Stage Dialing for SIP Incomin                                                        |
| 60                                              | Maximum Wait Answer Time (s)                                                             |
|                                                 | SIP Station Supported                                                                    |
| Gateway                                         | Set SIP Identifying                                                                      |
| 0                                               | Call Hangup when RTP Timeout(s                                                           |
| Enable                                          | Ignore ACK                                                                               |
| ✓Enable                                         | Abnormal Call Hangup Detection<br>Cycle(s)                                               |
| Enable                                          | Server Status Detection                                                                  |
| 0                                               | Cycle(s)                                                                                 |
| Immediately                                     | Occasion to Reply 183                                                                    |
| After pickup                                    | Occasion to Reply 200 Ok                                                                 |
| ©<br>Enable<br>0<br>Immediately<br>After pickup | Server Status Detection<br>Cycle(s)<br>Occasion to Reply 183<br>Occasion to Reply 200 Ok |

Figure 3-15 SIP Compatibility Setting Interface

The table below explains the items shown in Figure 3-15.

| ltem                  | Description                                                                              |
|-----------------------|------------------------------------------------------------------------------------------|
| Obtain CalleelD       | There are two optional ways to obtain the called party number: from "To" Field and       |
| from                  | from "Request" Field. The default value is "Request" Field.                              |
|                       | There are two options to set the position of the calling party number: "Displayname      |
| Set CallerID Position | of From Field" and "Username of From Field". The default value is "Username of           |
|                       | From Field".                                                                             |
|                       | There are two optional ways to obtain the calling party number: from "Displayname        |
| Obtain CallerID from  | of From Field" and from "Username of From Field". The default value is "Username         |
|                       | of From Field".                                                                          |
| Use Contact           | Sets whether to send the request message according to the content of Contact, with       |
| Address               | the default setting of disabled. As it is disabled, if the Contact field indicates an IP |

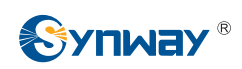

|                     | address within the LAN, the request message will be sent according to the source          |
|---------------------|-------------------------------------------------------------------------------------------|
|                     | address; if the Contact field indicates an IP address belonging to the WAN, the           |
|                     | request message will be sent according to this IP address.                                |
| Two Stage Dialing   | Once this facture is eachlad, the increasing call form OID should perform the two         |
| for SIP Incoming    | Once this feature is enabled, the incoming call from SIP should perform the two           |
| Call                | stage dialing operation. By default this feature is disabled.                             |
|                     | Sets the maximum time for the SIP channel to wait for the answer from the called          |
| Maximum Wait        | party of the outgoing call it initiates. If the call is not answered within the specified |
| Answer Time         | time period, it will be canceled by the channel automatically. The default value is 60,   |
|                     | calculated by s.                                                                          |
| SIP Station         | Once this feature is enabled, a SIP terminal can be registered to the gateway to          |
| Supported           | become a SIP station. By default this feature is disabled.                                |
|                     | Sets the SIP identifying content in the SIP call message. The default setting is          |
| Set SIP Identifying | Gateway.                                                                                  |
|                     | Sets the maximum time for the SIP channel to wait for the RTP packet. If no RTP           |
| Maximum Wait RTP    | packet is received within the specified time period, the channel will enter the           |
| Time                | pending state automatically and release the call. The default value is 0 (disabled),      |
|                     | calculated by s.                                                                          |
|                     | Once this feature is enabled, it is not necessary for the gateway to wait for the ACK     |
| Ignore ACK          | message after sending the 2000K message to establish a call. By default it is             |
|                     | disabled.                                                                                 |
|                     | Sets the interval between checks of the remote end's abnormal hangup, with the            |
| Abnormal Call       | default value of 0 (feature disabled), calculated by s. It is suggested to set to 10s if  |
| Hangup Detection    | this feature is necessary to be used.                                                     |
| _                   | The interval of sending a heartbeat packet to detect the master registrar server          |
| Server Status       | status, with the default value of 0 (feature disabled), calculated by s. It is suggested  |
| Detection           | to set to 15s if this feature is necessary to be used.                                    |
| Occasion to Reply   | Sets the occasion to reply the 183 message. Two options including: Immediately            |
| 183                 | and After ringing, with the default value of <i>Immediately</i>                           |
| Occasion to Renky   | Sets the occasion to reply 200 OK. Two options including: After pickup and After          |
| 200 Ok              | ringing with the default value of After nickun                                            |
|                     |                                                                                           |

#### 3.4.3 SIP Station

A SIP terminal can be registered to the gateway to become a SIP station. Tick the option of '*SIP Station Supported*' on <u>3.4.2 SIP Compatibility</u> interface, and you will see the item SIP Station on the VoIP Settings menu. Click '*SIP Station*' to go into the SIP Station interface. By default, there is no available SIP station. See Figure 3-16 below.

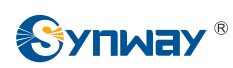

| Quick Config 👻<br>VoIP 🔗 No available SIP Static | Operation Info    | * |                           |
|--------------------------------------------------|-------------------|---|---------------------------|
| VolP                                             | 🕂 Quick Config    | * |                           |
|                                                  | 😤 VolP            | * | No available SIP Station! |
| SIP Add New                                      | SIP               |   | Add New                   |
| Sip Compatibility                                | Sip Compatibility |   |                           |
| SIP Station                                      | SIP Station       |   |                           |
| NAT Setting                                      | NAT Setting       |   |                           |
| Media                                            | Media             |   |                           |

Figure 3-16 SIP Station Setting Interface

Click *Add New* to add SIP stations manually. See Figure 3-17. You can configure basic SIP station information on this interface. The bound port to a SIP station must be a wireless port and unique. The username must be the same as that used to register the SIP terminal to the gateway.

| SIP Station    |         |  |  |  |  |  |
|----------------|---------|--|--|--|--|--|
|                |         |  |  |  |  |  |
| Number:        | 0       |  |  |  |  |  |
| Username:      |         |  |  |  |  |  |
| Password:      |         |  |  |  |  |  |
| Bound Port:    | 1       |  |  |  |  |  |
| Description:   | default |  |  |  |  |  |
| Batch Setting: | Enable  |  |  |  |  |  |
| Save           | Close   |  |  |  |  |  |

Figure 3-17 Add New SIP Station

The table below explains the items shown above:

| ltem                                                                         | Description                                                      |  |
|------------------------------------------------------------------------------|------------------------------------------------------------------|--|
| Number                                                                       | The logical number for a SIP station to register to the gateway. |  |
| Username                                                                     | The username used to register a SIP station to the gateway.      |  |
| Password         The password used to register a SIP station to the gateway. |                                                                  |  |
| Bound Port                                                                   | The wireless port which is bound to the SIP station.             |  |
| Description                                                                  | It is user-defined, with the default value of <i>default</i> .   |  |
| Batch Setting                                                                | Used to set multiple SIP stations at the same time.              |  |

After configuration, click *Save* to save the above settings into the gateway or click *Close* to cancel the settings. See Figure 3-18 for the applied SIP station information.

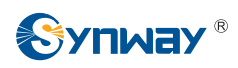

| SIP Station                                                    |               |                   |                 |                |                 |                       |                     |             |        |
|----------------------------------------------------------------|---------------|-------------------|-----------------|----------------|-----------------|-----------------------|---------------------|-------------|--------|
| Check                                                          | Number        | Username          | IP Address      | Bound Port     | Register Status | Register Duration (s) | Voice Channel State | Description | Modify |
|                                                                | 0             | 120               | -               | 1              | Unregistered    | -                     | -                   | default     |        |
| Check All E Uncheck All I Inverse I Delete I Clear All Add New |               |                   |                 |                |                 |                       |                     |             |        |
| Item Total                                                     | 20 Items/Page | e 1/1 First Previ | ous Next Last ( | Go to Page 1 🗸 | Pages Total     |                       |                     |             |        |

Figure 3-18 SIP Station Interface

Click *Modify* in the above figure to modify the configuration of the SIP station. See Figure 3-19. The configuration items on this interface are the same as those on the *Add New SIP Station* interface.

| ٤              | SIP Station |
|----------------|-------------|
|                |             |
| Number:        | 0           |
| Username:      | 120         |
| Password:      | •••         |
| Bound Port:    | 1           |
| Description:   | default     |
| Batch Setting: | Enable      |
| Save           | Close       |

Figure 3-19 SIP Station Modification Interface

To delete a SIP station, check the checkbox before the corresponding index in Figure 3-18 and click the **Delete** button. **Check All** means to select all available items on the current page; **Uncheck All** means to cancel all selections on the current page; **Inverse** means to uncheck the selected items and check the unselected. To clear all SIP stations at a time, click the **Clear All** button in Figure 3-18.

#### 3.4.4 SIP Server

The gateway supports the multi-registrar server feature. Enable the feature of '*Multi-Registrar Server Mode*' on the <u>SIP</u> interface (see <u>3.4.1 SIP</u>) and you will see the item SIP Server under the VoIP Settings menu. Click '*SIP Server*' to go into the SIP Server interface. By default, there is no available SIP server. See Figure 3-20 below.

| Operation Info    | * |                                |
|-------------------|---|--------------------------------|
| 🕂 Quick Config    | * |                                |
| VolP              | 8 | No Available Registrar Server! |
| SIP               |   | Add New                        |
| Sip Compatibility |   |                                |
| SIP Server        |   |                                |
| NAT Setting       |   |                                |
| Media             |   |                                |

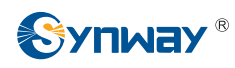

Figure 3-20 SIP Server Interface

Click *Add New* to add SIP servers manually. See Figure 3-21. You can configure basic SIP server information on this interface.

| Index                        | 1 💌     |
|------------------------------|---------|
| Description                  | default |
| Registrar IP Address         |         |
| Registrar Port               | 5060    |
| Registry Validity Period (s) | 600     |
| IMS Network                  | Enable  |
| Externally Bound Address     | 2       |
| Externally Bound Port        | 5060    |
|                              |         |

Figure 3-21 Add New SIP Server

All the items except Index and Description are the same as those on the SIP interface (3.4.1 SIP).

| ltem        | Description                                                                        |
|-------------|------------------------------------------------------------------------------------|
| Index       | The index of each SIP server. The gateway supports up to 8 SIP servers.            |
| Description | More information about each SIP server, with the default value of <i>default</i> . |

After configuration, click *Save* to save the above settings into the gateway or click *Cancel* to cancel the settings. See Figure 3-22 for the SIP server management interface.

|             |           |             |                |        |         |             | or server managemen      | IL.                   |                          |      |            |         |
|-------------|-----------|-------------|----------------|--------|---------|-------------|--------------------------|-----------------------|--------------------------|------|------------|---------|
| Check       | Index     | Description | IP Addre       | SS     | Port    | IMS Network | Externally Bound Address | Externally Bound Port | Registry Validity Period | Port | Port Group | Modify  |
|             | 1         | default     | 201.123.11     | 5.233  | 5060    | Disable     |                          | -                     | 600                      | -    |            |         |
| Check A     |           | Uncheck All | Inverse        |        | Delete  | Clear A     | н                        |                       |                          |      |            | Add New |
| 1 Item Tota | al 20 Ite | ms/Page 1/1 | First Previous | s Next | Last Go | to Page 1 V | 1 Pages Total            |                       |                          |      |            |         |

Figure 3-22 SIP Server Management

Click *Modify* in the above figure to modify the configuration of the SIP server. See Figure 3-23.

The configuration items on this interface are the same as those on the *Add New SIP Server* interface.

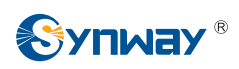

| Index                        | 1               |
|------------------------------|-----------------|
| Description                  | default         |
| Registrar IP Address         | 201.123.115.233 |
| Registrar Port               | 5060            |
| Registry Validity Period (s) | 600             |
| IMS Network                  | Enable          |

Figure 3-23 SIP Server Modification Interface

To delete a SIP server, check the checkbox before the corresponding index in Figure 3-22 and click the **Delete** button. **Check All** means to select all available items on the current page; **Uncheck All** means to cancel all selections on the current page; **Inverse** means to uncheck the selected items and check the unselected. To clear all SIP servers at a time, click the **Clear All** button in Figure 3-22.

### 3.4.5 NAT Setting

See Figure 3-24 for the NAT setting interface where you can configure the parameters for NAT. After configuration, click **Save** to save your settings into the gateway or click **Reset** to restore the configurations.

| NAT Se                                                        | ettings                                           |
|---------------------------------------------------------------|---------------------------------------------------|
| STUN Server                                                   | Enable                                            |
| NAT Type                                                      | Unknown                                           |
| STUN Server Address                                           | 127.0.0.1                                         |
| Mapping Address                                               |                                                   |
| RTP Self-adaption                                             | Enable                                            |
| Rport                                                         | Enable                                            |
| Auto Detect NAT IP                                            | Enable                                            |
| Note:<br>Auto Detect NAT IP:This feature only work<br>router. | ks cooperatively with the port mapping setting on |
| Save                                                          | Reset                                             |

Figure 3-24 NAT Setting Interface

The table below explains the items shown in Figure 3-24.

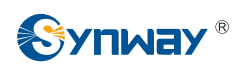

| Item               | Description                                                                               |  |  |  |  |  |
|--------------------|-------------------------------------------------------------------------------------------|--|--|--|--|--|
|                    | Sets whether to enable the STUN server for NAT traversal. By default the STUN             |  |  |  |  |  |
| STUN Server        | server is disabled.                                                                       |  |  |  |  |  |
|                    | Detected NAT (Network Address Translation) type. The gateway will return the NAT          |  |  |  |  |  |
|                    | type automatically in case STUN Server is enabled. It includes 9 types: unknown;          |  |  |  |  |  |
| NAT Type           | no NAT; ConeNat; RestrictedNat; PortRestrictedNat; Symmetric NAT; Symmetric               |  |  |  |  |  |
|                    | NAT with firewall; can't detect over (fail to send detect message) and fail to detect     |  |  |  |  |  |
|                    | (No reply from the stun server).                                                          |  |  |  |  |  |
| STUN Server        |                                                                                           |  |  |  |  |  |
| Address            | Address of the server for STUN traversal.                                                 |  |  |  |  |  |
|                    | It should be filled in when there exists NAT or other mapping relationships which         |  |  |  |  |  |
|                    | leads to the failure of direct communication between the gateway and the                  |  |  |  |  |  |
|                    | destination address, so as to ask the remote end to send signaling messages or            |  |  |  |  |  |
| Mapping Address    | voice data to it during the signaling or voice communication between the gateway          |  |  |  |  |  |
|                    | and the destination.                                                                      |  |  |  |  |  |
|                    | Note: Once this item is filled out, it will be used as the first choice even if Rport and |  |  |  |  |  |
|                    | NAT IP are enabled.                                                                       |  |  |  |  |  |
|                    | When this feature is enabled, the RTP reception address or port carried by the            |  |  |  |  |  |
|                    | signaling message from the remote end, if not consistent with the actual state, will      |  |  |  |  |  |
| RIP Self-adaption  | be updated to the actual RTP reception address or port. By default, this feature is       |  |  |  |  |  |
|                    | disabled.                                                                                 |  |  |  |  |  |
| Descrif            | When this feature is enabled, a corresponding Rport field will be added to the Via        |  |  |  |  |  |
| Rport              | message of SIP. The default value is <i>enabled</i> .                                     |  |  |  |  |  |
|                    | When this feature is enabled, the gateway will parse the corresponding address            |  |  |  |  |  |
|                    | and port in the message returned by Rport so as to use them for the following             |  |  |  |  |  |
| Auto Detect NAT IP | communication. By default, this feature is <i>disabled</i> .                              |  |  |  |  |  |
|                    | <b>Note:</b> This feature gets valid only when Rport is enabled.                          |  |  |  |  |  |

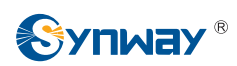

#### 3.4.6 Media

|                                                    |                                                                                     | Media Pa                                                                     | rameters                                                                                                    |                                                              |
|----------------------------------------------------|-------------------------------------------------------------------------------------|------------------------------------------------------------------------------|----------------------------------------------------------------------------------------------------|--------------------------------------------------------------|
|                                                    | DTMF Transmit                                                                       | Mode                                                                         | RFC2833                                                                                                    | ×                                                            |
|                                                    | RFC2833 Paylo                                                                       | ad                                                                           | 101                                                                                                    |                                                              |
|                                                    | RTP Port Rang                                                                       | е                                                                            | 50000,5076                                                                                                    | 7                                                            |
|                                                    | Silence Suppre                                                                      | ssion                                                                        | Disable                                                                                                    |                                                              |
|                                                    | JitterBuffer                                                                        |                                                                              | 20                                                                                                    |                                                              |
|                                                    | Voice Gain Out                                                                      | put from IP (dB)                                                             | 0                                                                                                    |                                                              |
| CODEC P                                            | AGC<br>Target Energy T<br>Maximum Gain<br>Maximum Atten<br>Minimum Input<br>riority | Threshold (dB)<br>Threshold (dB)<br>uation Threshold (dB)<br>Energy (dB)     | ✓Enable          0         48         0         -60                                                                                                    |                                                              |
| Check<br>V<br>V<br>V<br>V<br>V<br>V<br>V<br>V<br>V | Priority<br>1<br>2<br>3<br>4<br>5<br>6<br>7                                         | CODEC<br>G711A V<br>G711U V<br>G729 V<br>G723 V<br>G722 V<br>AMR V<br>iLBC V | Packing Time<br>20<br>20<br>20<br>30<br>20<br>30<br>20<br>30<br>20<br>30<br>20<br>30<br>20<br>30<br>20<br>30<br>20<br>30<br>20<br>30<br>30<br>30<br>30<br>30<br>30<br>30<br>3 | Bit Rate (kbs)<br>64<br>64<br>8<br>6.3<br>64<br>4.75<br>13.3 |
|                                                    |                                                                                     | Save                                                                         | Reset                                                                                                    |                                                              |

Figure 3-25 Media Settings Interface

See Figure 3-25 for the media settings interface where you can configure the RTP port and payload type depending on your requirements. After configuration, click **Save** to save your settings into the gateway or click **Reset** to restore the configurations. If a dialog box pops up after you save your settings asking you to restart the system, do it immediately to apply the changes. Refer to <u>3.10.8 Restart</u> for detailed instructions. The table below explains the items shown in Figure 3-25.

| ltem            | Description                                                                   |
|-----------------|-------------------------------------------------------------------------------|
| DTMF Transmit   | Sets the transmit mode for the IP channel to send DTMF signals. The optional  |
| Mode            | values are RFC2833, In-band and Signaling, with the default value of RFC2833. |
|                 | Payload of the RFC2833 formatted DTMF signals on the IP channel. Range of     |
| RFC2833 Payload | value: 90~127, with the default value of 101.                                 |

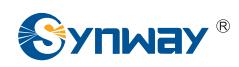

|                   | Supported RTP port range for the IP end to establish a call conversation, with the      |
|-------------------|-----------------------------------------------------------------------------------------|
| RTP Port Range    | lower limit of 10000 and the upper limit of 60000 and the difference between larger     |
|                   | than 480. The default value is 50000-50767.                                             |
|                   | Sets whether to send comfort noise packets to replace RTP packets or never to           |
| Silence           | send RTP packets to reduce the bandwidth usage when there is no voice signal            |
| Suppression       | throughout an IP conversation. The optional values are Enable and Disable, with         |
|                   | the default value of <i>Disable</i> .                                                   |
|                   | Acceptable jitter for data packets transmission over IP, which indicates the buffering  |
|                   | capacity. A larger JitterBuffer means a higher jitter processing capability but as well |
| JitterBuffer      | as an increased voice delay, while a smaller JitterBuffer means a lower jitter          |
|                   | processing capability but as well as a decreased voice delay. Range of value:           |
|                   | 20~200, calculated by ms, with the default value of 20.                                 |
| Voice Gain Output | Adjusts the gain of the voice output from IP. Range of value: -24~12, calculated by     |
| from IP           | dB, with the default value of 0.                                                        |
|                   | If the AGC (Automatic Gain Control) feature is enabled, the gateway will                |
| AGC               | automatically adjust the input signal amplitude, increasing that of small signals and   |
|                   | decreasing that of large signals.                                                       |
| Target Energy     | Set the target energy of the AGC, range of value: -50~0, calculated by dB, with the     |
| Threshold         | default value of 0.                                                                     |
| Maximum Gain      | Set the maximum gain threshold that will be applied to the signal. Range of value:      |
| Threshold         | 0~48, calculated by dB, with the default value of 48.                                   |
| Maximum           | Cat the maximum attenuation that will be applied to the signal Dense of values          |
| Attenuation       | Set the maximum attenuation that will be applied to the signal. Range of value:         |
| Threshold         | -42~0, calculated by dB, with the default value of 0.                                   |
|                   | Set the minimum threshold for the energy processed by AGC. Signals below this           |
|                   | threshold will not be processed by AGC. Range of value: -60~ -25, calculated by         |
| Energy            | dB, with the default value of -60.                                                      |

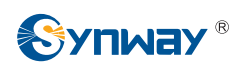

|                | Supported CODECs and their corresponding priority for the IP end to establish a     |                                                            |                                      |  |  |  |
|----------------|-------------------------------------------------------------------------------------|------------------------------------------------------------|--------------------------------------|--|--|--|
|                | call conversation                                                                   | . The table below explains the                             | e sub-items:                         |  |  |  |
|                | Sub-item                                                                            | De                                                         | escription                           |  |  |  |
|                | Priority                                                                            | Priority for choosing the CC                               | DDEC in an SIP conversation. The     |  |  |  |
|                | -                                                                                   | smaller the value is, the higher the priority will be.     |                                      |  |  |  |
|                |                                                                                     | Three optional CODECs                                      | are supported: G711A, G711U,         |  |  |  |
|                |                                                                                     | G729A/B, G723, G722, AMF                                   | R and <i>iLBC</i> .                  |  |  |  |
|                | Packing Time                                                                        | Time interval for packing an RTP packet, calculated by ms. |                                      |  |  |  |
|                | Dit Data                                                                            | The number of thousand bits                                | s (excluding the packet header) that |  |  |  |
|                | BITRATE                                                                             | are conveyed per second.                                   |                                      |  |  |  |
|                | By default, all of the seven CODECs are supported and ordered G711A, G711U,         |                                                            |                                      |  |  |  |
| CODEC Priority | G729A/B, G723, G722, AMR and iLBC by priority from high to low.                     |                                                            |                                      |  |  |  |
|                | The packing time and bit rate supported by different CODECs are listed in the table |                                                            |                                      |  |  |  |
|                | below. Those values in bold face are the default values.                            |                                                            |                                      |  |  |  |
|                | COEDC                                                                               | Packing Time (ms)                                          | Bit Rate (kbps)                      |  |  |  |
|                | G711A                                                                               | 10 / <b>20</b> / 30 / 40 / 60                              | 64                                   |  |  |  |
|                | G711U                                                                               | 10 / <b>20</b> / 30 / 40 / 60                              | 64                                   |  |  |  |
|                | G729A/B                                                                             | 10 / <b>20</b> / 30 / 40 / 60                              | 8                                    |  |  |  |
|                | G723                                                                                | <b>30</b> / 60                                             | 5.3 / <b>6.3</b>                     |  |  |  |
|                | G722                                                                                | 10 / 20 / <b>30</b> / 40                                   | 64                                   |  |  |  |
|                | AMR                                                                                 | <b>20</b> / 40 / 60                                        | 4.75                                 |  |  |  |
|                |                                                                                     | <b>20</b> / 40                                             | 15.2                                 |  |  |  |
|                | iLBC                                                                                | <b>30</b> / 60                                             | 13.3                                 |  |  |  |

## 3.5 Advanced Settings

Advanced Settings includes eleven parts: *Network, System Param, Service Config, Dialing Rule, Function Key, Cue Tone, Color Ring, QoS, Tone Generator, CDR Query* and *VPN.* See Figure 3-26. *Network* is used to configure the general properties of the network port; *System Param* is used to configure some properties of the system; *Service Config* is used to configure some properties which corresponds to the service; *Dialing Rule* is used to set the judging conditions for dialing; *Function Key* is used to set a cluster of combination keys for you to query or set the network port; *Cue Tone* is used to set the gateway language for playing voice and the voice file used for the two-stage dialing; *Color Ring* is used to upload the color ring file which can be set as a ringback tone for an incoming call from IP to wireless port; *QoS* uses the differentiated services technology to increase the gateway's service quality; *Tone Generator* is used to configure some properties of tones sent from gateway. *CDR Query* is used to inquire the detailed call record; VPN makes use of the tunnel technology to transport the data, and the methods of user authentication and data encryption to prevent the data being read and distorted when they are transported on the public network.

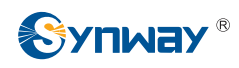

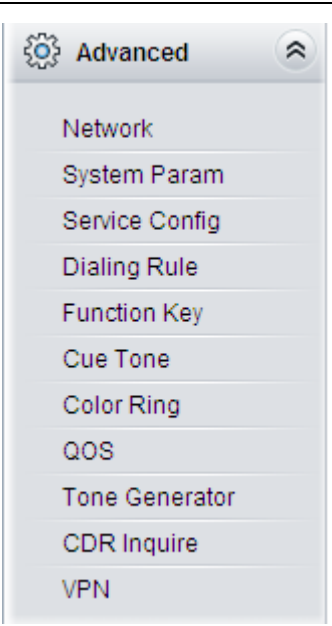

Figure 3-26 Advanced Settings

### 3.5.1 Network

| Network Type:         | Static.                                                                                             |
|-----------------------|----------------------------------------------------------------------------------------------------|
| IP Address (I)        | 192.168.1.101                                                                                       |
| Subnet Mask (U)       | 255.255.255.0                                                                                       |
| Default Gateway (D)   | 192.168.1.1                                                                                         |
| DNS Server (P)        | 0.0.0.0                                                                                             |
| Speed and Duplex Mode | Automatic Detection 💌                                                                               |
|                       | IP Address (I)<br>Subnet Mask (U)<br>Default Gateway (D)<br>DNS Server (P)<br>Speed and Duplex Mode |

Figure 3-27 Network Settings Interface

See Figure 3-27 for the network settings interface. A gateway has two LANs which can be configured with the same network type, IP address, subnet mask, default gateway and DNS server to realize the feature of hot backup. There are three options in type: Static, DHCP and PPPoE.

After configuration, click **Save** to save the above settings into the gateway or click **Reset** to restore the configurations. After changing the IP address, you shall log in the gateway again using your new IP address.

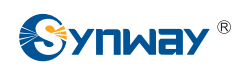

## 3.5.2 System Param

| NEB Mana   | gement                                     |                                                   |
|------------|--------------------------------------------|---------------------------------------------------|
|            | WEB Port                                   | 80                                                |
|            | Access Setting                             | Allow All IPs                                     |
| SYSLOG P   | arameters                                  |                                                   |
|            | SYSLOG Enabled                             | ⊙Yes ONo                                          |
|            | Server Address                             | 201.123.115.36                                    |
|            | SYSLOG Level                               | INFO                                              |
|            | AT Debug Enabled                           | ⊙Yes ONo                                          |
|            | Echo Mode Enabled                          | Oyes ONo                                          |
|            | Port                                       | port 1                                            |
| CDR Param  | eters                                      |                                                   |
|            | CDR Enabled                                | ⊙Yes ONo                                          |
|            | Server Address                             | 127.0.0.1                                         |
|            | Server Port                                | 3                                                 |
|            | Save CDR                                   | ⊙Yes ONo                                          |
|            | Amount of Saved CDR                        | 5000                                              |
| API Parame | ters                                       |                                                   |
|            | API Enabled                                | ⊙Yes ONo                                          |
|            | Remote IP Address Allowed to<br>Invoke API |                                                   |
|            |                                            | (Separated by ', ** denotes all IP addresses)     |
|            | Username for API Call                      | ApiUserAdmin                                      |
|            | Password for API Call                      |                                                   |
| Time Param | eters                                      |                                                   |
|            | Time Calibration                           | ONTP OSynchronized with Operator OClose           |
|            | NTP Server Address                         | 127.0.0.1                                         |
|            | Synchronizing Cycle                        | 3600                                              |
|            | System Time                                | Modify 2016-03-16 09:44:38                        |
|            | Time Zone                                  | GMT+8:00 (Beijing, Singapore, Taipei, Kuala Lui 🗸 |
|            | Daily Restart                              | EYes ONo                                          |
|            | Restart Time                               | 0 💌 h 0 💌 m                                       |
|            |                                            |                                                   |

Figure 3-28 System Parameters Setting Interface

See Figure 3-28 for the System Parameters Setting interface. The table below explains the items shown in the above figure.

| Item     | Description                                                                    |
|----------|--------------------------------------------------------------------------------|
| WEB Port | The port which is used to access the gateway via WEB. The default value is 80. |

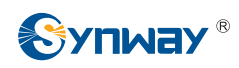

| Access Setting      | Sets the IP addresses which can access the gateway via WEB. By default, all IPs             |
|---------------------|---------------------------------------------------------------------------------------------|
|                     | are allowed. You can set an IP whitelist to allow all IPs within it to access the           |
|                     | gateway freely. Also you can set an IP blacklist to forbid all IPs within it to access the  |
|                     | gateway.                                                                                    |
| SYSLOG Enabled      | Sets whether to enable SYSLOG. It is required to fill in SYSLOG Server Address              |
|                     | and SYSLOG Level in case SYSLOG is enabled. By default, SYSLOG is disabled.                 |
| Server Address      | Sets the SYSLOG server address for log reception.                                           |
| SYSLOG Level        | Sets the SYSLOG level. There are three options: ERROR, WARNING, INFO and                    |
|                     | DEBUG. The default value is INFO.                                                           |
| AT Debug Enabled    | Sets whether to enable the AT debug feature, with the default value of No. Once this        |
|                     | feature is enabled, the related information about AT will be output to the SYSLOG.          |
| Echo Mode Enabled   | Sets whether to enable the echo mode, with the default value of No. Once this               |
|                     | feature is enabled, both the sent and received information will be displayed.               |
| Port                | Select the port to execute the AT debug.                                                    |
|                     | Sets whether to enable the feature of CDR. It is required to fill in Server Address         |
| CDR Enabled         | and <b>Server Port</b> in case CDR is enabled. By default, <b>CDR</b> is disabled.          |
| Server Address      | Sets the server address to receive CDR.                                                     |
| Server Port         | Sets the server port to receive CDR.                                                        |
| Save CDR            | Sets whether to save CDR, with the default value of NO.                                     |
| Amount of Saved     | Sets the amount of saved CDR. Range of value: 200~10000, with the default value             |
| CDR                 | of 5000.                                                                                    |
|                     | When this feature is enabled, the remote terminal can invoke the API interface. The         |
| API Enabled         | default value is <i>No</i> .                                                                |
| Remote IP Address   | Sets the remote IP addresses which are allowed to invoke the API interface. Up to 5         |
| allowed to Invoke   | addresses can be configured and each of them are separated by ",". "*" denotes all          |
| API                 | IP addresses are allowed.                                                                   |
| Username for API    |                                                                                             |
| Call, Password for  | The authorized username and password for calling the API interface.                         |
| API Call            |                                                                                             |
| Time Calibratian    | Sets the calibration mode for the time. Three options available: NTP, Synchronized          |
| I ime Calibration   | with Operator and Close, with the default value of Synchronized with Operator.              |
| NTP Server Address  | Sets the Server address for NTP time synchronization.                                       |
| Synchronizing Cycle | Sets the cycle for NTP time synchronization. The default value is 3600.                     |
| System Time         | The system time. Check the checkbox before <i>Modify</i> and change the time in the edit    |
|                     | box if <i>Time Calibration</i> is set to Close.                                             |
| Time Zone           | The time zone of the gateway.                                                               |
| Daily Restart       | Sets whether to restart the gateway regularly every day at the preset <b>Restart Time</b> . |
|                     | By default, this feature is disabled.                                                       |
| Restart Time        | Sets the time to restart the gateway regularly.                                             |
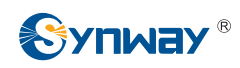

# 3.5.3 Service Config

| Service Parameters   |                                                       | O                |      |
|----------------------|-------------------------------------------------------|------------------|------|
|                      | Enable Two Stage Dialing Mode for PSTN Outgoing Calls | Obisable OEnable |      |
|                      | Maximum wait time for PSTN Outgoing Calls             | 60               | - 5  |
|                      | Diai Interval                                         | 6                | S    |
|                      | Busy Tone Detection Mode                              | OCommon ODelay   | Olgn |
| Abnormality Handling |                                                       |                  |      |
|                      | Communicate without Network                           | ODisable OEnable |      |
|                      | IP->Tel Call Failure, Auto Transfer                   | OEnable          |      |
|                      | Tel->IP Call Failure, Auto SMS Reply                  | ODisable OEnable |      |
| Echo Canceller       |                                                       |                  |      |
|                      | Work Mode                                             | Both near-end an |      |
|                      | Non-linear Processing                                 | ✓Enable          |      |
|                      | Fixed Window Size (Near-end, Narrowband 8kHz)         | 8ms 🗸            |      |
|                      | Moving Window Size (Far-end, Narrowband 8kHz)         | 8ms 💌            |      |

Figure 3-29 Service Config Interface

See Figure 3-29 for the Service Config interface. The table below explains the items shown in the above figure.

| ltem                                            | Description                                                                                                    |
|-------------------------------------------------|----------------------------------------------------------------------------------------------------|
| Enchla Two Stores                               | Sets whether to enable the two stage dialing mode for PSTN outgoing calls. Under                                                                                                    |
| Dialing Mode for                                | this mode, for an outgoing call from a wireless port, the IP side will hear the dial                                                                                                    |
| Dialing Mode for                                | tone. If you fail to input the number during the schedule time, the wireless port will                                                                                                    |
|                                                 | hang up the call automatically; otherwise, it will make an outgoing call to the number.                                                                                                    |
| Calls                                           | The default value is <i>disabled</i> .                                                                                                    |
| Maximum Wait Time<br>for PSTN Outgoing<br>Calls | Sets the maximum wait time waiting for the called party pickup during an outgoing call. Range of value: 10~120, calculated by s, with the default value of 60.                                                                                                    |
| Dial Interval                                   | Sets the largest interval between two digits of a dialing number. Range of value: 1~10, calculated by s, with the default value of 6. In case your dialing rules do not include ".", the call will fail if there is no digit dialed or no dialing rule matched during this interval; in case your dialing rules include ".", the gateway will wait until this interval ends and match to the dialing rule "." if there is no digit dialed or no other dialing rule matched during this interval. |
| Busy Tone<br>Detection Mode                     | Sets the busy tone detection mode, three options available: Common (hangup on busy), Delayed (Delayed hangup on busy), Undetected (no busy detection). By default it is set to Common.                                                                                                    |

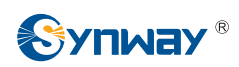

| Communication        | Automatically routes a call to the wireless port in case of network failure or call               |  |  |
|----------------------|---------------------------------------------------------------------------------------------------|--|--|
| without Network      | timeout. The default value is <i>disabled</i> .                                                   |  |  |
|                      | Sets whether to enable the feature of transferring the call to a designated IP                    |  |  |
| IP→Tel Call Failure, | automatically when a call from IP to Tel fails, with the default value of disable. If this        |  |  |
| Auto Transfer        | feature is enabled, you are required to enter Target Number (Registered) or Target                |  |  |
|                      | IP and Target Port (Unregistered).                                                                |  |  |
|                      | Sets whether to enable the feature of automatic SMS reply when a call from Tel to IP              |  |  |
|                      | fails, with the default value of <i>disable</i> . The following four options will be available if |  |  |
|                      | this feature is enabled. They are Unconnected, No Answer, Rejected, Fail to                       |  |  |
| Auto SMS Reply       | Connect. You can select any one of them and define the corresponding content to                   |  |  |
|                      | reply.                                                                                            |  |  |
|                      | Sets the work mode for the echo canceller. There are two options: Near-end                        |  |  |
| Work Mode            | cancellation and Both near-end and far-end cancellation, with the default value of                |  |  |
|                      | Near-end cancellation.                                                                            |  |  |
| Non-linear           | Sets whether to enable the mode of non-linear processing. By default, this feature is             |  |  |
| Processing           | enabled.                                                                                          |  |  |
| Fixed Window Size    | Sets the size of the window for the fixed cancellation.                                           |  |  |
| Moving Window        |                                                                                                   |  |  |
| Size                 | Sets the size of the window for the moving cancellation.                                          |  |  |

### 3.5.4 Dialing Rule

Considering efficiency, it is not acceptable that the gateway reports to the PBX or relevant devices every time it receives a number. Instead, we hope that the gateway can automatically judge the received number to see if it meets the set rule, if it is complete and if it is qualified to make outgoing calls. Therefore, a whole dialing plan, which consists of multiple dialing rules specifying the auto judging conditions, is required. Each dialing rule has a priority, which is used to restrict the sequence and avoid conflict.

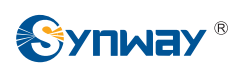

| tandard Mode Charact | er Mode             | Dialing Rule         |             |        |
|----------------------|---------------------|----------------------|-------------|--------|
| Check                | Index               | Dialing Rule         | Description | Modify |
|                      | 81                  | 400xxxxxxx           | default     | R      |
|                      | 82                  | 40[1-9]x000x         | default     | Q      |
|                      | 83                  | 4[1-9]xxxxxx         | default     |        |
|                      | 84                  | 800хососох           | default     |        |
|                      | 85                  | 80[1-9]xxxxx         | default     | 2      |
|                      | 86                  | 8[1-9]xxxxxx         | default     | 6      |
|                      | 87                  | [2-3,5-7]xxxxxxx     | default     |        |
|                      | . 88                | 1[3-5,7-8]xxxxxxxx   | default     |        |
|                      | 89                  | 100xx                | default     |        |
|                      | 90                  | 95xxx                | default     |        |
|                      | 91                  | 123xx                | default     |        |
|                      | 92                  | 111xx                | default     |        |
|                      | 93                  | 11[0,2-9]            | default     | 2      |
|                      | 94                  | 120                  | default     | 2      |
|                      | 95                  | 0[3-9]xxxxxxxxxxxx   | default     | 2      |
|                      | 96                  | 02xxxxxxxxx          | default     |        |
|                      | 97                  | 010xxxxxxxx          | default     | 6      |
|                      | 98                  | 01[3-5,7-8]x00000000 | default     | 6      |
|                      | 99                  |                      | default     |        |
| heck All 📃 Uncheck   | All = Inverse = Dei | ere Clear All        |             | Add Ne |

Figure 3-30 Dialing Rule Configuration Interface (Standard)

See Figure 3-30 for the Dialing Rule Configuration interface under the standard mode. The list in the above figure shows the dialing rules with their priorities and description, which can be added by the *Add New* button on the bottom right corner. See Figure 3-31 for the dialing rule adding interface.

| Dialing Rule  |       |  |  |  |
|---------------|-------|--|--|--|
| Index:        | 98 🗸  |  |  |  |
| Description:  |       |  |  |  |
| Dialing Rule: |       |  |  |  |
| Save          | Close |  |  |  |

Figure 3-31 Add New Dialing Rule

The table below explains the items shown in Figure 3-31.

| ltem         | Description                                                                              |  |  |
|--------------|------------------------------------------------------------------------------------------|--|--|
| Indox        | The unique index of each dialing rule, which denotes its priority. A dialing rule with a |  |  |
| Index        | smaller index value has a higher priority and will be checked earlier while matching.    |  |  |
| Description  | Remarks for the dialing rule. It can be any information, but can not be left empty.      |  |  |
| Dialing Rule | Up to 99 dialing rules can be configured in the gateway, and the maximum length of       |  |  |

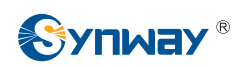

| each dialing rule is 127 characters. See below for the meaning of each character in   |                                                                      |                                              |  |  |
|---------------------------------------------------------------------------------------|----------------------------------------------------------------------|----------------------------------------------|--|--|
| the dialing rule. The gateway will do instant matching for your dialing number based  |                                                                      |                                              |  |  |
| on the dialing rule and regard your dialing as finished upon receiving '#' or dialing |                                                                      |                                              |  |  |
| timeout.                                                                              |                                                                      |                                              |  |  |
| Character                                                                             | er Description                                                       |                                              |  |  |
| "0"~"9" Digits 0~9.                                                                   |                                                                      |                                              |  |  |
| "A"~"D"                                                                               |                                                                      |                                              |  |  |
|                                                                                       | A random number. A                                                   | string of 'x's represents several random     |  |  |
| · ^                                                                                   | numbers. For example                                                 | e, 'xxx' denotes 3 random numbers.           |  |  |
| - 66 99                                                                               | '.' indicates a randor                                               | m amount (including zero) of characters      |  |  |
| · •<br>·<br>·                                                                         | after it.                                                            |                                              |  |  |
| -                                                                                     | "[]' is used to define th                                            | ne range for a number. Values within it only |  |  |
| "[]"                                                                                  | can be digits '0~9',                                                 | punctuations '-' and ','. For example,       |  |  |
| -<br>-<br>                                                                            | [1-3,6,8] indicates any                                              | one of the numbers 1, 2, 3, 6, 8.            |  |  |
| ""                                                                                    | '-' is used only in '[ ]                                             | ' between two numbers to indicates any       |  |  |
|                                                                                       | number between thes                                                  | e two numbers.                               |  |  |
| ""                                                                                    | ',' is used to separate                                              | numbers or number ranges, representing       |  |  |
| . <b>*</b>                                                                            | alternatives.                                                        |                                              |  |  |
| - "*"                                                                                 | Only represents symbol "*".                                          |                                              |  |  |
| "#"                                                                                   | Only set it at the beginning of the string, representing symbol "#". |                                              |  |  |
| There are 19 dialing rules already configured on the gateway for easy use. See        |                                                                      |                                              |  |  |
| below for detai                                                                       | led information.                                                     |                                              |  |  |
| Priority                                                                              | Dialing Rule                                                         | Description                                  |  |  |
| 99                                                                                    |                                                                      | Any number in any length.                    |  |  |
| 00                                                                                    |                                                                      | Any 12-digit number starting with 013,       |  |  |
| 98                                                                                    | 01[3-5,7-8]XXXXXXXXX                                                 | 014, 015, 017 or 018                         |  |  |
| 97                                                                                    | 010xxxxxxx                                                           | Any 11-digit number starting with 010        |  |  |
| 96                                                                                    | 02xxxxxxxxx                                                          | Any 11-digit number starting with 02         |  |  |
| 05                                                                                    |                                                                      | Any 12-digit number starting with 03, 04,    |  |  |
| 90                                                                                    | 0[3-9]XXXXXXXXX                                                      | 05, 06, 07, 08 or 09                         |  |  |
| 94                                                                                    | 120                                                                  | Number 120。                                  |  |  |
| 03                                                                                    | 11[0 2-0]                                                            | Number 110, 112, 113, 114, 115, 116, 117,    |  |  |
|                                                                                       | 11[0,2-9]                                                            | 118 or 119                                   |  |  |
| 92                                                                                    | 111xx                                                                | Any 5-digit number starting with 111         |  |  |
| 91                                                                                    | 123xx                                                                | Any 5-digit number starting with 123         |  |  |
| 90                                                                                    | 95xxx                                                                | Any 5-digit number starting with 95          |  |  |
| 89                                                                                    | 100xx                                                                | Any 5-digit number starting with 100         |  |  |
| 88                                                                                    | 1[3-5 7-8]xxxxxxxx                                                   | Any 11-digit number starting with 13, 14,    |  |  |
|                                                                                       | 10 0,7 0]77777777                                                    | 15, 17 or 18                                 |  |  |
| 87                                                                                    | [2-3 5-7]                                                            | Any 8-digit number starting with 2, 3, 5, 6  |  |  |
| 07                                                                                    | اد-۵,۵-۱ ]۸۸۸۸۸۵                                                     | or 7                                         |  |  |

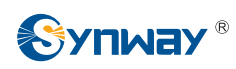

|  | 86 8[1-9]xxxxxx | 8[1-0]                                   | Any 8-digit number starting with 81, 82,   |
|--|-----------------|------------------------------------------|--------------------------------------------|
|  |                 | 83, 84, 85, 86, 87, 88 or 89             |                                            |
|  | 05              | 0014 01-000                              | Any 8-digit number starting with 801, 802, |
|  | 00              | 00[1-9]xxxxx                             | 803, 804, 805,.806, 807, 808 or 809        |
|  | 84              | 800xxxxxx                                | Any 10-digit number starting with 800      |
|  | 83 /[1_0]vvvvv  | Any 8-digit number starting with 41, 42, |                                            |
|  | 03              | 4[1-9]XXXXXX                             | 43, 44, 45, 46, 47, 48 or 49.              |
|  | 00              | 40[4_0].                                 | Any 8-digit number starting with 401, 402, |
|  | 02              | 40[1-9]XXXXX                             | 403, 404, 405, 406, 407, 408 or 409        |
|  | 81              | 400xxxxxx                                | Any 10-digit number starting with 400      |

After configuration, click *Save* to save the above settings into the gateway or click *Close* to cancel the settings.

Click *Modify* in Figure 3-30 to modify the dialing rules. See Figure 3-32 for the dialing rule modification interface. The configuration items on this interface are the same as those on the *Add New Dialing Rule* interface.

| Dialing Rule  |       |  |  |  |
|---------------|-------|--|--|--|
| Index:        | 99 🗸  |  |  |  |
| Description:  | test  |  |  |  |
| Dialing Rule: | XXX   |  |  |  |
| Save          | Close |  |  |  |

Figure 3-32 Modify Dialing Rule

To delete a dialing rule, check the checkbox before the corresponding index in Figure 3-30 and click the '*Delete*' button. *Check All* means to select all available items on the current page; *Uncheck All* means to cancel all selections on the current page; *Inverse* means to uncheck the selected items and check the unselected. To clear all dialing rules at a time, click the *Clear All* button in Figure 3-30.

See Figure 3-33 for the Dialing Rule Configuration interface under the Character mode. You can edit the dialing rule list to add a new one or modify an old one. The exact meaning of each rule element is described on the page.

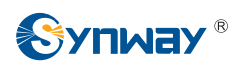

| Standard Mode Character Mode                                                                                                    |          |
|----------------------------------------------------------------------------------------------------|----------|
| Dialing Rule                                                                                                    |          |
| Note: The Dialing Rule contains such fields as Dialing Rule and Description.<br>The priority decreases from top to bottom; adjacent fields are separated by a space; Symbol . denotes any string.<br>Don't forget to save the configuration after your modification! |          |
| 400xxxxxx default                                                                                                    | <u>~</u> |
| 40[1-9]xxxxx default                                                                                                    |          |
| 4[1-9]xxxxx default                                                                                                    |          |
| 800xxxxxx default                                                                                                    |          |
| 80[1-9]xxxxx default                                                                                                    |          |
| 8[1-9]xxxxx default                                                                                                    |          |
| [2-3,5-7]xxxxxx default                                                                                                    |          |
| 1[3-5,7-8]xxxxxxxx default                                                                                                    |          |
| 100xx default                                                                                                    |          |
| 95xxx default                                                                                                    |          |
| 123xx default                                                                                                    |          |
| 111xx default                                                                                                    |          |
| 11[0,2-9] default                                                                                                    |          |
| 120 default                                                                                                    |          |
| 0[3-9]xxxxxxxx default                                                                                                    | ~        |
| 20 Items Total                                                                                                    |          |
| Save                                                                                                    |          |

Figure 3-33 Dialing Rule Configuration Interface (Character)

# 3.5.5 Function Key

See Figure 3-34 for the function key configuration interface. Here you can set a cluster of combination keys to query or set the network port.

| Function Key |        |              |         |  |  |
|--------------|--------|--------------|---------|--|--|
| Function     | Enable | Function Key | Mode    |  |  |
| Query LAN    |        | *11*         | Default |  |  |
| Set LAN      |        | *61*         | Default |  |  |
|              | Save   |              |         |  |  |

Figure 3-34 Function Key Configuration Interface

Click "Enable" to enable the corresponding function key. The gateway will use the default function keys when the mode is set to default; and it will allow you to set new function keys when the mode is set to user-defined. Click **Save** to save your settings into the gateway.

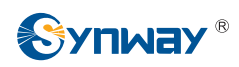

# 3.5.6 Cue Tone

|                                                   | C                                | ue Tone     |                      |                   |
|---------------------------------------------------|----------------------------------|-------------|----------------------|-------------------|
| Languag                                           | e                                | English     | <b>~</b>             | Save              |
|                                                   | l                                | Jpload      |                      |                   |
| Upload a file of cue<br>tone<br>Two Stage Dialing | File of cue tone for IVR         | <b>v</b>    | Browse               | Upload            |
| Prompts for PSTN<br>Outgoing Calls                | Dial Tone                        | <u> </u>    | Save                 |                   |
| Note: The file should<br>less than 100KB in si    | be a wav file with 8000Hz<br>ze. | sampling ra | te, 16-bit mono, A-I | aw formatted, and |

Figure 3-35 Cue Tone Interface

See Figure 3-35 for the Cue Tone interface. The table below explains the items shown in the above figure.

| ltem                 | Description                                                                            |  |  |  |  |
|----------------------|----------------------------------------------------------------------------------------|--|--|--|--|
| 1                    | Sets the language for the gateway to play voice, including two options Chinese and     |  |  |  |  |
| Language             | English. The default setting is <i>English.</i>                                        |  |  |  |  |
| Upload a file of cue | Uploads a user-defined cue tone file to the gateway.                                   |  |  |  |  |
| tone                 |                                                                                        |  |  |  |  |
| Two Stage Dialing    | Sets the cue tone of two stage dialing for the PSTN outgoing calls, including two      |  |  |  |  |
| for PSTN Outgoing    | options: Dial Tone and File Playback. You are required to upload a file for playing if |  |  |  |  |
| Calls Tips           | File Playback is selected.                                                             |  |  |  |  |

Click **Save** to save the above settings into the gateway.

# 3.5.7 Color Ring

| Operation Info | * |            |
|----------------|---|------------|
| Quick Config   | * |            |
| VoIP           | * | No availat |
|                | * | Up         |
| Network        |   |            |
| System Param   |   |            |
| Service Config |   |            |
| Dialing Rule   |   |            |
| Function Key   |   |            |
| Cue Tone       |   |            |
| Color Ring     |   |            |

Figure 3-36 Color Ring Interface

By default, there is no available color ring on the gateway. See Figure 3-36. Click **Upload** to upload a new color ring manually. Follow Figure 3-37 to upload the required color ring file to the gateway.

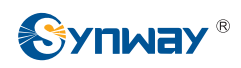

| Description                               | default                                                                 |          |
|-------------------------------------------|-------------------------------------------------------------------------|----------|
| Upload                                    |                                                                         |          |
| Color Ring                                | Browse                                                                  |          |
| Note: The file should be a 200KB in size. | wav file with 8000Hz sampling rate, 16-bit mono, A-law formatted, and I | ess thar |

Figure 3-37 Color Ring Upload Interface

The table below explains the items shown above:

| Item                                                      | Description                                                    |  |  |  |
|-----------------------------------------------------------|----------------------------------------------------------------|--|--|--|
| Index The unique index of each color ring to be uploaded. |                                                                |  |  |  |
| Description                                               | It is user-defined, with the default value of <i>default</i> . |  |  |  |
| Color Ring                                                | The file of the color ring to be uploaded.                     |  |  |  |

After configuration, click **Upload** to upload the color ring file to the gateway or click **Return** to cancel the upload. See Figure 3-38 for the Color Ring Management interface after the upload.

| Color Ring Manage                                                                     |                    |             |        |        |  |  |  |
|---------------------------------------------------------------------------------------|--------------------|-------------|--------|--------|--|--|--|
| Check                                                                                 | Index              | Color Ring  | Modify |        |  |  |  |
| 1 1                                                                                   |                    | ringtone1 📿 |        |        |  |  |  |
|                                                                                       |                    |             |        |        |  |  |  |
| Check All 🗧 Uncheck All 🗧                                                             | Inverse 🗄 Delete 🗄 | Clear All   |        | Upload |  |  |  |
| I Items Total 20 Items/Page 1/1 First Previous Next Last Go to Page 1 👻 1 Pages Total |                    |             |        |        |  |  |  |

Figure 3-38 Color Ring Management Interface

Click *Modify* in Figure 3-38 to modify the configuration of the color ring. See below for the color ring modification interface. The configuration items on this interface are the same as those on the *Color Ring Upload* interface.

|             | Color Ring-Modify |
|-------------|-------------------|
| Index       | 1                 |
| Description | ringtone1         |
| Upload      |                   |
|             |                   |
|             |                   |
|             | Save              |
|             | Save Cancel       |

Figure 3-39 Color Ring Modification Interface

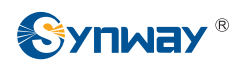

#### Synway Information Engineering Co., Ltd

To delete a color ring, check the checkbox before the corresponding index in Figure 3-38 and click the **Delete** button. **Check All** means to select all available items on the current page; **Uncheck All** means to cancel all selections on the current page; **Inverse** means to uncheck the selected items and check the unselected. To clear all color rings at a time, click the **Clear All** button in Figure 3-39.

### 3.5.8 QoS

| QoS                 |        |
|---------------------|--------|
| QoS                 | Enable |
| Media Premium QoS   | 46     |
| Control Premium QoS | 26     |
| Control Premium QoS | 26     |
| Save                | Reset  |

Figure 3-40 Differentiated Services Setting Interface

See Figure 3-40 for the Differentiated Services setting interface. Using this technology, the gateway can meet various application requirements under a limited bandwidth and ensure neither delay nor discard for important services so as to improve its quality of services.

The table below explains the items shown in the above figure.

| ltem                                                                              | Description                                                                                                    |  |  |
|-----------------------------------------------------------------------------------|----------------------------------------------------------------------------------------------------|--|--|
| QoS Sets whether to enable the OoS differentiated services. By default, it is dis |                                                                                                    |  |  |
| Media Premium QoS                                                                 | Sets the priority of the media premium for QoS. A media premium QoS with a bigger value has a higher priority. The value range is $0-63$ , with the default value of 46.  |  |  |
| Control Premium QoS                                                               | Sets the priority of the control premium for QoS. A control premium QoS with a bigger value has a higher priority. The value range is 0~63, with the default value of 26. |  |  |

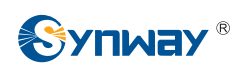

#### 3.5.9 Tone Generator

|               | Tone Generator   |                                                                                                    |  |  |  |
|---------------|------------------|----------------------------------------------------------------------------------------------------|--|--|--|
|               | Tone Energy (dB) | 0                                                                                                    |  |  |  |
| Dial Tone     | 450/1500         | FreqA/TimeA,FreqB+FreqC/TimeB<br>Repeatedly play tones in turn: first, TimeA, a single tone with<br>FreqA, then, Time B, a dual tone composed of FreqB and FreqC.                                                                                                    |  |  |  |
| Ringback Tone | 450/1000,0/4000  | FreqA+FreqB+FreqC/TimeA,FreqD/TimeB<br>Repeatedly play tones in turn: first, TimeA, a triple tone composed of<br>FreqA, FreqB and FreqC, then, TimeB, a single tone with FreqD.                                                                                                    |  |  |  |
| Busy Tone     | 450/350,0/350    | Note:<br>The play time is calculated by ms and cannot be larger than<br>16383ms for each toneunit. A tone is allowed to contain at most 5<br>different toneunits and 4 different frequencies, but the frequency and<br>duration of the first toneunit cannot be 0. Frequency being 0 means<br>the toneunit is a piece of silence. |  |  |  |
|               | Save             | Reset                                                                                                    |  |  |  |

Figure 3-41 Tone Generator Setting Interface

See Figure 3-41 for the Tone Generator Setting interface. By default, there are three tones on it: Dial Tone—a single tone with 450HZ frequency, plays continuously; Ringback Tone—a single tone with 450HZ frequency, repeatedly playing in the method of 1s play and 4s pause; Busy Tone—a single tone with 450HZ frequency, repeatedly playing in the method of 350ms play and 350ms pause. You can configure the tone generator manually. The exact explanation about the format and the meaning is described on the right of the interface. The value range of the tone energy herein above is -12~17, calculated by dB, with the default value of 0.

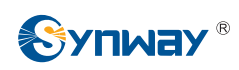

# 3.5.10 CDR Query

| CDR Inquire      |            |  |  |  |  |
|------------------|------------|--|--|--|--|
| Starting Date    | 2015-10-22 |  |  |  |  |
| Ending Date      | 2015-10-23 |  |  |  |  |
| Port             | All        |  |  |  |  |
| Call Direction   | All        |  |  |  |  |
| CalleriD         |            |  |  |  |  |
| CalleelD         |            |  |  |  |  |
| Call Duration(s) |            |  |  |  |  |
|                  |            |  |  |  |  |
| Query            |            |  |  |  |  |

Figure 3-42 CDR Query Setting Interface

See Figure 3-42 for the CDR Query Setting interface. The table below explains the items shown in the above figure.

| Item Description                                    |                                                       |  |  |  |  |
|-----------------------------------------------------|-------------------------------------------------------|--|--|--|--|
| Starting Date,                                      |                                                       |  |  |  |  |
| Ending Date                                         | Sets the starting and ending dates for CDR query.     |  |  |  |  |
| Port Sets the port on which CDR query will proceed. |                                                       |  |  |  |  |
| Call Direction                                      | Sets the call direction for CDR query.                |  |  |  |  |
| CallerID, CalleeID                                  | Sets the CallerID/CalleeID for CDR query.             |  |  |  |  |
| Call Duration                                       | Sets the minimum/maximum call duration for CDR query. |  |  |  |  |

Click *Query* to query the CDR information corresponds to the above settings.

| CDR Info |                         |                        |                 |                                   | CDR Export |          |             |                        |                  |
|----------|-------------------------|------------------------|-----------------|-----------------------------------|------------|----------|-------------|------------------------|------------------|
| Port     | Starting Time           | Answer Time            | Call Direction  | CallerID                          | CallerIP   | CalleeID | Hungup Side | Pending Reason         | Call Duration(s) |
| 2        | 2015-10-23 16:37:47     | 2015-10-23 16:37:47    | Tel->IP         | 057188861158                      |            |          | Gateway     | MATCH_DIALDIGIT_FAILED | 13               |
|          |                         |                        |                 |                                   |            |          |             |                        |                  |
| Delete   | a All                   |                        |                 |                                   |            |          |             |                        |                  |
| 1 Item   | Total 20 Items/Page 1/1 | First Previous Next La | st Go to Page 1 | <ul> <li>1 Pages Total</li> </ul> |            |          |             |                        |                  |

Figure 3-43 CDR Information Interface

Note: This page will appear only when the CDR feature is enabled (set in 3.5.2 System Param).

#### 3.5.11 VPN

|                | VPN Settings |      |
|----------------|--------------|------|
| Enable OPENVPN | OYes ONo     | Save |

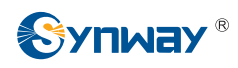

Figure 3-44 VPN Settings Interface

Thanks to the embedded VPN Client, the wireless gateway can access the VPN network via OPENVPN directly, not requiring extra VPN client, which simplifies the network deployment. Meanwhile, the design of both SIP signaling messages and voice streams transporting via VPN avoids possible problems induced by the SIP protocol in passing through the firewall and NAT. See Figure 3-44 for the VPN Settings interface. The table below gives the explanation to the items shown in the above figure.

| Item Description |                                                                               |  |  |
|------------------|-------------------------------------------------------------------------------|--|--|
|                  | Sets whether to enable the VPN feature, with the default value of No. If this |  |  |
| Enable OPEN VPN  | feature is enabled, the gateway will work as a VPN client.                    |  |  |

You are required to upload the VPN certificate after enabling the VPN feature. See Figure 3-45.

|                        | VPN Settings    |               |
|------------------------|-----------------|---------------|
| Enable OPENVPN         | ©Yes ONo        | Save          |
|                        | VPN Certificate |               |
| Upload VPN Certificate |                 | Browse Upload |

Figure 3-45 VPN Certificate Upload Interface

Note: Refer to Appendix C VPN Certificate for how to make a VPN certificate.

# 3.6 Wireless Settings

Wireless Settings includes ten parts: *Basic Param*, *Wireless Param*, *Call Forwarding*, *Short Message*, *IMEI*, *USSD*, *Email*, *Balance*, *SIM Card* and *PIN Manage*. See Figure 3-46.

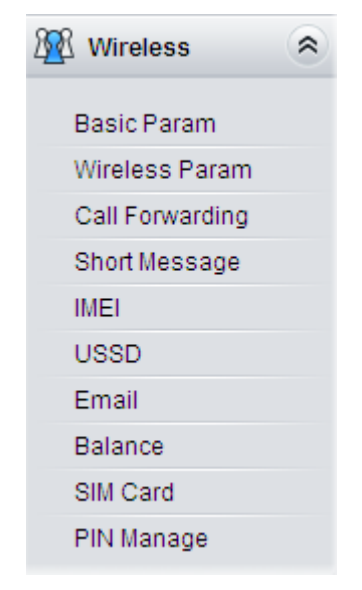

Figure 3-46 Wireless Settings

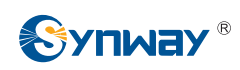

# 3.6.1 Basic Parameters

|                 | Basic Paramete                 | ers                       |
|-----------------|--------------------------------|---------------------------|
| Voice           |                                |                           |
| Voice           | GSM Voice Encoding             | Automotio                 |
|                 | Som voice Encoding             | Automatic                 |
| DTMF            |                                |                           |
|                 | GSM DTMF Send Mode             | Voice Playback 💌          |
|                 | GSM DTMF Receive Mode          | Wireless Module Receive 🔽 |
|                 | DTMF Voltage Detection for GSM | Off 0ms 🔽 On 40ms 👻       |
| SMS             |                                |                           |
|                 | SMS Sending Interval(s)        | 1                         |
|                 | Maximum Pieces of Saved Logs   | 100                       |
| SIP Answer Code |                                |                           |
|                 | Busy/Rejected                  | 486                       |
|                 | No Answer                      | 408                       |
|                 | Other Fault                    | 480                       |

Figure 3-47 Basic Parameters Setting Interface for GSM

|                 | Basic Parameter              | S                       |          |
|-----------------|------------------------------|-------------------------|----------|
| Voice           |                              |                         |          |
| VOICE           | WCDMA Voice Encoding         | AMR                     | ~        |
|                 | the Data the Chevening       | AMIX                    |          |
| Network         |                              |                         |          |
|                 | Network Scan Mode            | Automatic               | ~        |
|                 | Network Scan Sequence        | Automatic               | ~        |
| DTME            |                              |                         |          |
| DTMF            | WCDMA DTME Send Mode         | Voice Blackeak          |          |
|                 | WCDMA DTMF Receive Mode      | Wireless Madula Dessius |          |
|                 | WODMADTMP Receive mode       | Wireless Module Receive | <b>*</b> |
| SMS             |                              |                         |          |
|                 | SMS Sending Interval(s)      | 1                       |          |
|                 | Maximum Pieces of Saved Logs | 100                     |          |
| SIP Answer Code |                              |                         |          |
|                 |                              |                         |          |
|                 | Busy/Rejected                | 486                     |          |
|                 | No Answer                    | 408                     |          |
|                 | Other Fault                  | 480                     |          |
|                 |                              |                         |          |
|                 |                              |                         |          |

Figure 3-48 Basic Parameters Setting Interface for WCDMA

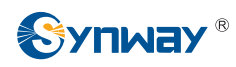

#### Synway Information Engineering Co., Ltd

|                 | CDMA DTMF Send Mode                           | Voice Playback | c    | ~ |
|-----------------|-----------------------------------------------|----------------|------|---|
|                 | CDMA DTMF Receive Mode                        | Chip Receive   |      | ~ |
|                 | Minimum Duration at ON                        | 28 ms          |      | ~ |
| SMS             |                                               |                |      |   |
|                 | SMS Sending Interval(s)                       | 1              |      |   |
|                 | Maximum Pieces of Saved Logs                  | 100            |      |   |
| Call Forwarding |                                               |                |      |   |
|                 | Set/Cancel Service No. for FWD                | *72            | *720 |   |
|                 | Set/Cancel Service No. for FWD on Busy        | *90            | *900 |   |
|                 | Set/Cancel Service No. for FWD on No<br>Reply | *92            | *920 |   |
|                 | Cancel All Service No.                        | *730           |      |   |
|                 | Cancel Service No. for Call Waiting           | *740           |      |   |
| SIP Answer Code |                                               |                |      |   |
|                 | Busy/Rejected                                 | 486            |      | _ |
|                 | No Answer                                     | 408            |      | _ |
|                 | Other Fault                                   | 480            |      |   |

Figure 3-49 Basic Parameters Setting Interface for CDMA

See Figure 3-47, Figure 3-48, Figure 3-49 for the basic parameters setting interface. The table below explains the items shown in the above figure.

| Item                       | Description                                                                        |
|----------------------------|------------------------------------------------------------------------------------|
|                            | Sets the mode of the GSM (WCDMA) voice encoding. By default, the voice             |
| GSM (WCDMA) Voice Encoding | encoding for GSM is Automatic and for WCDMA is AMR.                                |
| GSM (WCDMA/CDMA) DTMF      | Sets the mode to send the GSM (WCDMA/CDMA) DTMF, two options available:            |
| Send Mode                  | Voice Playback and Remote Transmission. The default value is Voice Playback.       |
|                            | Sets the mode to receive the GSM (WCDMA/CDMA) DTMF, two options                    |
| GSM (WCDMA/CDMA) DTMF      | available: Chip Receive and Wireless Module Receive. The default value for         |
| Receive Mode               | GSM and WCDMA is Wireless Modulw Receive; The default value for CDMA is            |
|                            | Chip Receive.                                                                      |
|                            | The shortest time that a valid tone has to last at ON state, calculated by ms. The |
| Minimum Duration of ON     | default value is 28.                                                               |
| Minimum Duration at ON     | Note: This configuration item is only valid when the DTMF Receive Mode is set      |
|                            | to Chip Receive.                                                                   |
| DTMF Voltage Detection for | Set the On and off of the DTME detection for CSM                                   |
| GSM                        | Set the On and on of the DTMF detection for GSM.                                   |
| Network Scan Mode          | Sets a network for the call, three options available: Automatic, GSM Only and      |

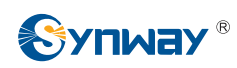

|                                | WCDMA Only. The default value is Automatic.                                        |  |  |
|--------------------------------|------------------------------------------------------------------------------------|--|--|
|                                | Sets the priority of the network, three options available: Automatic, GSM prior to |  |  |
| Network Scan Sequence          | WCDMA and WCDMA prior to GSM. The default value is Automatic.                      |  |  |
|                                | Sets the interval to send SMS for each port. Range of value: 1~60, with the        |  |  |
| SMS Sending Interval           | default value of 1.                                                                |  |  |
| Maximum Pieces of Saved        | Sets the amount of the logs to be saved for each port. Range of value: 50~500,     |  |  |
| Logs                           | with the default value of 100.                                                     |  |  |
| SIP Answer Code                | Sets the sip answer code for each state of the calling party.                      |  |  |
| Set/Cancel Service No. for FWD |                                                                                    |  |  |
| Unconditionally, Set/Cancel    | Sets or Cancels the service No. for FWD unconditionally, FWD on busy or FWD        |  |  |
| Service No. for FWD on Busy,   | on no reply. The former box is used to set the service No, while the latter one is |  |  |
| Set/Cancel Service No. for FWD | to cancel the service No,.                                                         |  |  |
| on No Reply                    |                                                                                    |  |  |
| Connect All Commiss No.        | Used to cancel all service numbers for FWD unconditional, FWD on busy and          |  |  |
| Cancel All Service No.         | FWD on no reply.                                                                   |  |  |
| Cancel Service No. for Call    |                                                                                    |  |  |
| Waiting                        | Used to cancel the service number for call waiting.                                |  |  |

Click Save to save the setting into the gateway, click Reset to restore the configurations.

# 3.6.2 Wireless Param

|       |      |                |                       | Wireless Param        |                 |          |        |        |
|-------|------|----------------|-----------------------|-----------------------|-----------------|----------|--------|--------|
| Check | Port | Cell Phone No. | IP->CDMA Voice Volume | CDMA->IP Voice Volume | IMSI            | IMEI     | Status | Modify |
|       | 1    | 18143476793    | 1                     | 2                     | 460030764810073 | 805589A1 | Enable |        |
|       | 2    |                | 1                     | 2                     |                 |          | Enable |        |
|       | 3    |                | 1                     | 2                     |                 |          | Enable |        |
|       | 4    |                | 1                     | 2                     |                 | ·        | Enable |        |
|       | 5    |                | 1                     | 2                     |                 |          | Enable |        |
|       | 6    |                | 1                     | 2                     |                 |          | Enable |        |
|       | 7    |                | 1                     | 2                     |                 | 3        | Enable |        |
|       | 8    |                | 1                     | 2                     |                 |          | Enable |        |

Figure 3-50 Wireless Parameters Configuration Interface

See Figure 3-50 for the Wireless Parameters Configuration interface. Click *Modify* in Figure 3-50 to modify the properties of the corresponding module. See Figure 3-51 for the Wireless Parameters Modification interface.

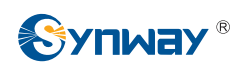

| Wireless Param-I                                      | Modify      |             |
|-------------------------------------------------------|-------------|-------------|
| Port                                                  | 1           |             |
| Cell Phone No.                                        | 18143476793 |             |
| IP>CDMA Voice Volume                                  | 1           | (Range:0-3) |
| CDMA>IP Voice Volume                                  | 2           | (Range:0-7) |
| Apply to all the modules (Cell Phone No.<br>excluded) |             |             |
| Modify                                                | Cancel      |             |

Figure 3-51 Wireless Parameters Modification Interface

The table below explains the configuration items on the Wireless Parameters Modification interface.

| Item                     | Description                                                                           |
|--------------------------|---------------------------------------------------------------------------------------|
| Port                     | The number of the port corresponding to the wireless module.                          |
| Call Dhama Na            | The number of the SIM card corresponding to the wireless module. This number          |
| Cell Phone No.           | should be configured manually.                                                        |
| IP->GSM(WCDMA/CDMA)      | The volume of the voice from IP to GSM/WCDMA/CDMA. By default, the value for          |
| Voice Volume             | GSM is 3; the value for WCDMA is 10000; the value for CDMA is 1.                      |
| GSM(WCDMA/CDMA)->IP      | The volume of the voice from GSM/WCDMA/CDMA to IP. By default, the value for          |
| Voice Volume             | GSM is 40; the value for WCDMA is 3; the value for CDMA is 2.                         |
| MC                       | International Mobile Subscriber Identification Number, the unique identity of the SIM |
| 11/1/21                  | card.                                                                                 |
| IMEI                     | International Mobile Equipment Identity.                                              |
| 0                        | The operator of the wireless module. It is obtained automatically. This configuration |
| Operator                 | is unavailable for CDMA module.                                                       |
| Working Frequency        | Displays the working frequency band of the wireless module. This configuration is     |
| Band                     | unavailable for CDMA module.                                                          |
| Status                   | Displays the current state of the wireless module.                                    |
|                          | Sets whether to apply all the settings except for the cell phone number to all the    |
| Apply to all the modules | modules.                                                                              |

Click *Modify* to save the settings into the gateway, click *Reset* to restore the configurations, or click *Cancel* to cancel the settings.

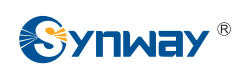

# 3.6.3 Call Forwarding

|       |      |                     |             | Call For           | warding            |                    |                  |        |
|-------|------|---------------------|-------------|--------------------|--------------------|--------------------|------------------|--------|
| Check | Port | FWD Unconditionally | FWD on Busy | FWD on No Reply    | FWD on Unreachable | FWD Setting Status | FWD Query Status | Modify |
|       | 1    | Close               | Close       | Close              | +8613800571176     |                    | Successful       | 2      |
|       | 2    | Close               | Close       | Close              | +8613800571176     |                    | Successful       | 1      |
|       | 3    | Close               | Close       | Close              | +8613800571176     |                    | Successful       |        |
|       | 4    |                     |             |                    |                    |                    |                  |        |
|       | 5    |                     |             | - 0 <del></del> -1 |                    |                    |                  |        |
|       | 6    |                     |             | - 2222             |                    |                    |                  |        |
|       | 7    |                     |             | . <del></del> .    |                    |                    |                  |        |
|       | 8    |                     |             |                    |                    |                    |                  |        |
|       |      |                     | 5 A         |                    |                    |                    | V.               |        |

Figure 3-52 Call Forwarding Configuration Interface

See Figure 3-52 for the Call Forwarding Configuration interface. The table below explains the items shown in the above figure.

| Item               | Description                                                                            |
|--------------------|----------------------------------------------------------------------------------------|
| Port               | The number of the port corresponding to the wireless module.                           |
| FWD                | Sets whether to enable the feature of FWD unconditionally and the FWD number if        |
| Unconditionally    | it is enabled.                                                                         |
|                    | Sets whether to enable the feature of FWD on busy and the FWD number if it is          |
| FWD on Busy        | enabled.                                                                               |
|                    | Note: Be sure to disable the Call Waiting feature before using it.                     |
| FM/D on No Donky   | Sets whether to enable the feature of FWD on no reply and the FWD number if it is      |
| FWD on No Reply    | enabled.                                                                               |
| FWD on             | Sets whether to enable the feature of FWD on unreachable and the FWD number if         |
| Unreachable        | it is enabled. This configuration is unavailable for CDMA module.                      |
| FWD Setting Status | Displays the setting status of the call forwarding service.                            |
|                    | Displays the query status of the FWD settings. This configuration is unavailable for   |
| FWD Query Status   | CDMA module.                                                                           |
| 0                  | Cancels all the setting on call FWD service. This item will appear if none of the call |
| Cancel All         | FWD is selected.                                                                       |

Click *Modify* in Figure 3-52 to modify the properties of the corresponding port. See Figure 3-53 for the call forwarding modification interface. Then click *Modify* to save the settings into the gateway. It will take some time to apply the settings, and you can check the result in the 'FWD Setting Status' column. Click *Reset* to restore the configurations, or click *Cancel* to cancel the settings.

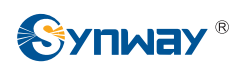

| Call F                         | orwarding-Modify               |
|--------------------------------|--------------------------------|
| Port                           | 1                              |
| O FWD Unconditionally C        | FWD Conditionally O Cancel All |
| FWD on Busy<br>FWD on No Reply |                                |
| FWD on Unreachable             | +8613800571176                 |
|                                |                                |
| Modify                         | Cancel                         |

Figure 3-53 Wireless Service Modification Interface

#### 3.6.4 Short Message

|           | Short Message |                |               |                       |                     |                                       |
|-----------|---------------|----------------|---------------|-----------------------|---------------------|---------------------------------------|
| Check     | Port          | Cell Phone No. | SMS Center    | SMS Receiving Details | SMS Sending Details | Send SMS                              |
|           | 1             | 15990156537    | 8613800571500 | <u> N:5</u>           | <u>N:56</u>         | 9                                     |
|           | 2             | 15990150207    | 8613800571500 | 🗩 <u>N:0</u>          | <u>N:3</u>          | 9                                     |
|           | 3             |                |               | <u>N:0</u>            | <u>N:0</u>          |                                       |
|           | 4             |                |               | ○ N:0                 | <u>N:0</u>          |                                       |
|           | 5             |                |               | D N:0                 | <u>N:0</u>          |                                       |
|           | 6             |                |               | <u>N:0</u>            | <u>N:0</u>          | 1207                                  |
|           | 7             |                |               | <u>N:0</u>            | <u>N:0</u>          | -                                     |
|           | 8             | . ता कहा है    |               | ∑ N:0                 | <u>N:0</u>          | ন ন ন ন ন ন ন ন ন ন ন ন ন ন ন ন ন ন ন |
| Check All | Uncheck A     | Clear All      |               |                       |                     |                                       |

Figure 3-54 Short Message Interface

See Figure 3-54 for the Short Message interface which displays the related information about the received/sent SMS.

Click **SMS Center** to go into the SMS Center Modification interface. See Figure 3-55. Click **Save** to save the settings into the gateway, click **Close** to cancel the settings.

| SMS Center |               |  |  |  |
|------------|---------------|--|--|--|
| Port       | 1             |  |  |  |
| SMS Center | 8613800571500 |  |  |  |
| Save       | Close         |  |  |  |

Figure 3-55 SMS Center Modification Interface

Click **SMS Receiver Details** in Figure 3-54 to go into the SMS Receiver Details interface. See Figure 3-56. Such information as the remote cell phone number, the time and the content will be displayed on this page.

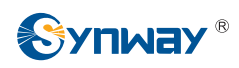

| Check | No. | Port | Receive/Send    | Remote Phone Number | Time                | Content      |
|-------|-----|------|-----------------|---------------------|---------------------|--------------|
|       | 1   | 1    | Receive         | 10010               | 2015-10-15 16:24:50 | 82.79        |
|       | 2   | 1    | Receive Receive | 10010               | 2015-10-15 16:24:56 | 82.79        |
|       | 3   | 1    | Receive 💽       | 10010               | 2015-10-15 16:28:38 | 82.79        |
|       | 4   | 1    | Receive         | 10010               | 2015-10-15 16:31:47 | <u>82.79</u> |
|       | 5   | 1    | Receive         | 8618668137917       | 2015-10-19 14:31:56 | <u>16</u>    |

Figure 3-56 SMS Receiving Details Interface

To delete a piece of SMS receiving detail, check the checkbox before the corresponding index in Figure 3-56 and click the **Delete** button. **Check All** means to select all available items on the current page; **Uncheck All** means to cancel all selections on the current page; to clear all SMS receiver details at a time, click the **Clear All** button in Figure 3-56; to go back to the previous page, click **Return**.

Click *Records* in Figure 3-54 to go into the SMS Sending interface. See Figure 3-57. Such information as the receive/send status of the SMS, the remote cell phone number, the time, and the content will be displayed on this page.

| Check     | No.  | Port       | Receive/Send | Remote Phone Number | Time                | Content        | Result       | From |
|-----------|------|------------|--------------|---------------------|---------------------|----------------|--------------|------|
|           | 1    | 1          | 🚱 Send       | 135167742561        | 2015-10-15 09:48:50 | <u>coolman</u> | 🤣 Successful | WEB  |
|           | 2    | .1         | C Send       | 13516774256         | 2015-10-15 09:48:58 | <u>coolman</u> | 🔗 Successful | WEB  |
|           | 3    | 1          | 💽 Send       | 10010               | 2015-10-15 16:22:59 | 102            | 🥑 Successful | WEB  |
|           | 4    | 1          | 💽 Send       | 10010               | 2015-10-15 16:23:04 | <u>101</u>     | 🤣 Successful | WEB  |
|           | 5    | 1          | 🚱 Send       | 13516774256         | 2015-10-15 16:24:27 | <u>123456</u>  | 🤣 Successful | WEB  |
|           | 6    | 1          | 🚱 Send       | 13516774256         | 2015-10-15 16:24:33 | <u>123456</u>  | 📀 Successful | WEB  |
|           | 7    | 1          | 🚱 Send       | 13516774256         | 2015-10-15 16:24:38 | <u>123456</u>  | 🔮 Successful | WEB  |
|           | 8    | 1          | C Send       | 13516774256         | 2015-10-15 16:24:42 | 123456         | 🕑 Successful | WEB  |
|           | 9    | 1          | 🚱 Send       | 13516774256         | 2015-10-15 16:24:47 | <u>123456</u>  | 🤣 Successful | WEB  |
|           | 10   | 1          | 💽 Send       | 13516774256         | 2015-10-15 16:24:52 | <u>1111111</u> | 🕑 Successful | WEB  |
|           | 11   | 1          | 🚱 Send       | 13516774256         | 2015-10-15 16:24:56 | <u>1111111</u> | 🤡 Successful | WEB  |
|           | 12   | 1          | 💽 Send       | 13516774256         | 2015-10-15 16:25:01 | <u>1111111</u> | 🤣 Successful | WEB  |
|           | 13   | 1          | 🚱 Send       | 13516774256         | 2015-10-15 16:25:09 | <u>1111111</u> | 🤣 Successful | WEB  |
|           | 14   | 1          | 🚱 Send       | 13516774256         | 2015-10-15 16:25:15 | <u>1111111</u> | 📀 Successful | WEB  |
|           | 15   | 1          | 🚱 Send       | 13516774256         | 2015-10-15 16:25:19 | <u>123456</u>  | 🔮 Successful | WEB  |
|           | 16   | 1          | C Send       | 13516774256         | 2015-10-15 16:25:24 | 123456         | 🔮 Successful | WEB  |
|           | 17   | 1          | 🚱 Send       | 13516774256         | 2015-10-15 16:25:30 | <u>123456</u>  | 🔗 Successful | WEB  |
|           | 18   | 1          | 💽 Send       | 13516774256         | 2015-10-15 16:25:35 | <u>123456</u>  | 🕑 Successful | WEB  |
|           | 19   | 1          | 💽 Send       | 13516774256         | 2015-10-15 16:25:40 | <u>123456</u>  | 🥑 Successful | WEB  |
|           | 20   | 1          | 💽 Send       | 13516774256         | 2015-10-15 16:25:44 | 123456         | 🥑 Successful | WEB  |
|           |      |            |              |                     |                     |                |              |      |
| Check All | Unch | s/Page 1/3 | Delete Cle   | ar All Return       | ides Total          |                |              |      |

Figure 3-57 SMS Sending Interface

To delete a piece of record, check the checkbox before the corresponding index in Figure 3-57 and click the **Delete** button. **Check All** means to select all available items on the current page; **Uncheck All** means to cancel all selections on the current page; to clear all records at a time, click the **Clear All** button in Figure 3-56; to go back to the previous page, click **Return**.

Click Send SMS in Figure 3-54 to go into the Send SMS interface. See Figure 3-58.

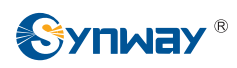

|                          | Send SMS                                                                                                    |
|--------------------------|----------------------------------------------------------------------------------------------------|
| Port<br>Number<br>Import | Assignation Port   1 2 3 4 5 6 7 8 Browse Import                                                                                         |
| Send to                  | (Separated by ',')                                                                                                    |
| Encoding<br>Format       | GSM 7bit                                                                                                    |
| Content                  |                                                                                                    |
|                          | Note:1.SMS can be sent to 50 numbers at most.<br>2.Number file must be *.bt <sup>*</sup> .number separated by <sup>*,*</sup> or 'enter'. |
|                          | 3.The length of SMS cannot exceed 600 characters. Send Clear Result                                                                      |
|                          | Time Port Number Result                                                                                                    |
| Result                   |                                                                                                    |
|                          |                                                                                                    |

#### Figure 3-58 Send SMS Interface

The table below explains the configuration items on the Send SMS interface.

| ltem                                                | Description                                                                          |
|-----------------------------------------------------|--------------------------------------------------------------------------------------|
| Port                                                | Select a port to send the SMS.                                                       |
|                                                     | Click Browse to select the required number file and then click Import to import this |
| Number Import                                       | file.                                                                                |
| Send to Enter the remote number to receive the SMS. |                                                                                      |
| Encoding Format                                     | The encoding format for the SMS, two options available: GSM 7bit and UCS2.           |
| Content The content of the SMS required to be sent. |                                                                                      |
| Result                                              | Display the send result of the SMS.                                                  |

Click **Send** to send out the SMS, click **Clear Result** to clear all results. Click **Reset** to restore the configurations, or click **Return** to go back to the previous

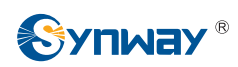

#### 3.6.5 IMEI

| IMEI                                                                                                    |  |
|----------------------------------------------------------------------------------------------------|--|
| <ul> <li>IMEI Modification Service Agreement</li> <li>Welcome to use the IMEI modification service. By using this service you accept all the following terms.</li> <li>(1) Used for test only</li> <li>This service is only provided to individuals for test.</li> <li>(2) Can not be used for any commercial purposes</li> <li>You should use this service under the premise of not violating any laws or regulations.</li> <li>(3) Exemption</li> <li>You are liable for any possible losses in your use of this service,</li> <li>Our company will take no legal responsibility for it.</li> </ul> |  |
| Accept                                                                                                    |  |

Figure 3-59 IMEI Interface

See Figure 3-59 for the IMEI interface. Read the agreement carefully and click *Accept* before you go into the IMEI Modification interface. There are two optional modes for IMEI modification: Manual Modify and Auto Modify. Click Manual Modify to go into the IMEI manual modification interface (Figure 3-60).

| Port IM         | El                                                                                                    | Port IN                                    | IEI                             |  |
|-----------------|----------------------------------------------------------------------------------------------------|--------------------------------------------|---------------------------------|--|
| 1               | 123456785003126                                                                                                | 2                                          | 123456785003134                 |  |
| 3               | 123456785003142                                                                                                | 4                                          | 123456785003159                 |  |
| 5               | 123456785003167                                                                                                | 6                                          | 123456785003175                 |  |
| 7               | 123456785003183                                                                                                | 8                                          | 123456785003191                 |  |
| Note:1.1<br>2.1 | MEI is a 15-digit number!<br>The digits from the first to the fo<br>the fifteenth digit is generated a<br>Save | urteenth are v<br>is a check vali<br>Reset | alid. According to them,<br>ue. |  |

Figure 3-60 IMEI Manual Modification Interface

The default IMEI information will be displayed after clicking Initial Value in Figure 3-60, you can save and use it according to your requirement.

Click Auto Modify to go into the IMEI auto modification interface (Figure 3-61).

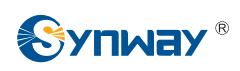

#### Synway Information Engineering Co., Ltd

|                                                                                                  | IMEI - Auto Modify                                                                                                    |
|--------------------------------------------------------------------------------------------------|----------------------------------------------------------------------------------------------------|
| IMEI Auto Modification                                                                           | O Disable   Enable                                                                                                    |
| Mode                                                                                             | Based on Time 66 (Minute)     Based on Call (Times)                                                                             |
| IMEI TAC<br>IMEI Serial Number Range                                                             | 66666666<br>500000 800000                                                                                                    |
| Note:1.IMEI = TAC(8 digits) + S<br>2.Auto-modified IMEI valu<br>cyclically) + Check Bit(Auto cal | Serial Number(6 digits) + Check Bit(1 digit).<br>ue: TAC(Set value) + Serial Number(Value in the range accumulated<br>culated). |
| S                                                                                                | ave Reset                                                                                                    |

Figure 3-61 IMEI Auto Modification Interface

After configuration, click **Save** to save the above settings into the gateway or click **Reset** to restore the configurations.

**Note:** This configuration is unavailable for CDMA module.

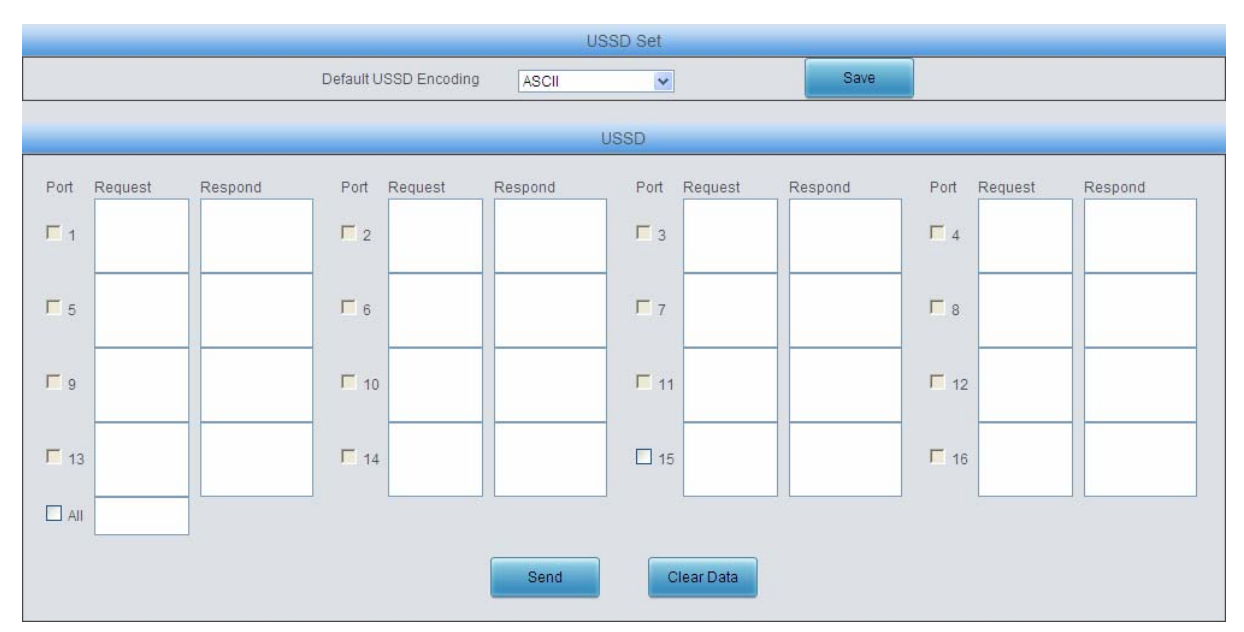

# 3.6.6 USSD

#### Figure 3-62 USSD Setting Interface

See Figure 3-62 for the USSD Setting interface. The table below explains the items shown in the above figure.

| ltem                  | Description                                                                       |
|-----------------------|-----------------------------------------------------------------------------------|
| Default USSD Encoding | Sets the default encoding format for USSD, two options available: ASCII and UCS2. |
| Port                  | Sets the port used to send the USSD request.                                      |
| Request               | Inputs the content of the USSD request.                                           |
| Respond               | Displays the result of the USSD respond.                                          |

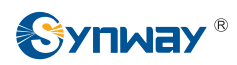

All

Selects all the available ports to send the same USSD request.

Click *Send* in Figure 3-62 to send out the USSD request. Click *Clear Data* to clear all data. **Note:** This configuration is unavailable for CDMA module.

#### 3.6.7 Email

| Mailbox Account                    | husidonotest@sanhuid.co          | m                   |                                      |
|------------------------------------|----------------------------------|---------------------|--------------------------------------|
| Password                           | •••••                            |                     |                                      |
| Outgoing(SMTP)                     | 201.123.116.240                  | Port 25             | Send test                            |
| Incoming(POP3)                     | 201.123.116.240                  | Port 110            | Receive test                         |
| Conversion between<br>Email & SMS  | Show Log                         |                     |                                      |
| Convert SMS to Email               | Enable                           |                     |                                      |
| Target Address                     |                                  |                     | (Separated by ',')                   |
| Subject                            | SMStoEmail                       |                     |                                      |
| Convert Email to SMS               | Enable                           |                     |                                      |
| Receiving Cycle                    | 1                                | Minute(Ra           | inge:1~60)                           |
| Subject                            | EmailtoSMS                       |                     |                                      |
| SMS Sending Port                   | Automatic 💌                      |                     |                                      |
| Return Receipt                     | Successful                       | Failed              |                                      |
| Note:1,Only UTF-8 and              | ASCII Formatted mails are su     | pported to covert t | o SMS.                               |
| 2,The pure text m                  | ode and Unicode(UTF-8) are r     | ecommended.         |                                      |
| 3.Mails exceedin                   | g 300 characters may fail to be  | converted.          |                                      |
| 4,Mails have san                   | te subject as the settings can t | pe converted (Cas   | e Insensitive).<br>ZEpdi:(Coose Inc. |
| S,Email Format. (<br>XXX:Send Tarr | et Number XXX SMS coding (Bi     | 11[End] [303]22     | ZIERUJ, Case inse<br>SMS content     |
| voccord raig                       | erritering (b                    | (1° 01 0 002),222.  | Sino content                         |

Figure 3-63 Email Setting Interface

See Figure 3-63 for the Email Setting interface. The table below explains the configuration items on the Email Setting interface.

| ltem             | Description                                                                        |
|------------------|------------------------------------------------------------------------------------|
| Mailbox Account, | Cote the account and account of the melliner                                       |
| Password         | Sets the account and password of the malibox.                                      |
| Outgoing (SMTP), | Coto the common address and nort for Empile and in r                               |
| Port             | Sets the server address and port for Email sending.                                |
| Incoming (POP3), | Onto the second a difference on the ent for Example and in a                       |
| Port             | Sets the server address and port for Email receiving.                              |
| Show Log         | Click it to display the log which contains the Email to SMS converted information. |
| Convert SMS to   | CMC can be converted to Empile if this feature is enabled                          |
| Email            | SWIS can be converted to Emails II this feature is enabled.                        |

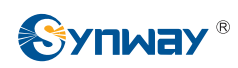

| Target Address      | The target address to which the Email converted by SMS will be sent.                       |
|---------------------|--------------------------------------------------------------------------------------------|
| Subject             | Sets the subject for the Email converted by SMS.                                           |
|                     | When this feature is enabled, the mails in a designated format (See Note 4 and 5 in        |
| Covert Email to SMS | Figure 3-63) can be converted to SMS.                                                      |
| Deservices Oracle   | Sets the cycle to receive mails. Range of value: 1~60, calculated by minute, with          |
| Receiving Cycle     | the default value of 5.                                                                    |
| SMS Sending Port    | Sets the port from which the SMS will be sent out. The default value is <b>automatic</b> . |
| Return Receipt      | Sets whether to receive a return receipt telling the mail is sent successfully or not.     |

After configuration, click **Save** to save the settings into the gateway or click **Reset** to reset the settings.

### 3.6.8 Balance

|                 |                |                | Balance Query       |         |        |
|-----------------|----------------|----------------|---------------------|---------|--------|
| Check           | Port           | Cell Phone No. | Time                | Balance | Modify |
|                 | 1              | 13023634185    |                     |         | 6      |
|                 | 2              | 13082814738    |                     |         | 6      |
|                 | 3              | 15990152395    | 2016-03-16 14:29:17 | 20.52   | ()     |
|                 | 4              | 15990150759    | 2016-03-16 14:29:18 | 82.19   | 2      |
|                 | 5              | 15990150207    | 2016-03-16 14:29:19 | 96.15   |        |
|                 | 6              | 15990119352    |                     |         |        |
|                 | 7              |                |                     |         |        |
|                 | 8              |                |                     |         |        |
| Check All E Und | heck All Query | Refresh        |                     | 1       |        |

Figure 3-64 Balance Query Interface

See Figure 3-64 for the Balance Query interface. You can query the balance for a designated cell phone number. Click Modify in Figure 3-64 to modify the query mode. See Figure 3-65.

| Modify Que                                                               | ry Mode                                                          |
|--------------------------------------------------------------------------|------------------------------------------------------------------|
| Port                                                                     | 1                                                                |
| Query Mode<br>Destination Number<br>Content to Send<br>Keywords to Match | SMS                                                              |
| Query after SIM Card Registered<br>Query Regularly                       | No (Minute,0:disabled)                                           |
| Apply to Other Ports                                                     | <ul> <li>●Port OPort Group</li> <li>✓ 1 2 3 4 5 6 7 8</li> </ul> |
| Modify                                                                   | Cancel                                                           |

Figure 3-65 Query Mode Modification Interface

The table below explains the configuration items on the Query Mode Modification interface.

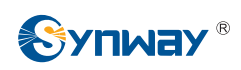

| Item                                                                                      | Description                                                                 |
|-------------------------------------------------------------------------------------------|-----------------------------------------------------------------------------|
| Query Mode                                                                                | Sets the mode to query the balance.                                         |
| Destination Number                                                                        | Sets the destination number to query the balance                            |
| Content to Send                                                                           | Sets the content to query the balance.                                      |
| Keywords to Match                                                                         | The balance matching the keywords will be displayed.                        |
| Query after SIM Sets whether to query the balance automatically once the SIM card is regi |                                                                             |
| Card Registered                                                                           | the base station.                                                           |
| Query Regularly                                                                           | Sets the time to query the balance regularly.                               |
| Apply to Other Ports                                                                      | Sets whether to apply these query conditions to other ports or port groups. |

Click *Modify* to save the above settings into the gateway or click *Reset* to restore the configurations. Click *Cancel* to cancel the modification.

# 3.6.9 SIM Card

|      | SIM Card List |        |        |        |                     |                                   |                              |        |
|------|---------------|--------|--------|--------|---------------------|-----------------------------------|------------------------------|--------|
| Port | Card A        | Card B | Card C | Card D | Mobile Phone Number | Auto Switch to Available SIM Card | Switch Strategy for SIM Card | Modify |
| 1    | 🔛 Using       | Exist  | Empty  | Empty  | 13750845226         | Enable                            | Disable                      |        |
| 2    | Empty         | Empty  | Empty  | Empty  |                     | Enable                            | Disable                      | 2      |
| 3    | Empty         | Empty  | Empty  | Empty  |                     | Enable                            | Disable                      |        |
| 4    | Empty         | Empty  | Empty  | Empty  |                     | Enable                            | Disable                      |        |
| 5    | Empty         | Empty  | Empty  | Empty  |                     | Enable                            | Disable                      |        |
| 6    | Empty         | Empty  | Empty  | Empty  |                     | Enable                            | Disable                      |        |
| 7    | Empty         | Empty  | Empty  | Empty  |                     | Enable                            | Disable                      |        |
| 8    | Empty         | Empty  | Empty  | Empty  |                     | Enable                            | Disable                      | 2      |
| 9    | Empty         | Empty  | Empty  | Empty  |                     | Enable                            | Disable                      |        |
| 10   | Empty         | Empty  | Empty  | Empty  |                     | Enable                            | Disable                      | 2      |
| 11   | Empty         | Empty  | Empty  | Empty  |                     | Enable                            | Disable                      |        |
| 12   | Empty         | Empty  | Empty  | Empty  |                     | Enable                            | Disable                      | 2      |
| 13   | Empty         | Empty  | Empty  | Empty  |                     | Enable                            | Disable                      |        |
| 14   | Empty         | Empty  | Empty  | Empty  |                     | Enable                            | Disable                      | 2      |
| 15   | Empty         | Empty  | Empty  | Empty  |                     | Enable                            | Disable                      |        |
| 16   | Empty         | Empty  | Empty  | Empty  |                     | Enable                            | Disable                      | 2      |

Figure 3-66 SIM Card List Interface

See Figure 3-66 for the SIM Card List interface, which displays the states of each SIM card and the strategy to switch the SIM, etc.. Click the SIM card in Exist state to set it to Using state, at the same time, the SIM card which is ever in Using state at first will switch to Exist state. Click Modify to modify the parameters. See Figure 3-67.

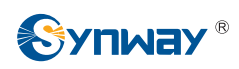

| SIM Card                          | I Management                                                                                       |
|-----------------------------------|----------------------------------------------------------------------------------------------------|
| Port                              | 1                                                                                                  |
| Auto Switch to Available SIM Card | ODisable OEnable                                                                                   |
| Switch Strategy for SIM Card      | O Based on Time<br>O Based on Call<br>O Fixed Time<br>O Disable (Minute)<br>(Times)<br>O ♥ H 0 ♥ M |
| Apply to All Ports                |                                                                                                    |
| Modify                            | Reset                                                                                              |

Figure 3-67 SIM Card Management Interface

The table below explains the items shown in the above figure.

| Item                                 | Description                                                                            |  |
|--------------------------------------|----------------------------------------------------------------------------------------|--|
| Port                                 | Serial number of the port on the device.                                               |  |
| Auto Ousitale to Austitale la        | Once this feature is enabled, it will switch to other available SIM card automatically |  |
| Auto Switch to Available<br>SIM Card | if the current SIM card is drawn out or the corresponding port is unavailable due to   |  |
|                                      | the SIM card is damageed. The default value is enable.                                 |  |
| Switch Strategy for SIM              | Sets the switch strategy for the SIM card. There are four options: Based on Time,      |  |
| Card                                 | Based on Call, Fixed Time and Disable, with the default value of Disable.              |  |
| Apply to All Ports                   | Sets whether to apply the above configurations to all ports.                           |  |

Click *Modify* to save the above settings into the gateway or click *Reset* to restore the configurations. Click *Return* to cancel the modification.

# 3.6.10 PIN Manage

|      | PIN Manage     |               |              |                |        |  |  |
|------|----------------|---------------|--------------|----------------|--------|--|--|
| Port | SIM Card State | PIN Required  | PUK Required | Setting Status | Modify |  |  |
| 1    | Unlocked       | No            | No           |                |        |  |  |
| 2    |                |               |              |                |        |  |  |
| 3    |                |               |              |                | -      |  |  |
| 4    | Unlocked       | No            | No           |                |        |  |  |
| 5    |                |               |              |                |        |  |  |
| 6    |                | 111           |              |                |        |  |  |
| 7    |                |               |              |                |        |  |  |
| 8    |                | . <del></del> |              |                | 5.00   |  |  |

#### Figure 3-68 PIN Manage Interface

See Figure 3-68 for the PIN Manage interface, which display the status of the SIM card and the setting status of PIN and PUK. Click Modify to go into the modification interface. See Figure 3-69.

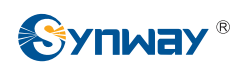

| Port          | Port1   |
|---------------|---------|
| Lock SIM Card | ⊙YesONo |
| PIN           |         |

Figure 3-69 PIN Manage Modification Interface

Click "Yes" and input the correct PIN to lock the SIM card. The incoming/outgoing calls will not be initiated once the SIM card is locked. See Figure 3-70.

|      | PIN Manage     |              |                        |                                           |                |  |  |
|------|----------------|--------------|------------------------|-------------------------------------------|----------------|--|--|
| Port | SIM Card State | PIN Required | PUK Required           | Setting Status                            | Modify         |  |  |
| 1    | Locked         | Yes          | No                     | 1777                                      |                |  |  |
| 2    |                |              | (1.154)<br>(1.154)     | ()                                        |                |  |  |
| 3    |                |              | (****)))               | ( <u></u> )                               | ( <u>-11</u> ) |  |  |
| 4    | Unlocked       | No           | No                     |                                           |                |  |  |
| 5    |                |              | 1000                   | 1<br>1<br>1<br>1<br>1<br>1<br>1<br>1<br>1 | 1771           |  |  |
| 6    |                |              |                        | ( <u></u> )                               | -              |  |  |
| 7    |                |              | (1000) (1<br>(1000) (1 |                                           | (44)           |  |  |
| 8    |                |              |                        |                                           |                |  |  |

Figure 3-70 SIM Card Locked PIN Required

#### Click Modify in Figure 3-70, you are required to input PIN again, see Figure 3-71.

|                                     | PIN Manage-Modify                                                  |
|-------------------------------------|--------------------------------------------------------------------|
| Port                                | Port1                                                              |
| PIN                                 |                                                                    |
| Note: There is a restriction on the | number of input times of PIN and PUK. Please proceed with caution. |

Figure 3-71 Input PIN Interface

After the correct PIN is input, the SIM card is still locked but the channel turns idle and allows the initiation of incoming/outgoing calls, see Figure 3-72.

|      | PIN Manage          |                     |              |                |        |  |
|------|---------------------|---------------------|--------------|----------------|--------|--|
| Port | SIM Card State      | PIN Required        | PUK Required | Setting Status | Modify |  |
| 1    | Locked              | No                  | No           | Successful     |        |  |
| 2    | (                   | 1000                |              |                |        |  |
| 3    |                     |                     |              |                | -      |  |
| 4    | Unlocked            | No                  | No           |                |        |  |
| 5    | North               | 30036               |              |                |        |  |
| 6    | (1 <u>111</u> )     | (111)               |              |                |        |  |
| 7    | -                   |                     |              |                | -      |  |
| 8    | (1 <del>777</del> ) | 17 <del>777</del> 1 |              | 2000           |        |  |

Figure 3-72 SIM Card Lcoked Do not Require PIN

Click Modify in Figure 3-72 to unlock the SIM card or modify the PIN, see below figure.

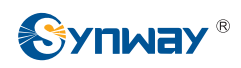

|                                         | PIN Manage-Modify                                                |  |  |
|-----------------------------------------|------------------------------------------------------------------|--|--|
| Port                                    | Port1                                                            |  |  |
| Lock SIM Card                           | ⊙ Yes ◯ No                                                       |  |  |
| Modify PIN                              | O Yes ⊙ No                                                       |  |  |
| Note: There is a restriction on the nun | nber of input times of PIN and PUK. Please proceed with caution. |  |  |
| Modify                                  | Reset Cancel                                                     |  |  |

Figure 3-73 Lock SIM Card or Modify PIN Interface

The SIM card will also be locked and cannot make incoming/outgoing calls if you input a wrong PIN code three times, You are required to input the PUK to reset the PIN, see Figure 3-74.

|      |                | PIN                  | Manage       |                |        |
|------|----------------|----------------------|--------------|----------------|--------|
| Port | SIM Card State | PIN Required         | PUK Required | Setting Status | Modify |
| 1    | Locked         | Yes                  | Yes          |                |        |
| 2    | ( <b>***</b> ) |                      |              |                |        |
| 3    |                |                      |              |                | -      |
| 4    | Unlocked       | No                   | No           |                |        |
| 5    |                |                      |              |                | -      |
| 6    |                |                      |              |                |        |
| 7    |                |                      |              |                | -      |
| 8    |                | (1 <del>777</del> ), | 1.777        |                |        |

Figure 3-74 SIM Card Locked Need PIN and PUK

#### Click Modify in Figure 3-74 to input PUK and reset a new PIN, see Figure 3-75.

| PUK New PIN     | Port            | Port1 |
|-----------------|-----------------|-------|
| New PIN         | PUK             |       |
|                 | New PIN         |       |
| Confirm New PIN | Confirm New PIN |       |

Figure 3-75 New PIN setting interface

The SIM card is still locked but do not need PIN and PUK again after inputting the correct PUK and resetting a new PIN. The status of the port displaying in <u>Port State</u> is idle. So the port can make incoming/outgoing calls, Click **Modify** to save the above settings into the gateway or click **Reset** to restore the configurations. Click **Cancel** to cancel the modification.

**Note:** The SIM card will be locked forever if you input a wrong PUK more than 10 times. You need to insert a new card.

# 3.7 Port Settings

Port Settings includes two parts: *Port* and *Port Group*. See Figure 3-76.

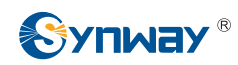

| ٢ |
|---|
|   |
|   |
|   |

Figure 3-76 Port Settings

# 3.7.1 Port

|      |      |             |                         |                        |              | Port Settings        |                     |              |                |            |                  | Batch        | Modify |
|------|------|-------------|-------------------------|------------------------|--------------|----------------------|---------------------|--------------|----------------|------------|------------------|--------------|--------|
| Port | Туре | SIP Account | Authentication Username | Connection Method      | Bound Number | Forbid Outgoing Call | Caller ID Detection | Reg Status   | Echo Canceller | Color Ring | Color Ring Index | Server Index | Modify |
| 1    | GSM  | 8001        | -                       | Static Binding         | 180          | Disable              | Disable             | Failed       | Enable         | Disable    | -                |              |        |
| 2    | GSM  | 182         |                         | Static Binding         | 8003         | Disable              | Disable             | Unregistered | Enable         | Disable    |                  |              |        |
| 3    | GSM  | 8003        |                         | Two Stage Dialing Mode |              | Disable              | Disable             | Unregistered | Enable         | Disable    |                  |              | 12     |
| 4    | GSM  | 8004        |                         | Two Stage Dialing Mode |              | Disable              | Disable             | Unregistered | Enable         | Disable    |                  | ()           |        |
| 5    | GSM  | 8005        |                         | Two Stage Dialing Mode | -            | Disable              | Disable             | Unregistered | Enable         | Disable    |                  |              | 12     |
| 6    | GSM  | 8006        |                         | Two Stage Dialing Mode |              | Disable              | Disable             | Unregistered | Enable         | Disable    |                  |              | 2      |
| 7    | GSM  | 8007        |                         | Two Stage Dialing Mode | 2.2221       | Disable              | Disable             | Unregistered | Enable         | Disable    |                  |              | 12     |
| 8    | GSM  | 8008        |                         | Two Stage Dialing Mode |              | Disable              | Disable             | Unregistered | Enable         | Disable    |                  |              | 1      |

Figure 3-77 Port Settings Interface

See Figure 3-77 for the Port Settings interface. The list in the above figure shows the feature and properties of each port. Click *Modify* in Figure 3-77 to modify the properties of the corresponding port. See Figure 3-78 for the Port Modification interface.

| Port-                   | Modify                 |
|-------------------------|------------------------|
| Port                    | 1                      |
| Register Port           | Yes                    |
| SIP Account             | 8001                   |
| Password                | ••••                   |
| Authentication Username |                        |
|                         |                        |
| Connection Method       | Static Binding(SIP A 💌 |
| Bound Number            | 180                    |
| Echo Canceller          | Enable                 |
| Forbid Outgoing Call    | Enable                 |
| Caller ID Detection     |                        |
| Color Ring              | Enable                 |
| Color Ring Index        | 1                      |
|                         |                        |
|                         |                        |
| Modify                  | Set                    |
| mouny                   | Carlos                 |

Figure 3-78 Port Modification

The table below explains the configuration items on the port modification interface.

| ltem | Description                              |  |  |  |
|------|------------------------------------------|--|--|--|
| Port | Serial number of the port on the device. |  |  |  |

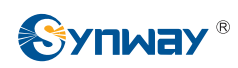

|                     | Sets whether to register the port to the SIP server.                              |                                                                                         |  |  |  |
|---------------------|-----------------------------------------------------------------------------------|-----------------------------------------------------------------------------------------|--|--|--|
| Posiciar Port       | When this item is                                                                 | s set to No, the item Reg Status on the Port Settings interface (Figure                 |  |  |  |
| Register Port       | 3-77) shows Unregistered; when this item is set to Yes, the item Reg Status shows |                                                                                         |  |  |  |
|                     | Failed or Registe                                                                 | ored.                                                                                   |  |  |  |
|                     | When the port ini                                                                 | tiates a call to SIP, this item corresponds to the username of SIP. The                 |  |  |  |
| SIP Account         | default SIP account is 80XX among which XX represents the corresponding port      |                                                                                         |  |  |  |
| SIF Account         | number. For example, the default SIP account corresponding to Port 1 is 8001, and |                                                                                         |  |  |  |
|                     | that correspondin                                                                 | ng to Port 8 is 8008.                                                                   |  |  |  |
| Deserver            | Registration pass                                                                 | sword of the port. To register a port to the SIP server, both items SIP                 |  |  |  |
| Password            | Account and Pa                                                                    | <b>ssword</b> must be filled in.                                                        |  |  |  |
|                     | Authentication us                                                                 | sername of a port, used to register the port to the SIP server when                     |  |  |  |
| Authentication      | IMS network is e                                                                  | nabled.                                                                                 |  |  |  |
| Username            | Note: This item                                                                   | appears only when IMS Network is enabled.                                               |  |  |  |
|                     | Port connection r                                                                 | nethods include:                                                                        |  |  |  |
|                     | Option Description                                                                |                                                                                         |  |  |  |
|                     | Static Binding                                                                    | Bind the number to a wireless port. The number will be listed in the                    |  |  |  |
|                     | (SIP Account)                                                                     | Bound Number column.                                                                    |  |  |  |
|                     |                                                                                   | Under this mode, an incoming call from a wireless port will go into                     |  |  |  |
|                     | _                                                                                 | the IVR system. Then IVR will play a speech prompt "Please dial                         |  |  |  |
| Connection Method   | Iwo Stages                                                                        | the extension number". If you fail to input the correct target                          |  |  |  |
|                     | Dialing Mode                                                                      | number before IVR finishes the third repeat of the prompt, the port                     |  |  |  |
|                     | (default)                                                                         | will hang up the call automatically; otherwise, the call goes out                       |  |  |  |
|                     | -                                                                                 | successfully.                                                                           |  |  |  |
|                     | Note: Both items                                                                  | s Connection Method and Bound Number will be hidden if the SIP                          |  |  |  |
|                     | Station feature is                                                                | enabled on the SIP Settings interface.                                                  |  |  |  |
| 54.0                | The echo cance                                                                    | llation feature for a call conversation over the wireless channel. By                   |  |  |  |
| Echo Canceller      | default, this feature is enabled and the effect can reach 128ms.                  |                                                                                         |  |  |  |
| Forbid Outgoing     | If this feature is                                                                | this feature is enabled, the port will be forbidden to call out. The default setting is |  |  |  |
| Call                | disabled.                                                                         |                                                                                         |  |  |  |
|                     | If this feature is e                                                              | nabled, the port will detect the Caller IDs from the incoming calls. The                |  |  |  |
| Caller ID Detection | default setting is                                                                | disabled.                                                                               |  |  |  |
|                     | Sets whether to                                                                   | enable the color ring feature or not, with the default setting of being                 |  |  |  |
| Color Ring          | disabled.                                                                         |                                                                                         |  |  |  |
|                     | Note: Only when                                                                   | there are available color rings will this item appear.                                  |  |  |  |
| Color Ring Index    | The index of the                                                                  | The index of the color ring which is guoted by the current wireless port.               |  |  |  |

After configuration, click *Modify* to save the settings into the gateway, click *Reset* to restore the configurations, or click *Cancel* to cancel the settings.

Or you can click **Batch** to modify several pieces of port settings at the same time. See Figure 3-79 below for the Port Batch Modification interface.

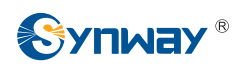

| Port-Batch Mo                           | dify                   |
|-----------------------------------------|------------------------|
| 0                                       |                        |
| Starting Port                           | 1                      |
| Ending Port                             | 8                      |
| Register Port                           | Yes                    |
| Starting SIP Account                    |                        |
| Starting Authentication Password        |                        |
| Starting Authentication Username        |                        |
| SIP Account Batch Rule                  | Increase               |
| SIP Account Batch Step Size             | 1                      |
| Authentication Password Batch Rule      | Increase 🗸             |
| Authentication Password Batch Step Size | 1                      |
| Authentication Username Batch Rule      | Increase 💌             |
| Authentication Username Batch Step Size | 1                      |
| Connection Method                       | Static Binding(SIP A 🗸 |
| Bound Number                            |                        |
| Echo Canceller                          | Enable                 |
| Forbid Outgoing Call                    | Enable                 |
| Caller ID Detection                     | Enable                 |
| Color Ring                              | Enable                 |
| Color Ring Index                        | 1                      |

Figure 3-79 Port Batch Modification

Some configuration items on this interface are the same as those on the *Port Modification Interface*. The others are described in the table below.

| Item                    | Description                                                                                   |  |  |
|-------------------------|-----------------------------------------------------------------------------------------------|--|--|
| Starting Port           | The starting serial number of the port on the device in the batch setting.                    |  |  |
| Ending Port             | The ending serial number of the port on the device in the batch setting.                      |  |  |
| Starting SIP Account    | The starting SIP account in the batch setting.                                                |  |  |
| Starting Authentication | The starting outbouties recovered in the batch action                                         |  |  |
| Password                | The starting authentication password in the batch setting.                                    |  |  |
| Starting Authentication | The starting outherstication upgraphs in the botch acting                                     |  |  |
| Username                | i në starting authentication username in the batch setting.                                   |  |  |
| SID Account Botch Bulo  | The rule for batch setting the SIP account, including <i>Increase</i> and <i>Decrease</i> two |  |  |
| SIP Account Batch Rule  | options.                                                                                      |  |  |
| SIP Account Batch Step  | Sate the increases or decreases atom size of the SID account in the batch actting             |  |  |
| Size                    | Sets the increase or decrease step size of the SIP account in the batch setting.              |  |  |

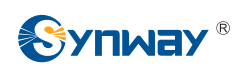

| Authentication Password | The rule for batch setting the authentication password, including Increase and      |
|-------------------------|-------------------------------------------------------------------------------------|
| Batch Rule              | Decrease two options.                                                               |
| Authentication Password | Sets the increase or decrease step size of the authentication password in the batch |
| Batch Step Size         | setting.                                                                            |
| Authentication Username | The rule for batch setting the authentication username, including Increase and      |
| Batch Rule              | Decrease two options.                                                               |
| Authentication Username | Sets the increase or decrease step size of the authentication username in the batch |
| Batch Step Size         | setting.                                                                            |

After configuration, click **Save** to save the settings into the gateway, or click **Cancel** to cancel the settings.

# 3.7.2 Port Group

|           |            |             |                |               |             |                 | Port Group Set   | tings               |                 |              |            |                  |             |
|-----------|------------|-------------|----------------|---------------|-------------|-----------------|------------------|---------------------|-----------------|--------------|------------|------------------|-------------|
| Check     | Index      | Description | SIP Account    | Authenticatio | n Username  | Ports           | Port Select Mode | Authentication Mode | Register Status | Server Index | Color Ring | Color Ring Index | Modify      |
|           | 1          | default     |                | -             | -           | 1,2,3,4,5,6,7,8 | Increase         | Do Not Register     | Unregistered    |              | Disable    |                  | 2           |
| <         |            |             |                |               |             |                 |                  |                     |                 |              |            |                  | <u>&gt;</u> |
| Check     | All        | Uncheck Al  | I Inver        | se 🗄 🗌        | Jelete 🗄    | Clear All       |                  |                     |                 |              |            | P                | Add New     |
| 1 Item To | tal 20 Ite | ms/Page 1/1 | First Previous | Next Last Go  | to Page 1 🗙 | 1 Pages Total   |                  |                     |                 |              |            |                  |             |

Figure 3-80 Port Group Settings Interface

See Figure 3-80 for the port group settings interface. A port group is a set containing single or multiple ports, used to specify such properties as *Port Selection* and *Authentication Mode* for all the ports in it. A new port group can be added by the *Add New* button on the bottom right corner of the above list. See Figure 3-81 for the port group adding interface. Note that a port which has been occupied by one port group cannot be chosen by others.

| Description             | default.                                   |      |
|-------------------------|--------------------------------------------|------|
| Description             | default                                    |      |
| Register Port Group     | YES                                        |      |
| SIP Account             |                                            |      |
| Password                |                                            |      |
| Authentication Username |                                            |      |
| Server Index            | 1:201.123.112.12                           |      |
| Authentication Mode     | Do Not Register                            |      |
| Port Select Mode        | Increase                                   |      |
| Port                    | Port 1(GSM) Port 2(GSM) Port 3(GSM) Port 4 | (GSI |
|                         | Port 5(GSM) Port 6(GSM) Port 7(GSM) Port 8 | (GSI |
|                         |                                            |      |
|                         | Check All Inverse                          |      |

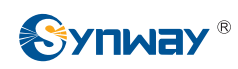

#### Figure 3-81 Add New Port Group

The table below explains the items in the above figure.

| Item                | Description                                                                            |                                                                      |  |  |  |
|---------------------|----------------------------------------------------------------------------------------|----------------------------------------------------------------------|--|--|--|
| Index               | The unique index of each port group, which is mainly used in the configuration of      |                                                                      |  |  |  |
| Index               | routing rules and number manipulation rules to correspond to port groups.              |                                                                      |  |  |  |
| Description         | More information about                                                                 | t each port group, with default value of <i>default</i> .            |  |  |  |
| Pagister Port Group | To register the port group to the SIP server. Only when this configuration item is set |                                                                      |  |  |  |
|                     | to Yes can you see the configuration items SIP Account and Password.                   |                                                                      |  |  |  |
| SIP Account         | When the port group in                                                                 | itiates a call to SIP, this item corresponds to the username of      |  |  |  |
|                     | SIP.                                                                                   |                                                                      |  |  |  |
| Password            | Registration password of the port group. To register the port group to the SIP server, |                                                                      |  |  |  |
| 1 435 1014          | both configuration items SIP Account and Password should be filled in.                 |                                                                      |  |  |  |
| Authentication      | Authentication username of a port, used to register the port to the SIP server when    |                                                                      |  |  |  |
| Heornamo            | IMS network is enabled.                                                                |                                                                      |  |  |  |
| Username            | Note: This item appears only when IMS Network is enabled.                              |                                                                      |  |  |  |
| Server Index        | The index of the sip server which will be quoted by the current port.                  |                                                                      |  |  |  |
|                     | Sets the way for SIP to make outgoing calls (Tel $\rightarrow$ IP) on the gateway.     |                                                                      |  |  |  |
|                     | Option                                                                                 | Description                                                          |  |  |  |
|                     | Do Not Register                                                                        | SIP initiates a call in a point-to-point mode.                       |  |  |  |
|                     | (default)                                                                              |                                                                      |  |  |  |
|                     |                                                                                        | SIP initiates a call with the registered SIP account and             |  |  |  |
| Authentication      | Register Gateway                                                                       | password of the whole gateway. (Refer to 3.4.1 SIP for               |  |  |  |
| Mode                |                                                                                        | gateway registration.)                                               |  |  |  |
|                     | Desister Part Crown                                                                    | SIP initiates a call with the registered SIP account and             |  |  |  |
|                     | Register Port Group                                                                    | password of the port group.                                          |  |  |  |
|                     | Pegister Port                                                                          | SIP initiates a call with the registered SIP account and             |  |  |  |
|                     |                                                                                        | password of the port.                                                |  |  |  |
|                     | Group Ringing                                                                          | Ring all the idle wireless ports in this port group.                 |  |  |  |
|                     | Registration status of t                                                               | he port group. See Figure 3-80. When Register Port Group             |  |  |  |
| Register Status     | is set to <i>No</i> , the value of                                                     | of this item is Unregistered; when <b>Register Port Group</b> is set |  |  |  |
|                     | to Yes, the value of this item may be Failed or Registered.                            |                                                                      |  |  |  |

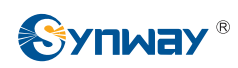

|                  | When the port group                                                                                                    | When the port group receives a call, it will choose a port based on the select mode                                                                                                    |  |  |  |
|------------------|----------------------------------------------------------------------------------------------------|----------------------------------------------------------------------------------------------------|--|--|--|
|                  | set by this configuration item to ring or to connect. The optional values and their                                                                                               |                                                                                                    |  |  |  |
|                  | corresponding meanir                                                                                                    | ngs are described in the table below.                                                                                                    |  |  |  |
|                  | Option                                                                                                    | Description                                                                                                    |  |  |  |
|                  | Increase (default)                                                                                                    | Search for an idle port in the ascending order of the port<br>number, starting from the minimum. If no match is found,<br>search repeatedly until finding a port which is allowed to<br>enter the call waiting state.                                                         |  |  |  |
| Port Select Mode | Decrease                                                                                                    | Search for an idle port in the descending order of the port<br>number, starting from the maximum. If no match is found,<br>search repeatedly until finding a port which is allowed to<br>enter the call waiting state.                                                        |  |  |  |
|                  | Cyclic Increase                                                                                                    | Provided Port N is the available port found last time.<br>Search for an idle port in the ascending order of the port<br>number, starting from Port N+1. If no match is found,<br>search repeatedly until finding a port which is allowed to<br>enter the call waiting state.  |  |  |  |
|                  | Cyclic Decrease                                                                                                    | Provided Port N is the available port found last time.<br>Search for an idle port in the descending order of the port<br>number, starting from Port N-1. If no match is found,<br>search repeatedly until finding a port which is allowed to<br>enter the call waiting state. |  |  |  |
| Port             | The ports in the port group. If the checkbox before a port is grey, it indicates that the port is not available or has been occupied. All selected ports for a port group will be |                                                                                                    |  |  |  |
| Port             | displayed in the Port                                                                                                    | s column in Figure 3-80. Note: When a port group contains                                                                                                    |  |  |  |
|                  | multiple ports, the automatic call forward feature is invalid.                                                                                                    |                                                                                                    |  |  |  |

After configuration, click **Save** to save the settings into the gateway, click **Cancel** to cancel the settings. **Check All** means to select all available ports on the current page; **Inverse** means to uncheck the selected items and check the unselected.

Click *Modify* at the end of the list in **Port Group Settings Interface** to modify the properties of a port group. See Figure 3-82 for the Port Group Modification interface. The configuration items on this interface are the same as those on the *Add New Port Group* interface.

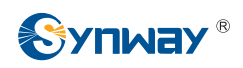

| Description         | default                                                            |                                             |
|---------------------|--------------------------------------------------------------------|---------------------------------------------|
| Register Port Group | No                                                                 | ~                                           |
| Authentication Mode | Do Not Register                                                    | ~                                           |
| Port Select Mode    | Increase                                                           | *                                           |
| Port                | ✓Port 1(GSM) ✓Port 2(GSM) ✓Port<br>✓Port 5(GSM) ✓Port 6(GSM) ✓Port | t 3(GSM) Port 4(GSM)<br>t 7(GSM) Port 8(GSM |
|                     | Check All Inverse                                                  |                                             |

Figure 3-82 Modify Port Group

To delete a port group, check the checkbox before the corresponding index in Figure 3-80 and click the '*Delete*' button. *Check All* means to select all available items on the current page; *Uncheck All* means to cancel all selections on the current page; *Inverse* means to uncheck the selected items and check the unselected. To clear all port groups at a time, click the *Clear All* button in Figure 3-80.

# 3.8 Route Settings

Route Settings is used to specify the routing rules for calls on two directions:  $IP \rightarrow Tel/IP$  and  $Tel \rightarrow IP$ . See Figure 3-83.

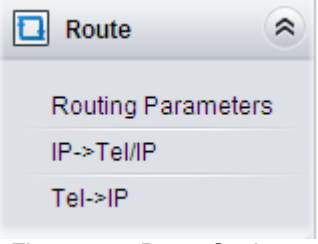

Figure 3-83 Route Settings

#### 3.8.1 Routing Parameters

| ute before Number Manipulate 🛛 💉 |
|----------------------------------|
| ute before Number Manipulate 💌   |
|                                  |

Figure 3-84 Routing Parameters Configuration Interface

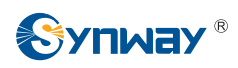

See Figure 3-84 for the routing parameters configuration interface. On this interface, you can set the routing rules for calls respectively on two directions  $IP \rightarrow Tel/IP$  and  $Tel \rightarrow IP$  to be routing before or after number manipulation. The default value is *Route before Number Manipulate*.

After configuration, click *Save* to save the above settings into the gateway.

#### 3.8.2 IP to Tel/IP

| Operation Info   | *   | Standard Mode Character Mode |                            |
|------------------|-----|------------------------------|----------------------------|
| Quick Config     | *   |                              |                            |
| VolP             | *   |                              |                            |
|                  | *   |                              | No available routing rule! |
| Mireless         | *   |                              | Add New                    |
| () Port          | *   |                              |                            |
| Route            | *   |                              |                            |
| Routing Paramete | ers |                              |                            |
| IP->Tel/IP       |     |                              |                            |
| Tel->IP          |     |                              |                            |

Figure 3-85 IP→Tel/IP Routing Rule Configuration Interface (Standard)

See Figure 3-85 for the IP $\rightarrow$ Tel/IP routing rule configuration interface. By default, there is no available routing rule on the gateway. The IP $\rightarrow$ Tel/IP routing rule configuration has two modes: Standard and Character.

Under the Standard mode, click *Add New* to add them manually. See Figure 3-86. You may use the default values of all the configuration items herein.

| IP->Tel/IP Routing Rule |              |  |  |  |
|-------------------------|--------------|--|--|--|
|                         |              |  |  |  |
| Index:                  | 63 🗸         |  |  |  |
| Description:            | default      |  |  |  |
| Source IP:              | *            |  |  |  |
| CallerID Prefix:        | *            |  |  |  |
| CalleeID Prefix:        | *            |  |  |  |
| Route by Number         | Enable       |  |  |  |
| Call Destination:       | Port Group 💌 |  |  |  |
| Destination Port Group  |              |  |  |  |
| Save                    | Close        |  |  |  |

Figure 3-86 Add New Routing Rule (IP→Tel/IP)
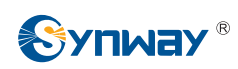

The table below explains the items shown in the above figure.

| ltem             | Description                                                                                               |
|------------------|----------------------------------------------------------------------------------------------------|
|                  | The unique index of each routing rule, which denotes its priority. A routing rule with                    |
| Index            | a smaller index value has a higher priority. If a call matches several routing rules, it                  |
|                  | will be processed according to the one with the highest priority.                                         |
| Description      | More information about each routing rule, with the default value of <i>default</i> .                      |
| 0                | IP address from where the call is initiated. This item can be set to a specific IP                        |
| Source IP        | address or "*" which indicates any IP address                                                             |
|                  | A string of characters at the beginning of the caller/called party number. It can be a                    |
|                  | specific string consisting of digits $0 \sim 9$ , $\sqrt{"[*]"}$ , "#" or character ranges defined by []. |
|                  | '[]' represents a character within the range it defines. Values in [] only can be                         |
|                  | characters '0~9', "[*]", "#", punctuations '-' and ','. ('-' is used between two                          |
| CallerID Prefix, | characters to indicates any character between these two characters. ',' is used to                        |
| CalleeID Prefix  | separate characters or character ranges, representing alternatives.) For example,                         |
|                  | 057[1-3,6] represents the string 0571, 0572, 0573 or 0576. Also these items can be                        |
|                  | set to "*" which indicates any string. These two configuration items together with                        |
|                  | Source IP specify a routing rule for calls.                                                               |
|                  | Note: "[*]" represents TFM symbol *, while "*" represents any string.                                     |
|                  | When this feature is enabled, the gateway will route a call from IP to a                                  |
|                  | corresponding port based on its number. And the number of the port which this call                        |
| Pouto by Number  | will be routed to can be set via the item <i>SIP Account</i> on the Port Settings interface.              |
| Route by Number  | In such case, the configuration item Call Destination goes invalid and shows                              |
|                  | Route by Number on the routing rule configuration interface. The default setting is                       |
|                  | disabled.                                                                                                 |
| Call Destination | Designate a port group or an IP for the call to route.                                                    |
| Destination Port |                                                                                                    |
| Group            | Port group to which the call will be routed.                                                              |
| Destination IP,  | The ID address and next to which the cell will be revited                                                 |
| Destination Port | i ne in address and port to which the call will be fouted.                                                |

After configuration, click *Save* to save the settings into the gateway or click *Close* to cancel the settings.

See Figure 3-87 for the IP $\rightarrow$ Tel/IP routing rule configuration interface after your configuration. There is a rule displayed with Index 63 and Call Destination 'Route by Number', having no restriction on Source IP, CallerID Prefix and CalleeID Prefix, which indicates the gateway will route a call from any IP address to a corresponding port based on its number.

Press the *Add New* button on the bottom right corner of the list to add a new routing rule.

| Standard Mode | Character Mo | de        | IF               | 2->Tel/IP Routing Rule |                  |             |         |
|---------------|--------------|-----------|------------------|------------------------|------------------|-------------|---------|
| Check         | Index        | Source IP | CallerID Prefix  | CalleeID Prefix        | Call Destination | Description | Modify  |
|               | 63           | *         | *                | *                      | Route by Number  | default     |         |
| Check All     | Uncheck All  | Inverse   | Delete Clear All | nes Total              |                  |             | Add Nev |

Figure 3-87 IP→Tel/IP Routing Rule Configuration Interface

Click *Modify* in Figure 3-87 to modify a routing rule. The configuration items on the IP→Tel/IP

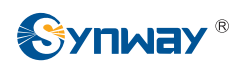

routing rule modification interface are the same as those on the *Add New Routing Rule*  $(IP \rightarrow Tel/IP)$  interface. Note that the item *Index* cannot be modified.

To delete a routing rule, check the checkbox before the corresponding index in Figure 3-87 and click the **Delete** button. **Check All** means to select all available items on the current page; **Uncheck All** means to cancel all selections on the current page; **Inverse** means to uncheck the selected items and check the unselected. To clear all routing rules at a time, click the **Clear All** button in Figure 3-87.

See Figure 3-88 for the IP $\rightarrow$ Tel Routing Rule Configuration Interface under the Character mode. You can edit the routing rule list to add a new one or modify an old one. The exact meaning of each element of the rule is described on the page.

| Standard Mode                                                                                                    | Character Mode                                                                                                    |
|----------------------------------------------------------------------------------------------------|----------------------------------------------------------------------------------------------------|
|                                                                                                    | IP->Tel Routing Rule                                                                                                    |
| Note: The routing<br>The priority decre<br>Symbol * in Sour<br>Destination Port<br>port must be set<br>Don't forget to sa | information contains such fields as Source IP, CallerID Prefix, CalleeID Prefix, Route by Number, Destination Port Group and Description.<br>ases from top to bottom; adjacent fields are separated by a space<br>ze IP, CallerID Prefix and CalleeID Prefix indicates any IP address or string;When Route by Number is set to 1, the Destination Port Group is enabled; When it is set to 0 and<br>Group is set to 0, the Route by Number is enabled; When it is set to 0 and Destination Port Group is set to 1, the IP is enabled. Besides, If the IP is disabled, the destination IP and<br>to 0.<br>we the configuration after your modification! |
| * * * 0 0 defa                                                                                                    | uut o o                                                                                                    |
| 1 Item Total                                                                                                    |                                                                                                    |
|                                                                                                    | Save                                                                                                    |

Figure 3-88 IP→Tel/IP Routing Rule Configuration Interface (Character)

### 3.8.3 Tel to IP

| Operation Info | ×     | Standard Mode Character Mode |                            |
|----------------|-------|------------------------------|----------------------------|
| Quick Config   | *     |                              |                            |
| VolP           | *     |                              |                            |
| Advanced       | *     |                              | No available routing rule! |
| 🔅 Wireless     | *     |                              | Add New                    |
| (i) Port       | *     |                              |                            |
| Route          | *     |                              |                            |
| Routing Param  | eters |                              |                            |
| IP->Tel        |       |                              |                            |
| Tel->IP        |       |                              |                            |

Figure 3-89 Tel→IP Routing Rule Configuration Interface (Standard)

See Figure 3-89 for the Tel $\rightarrow$ IP routing rule configuration interface. By default, there is no available routing rule on the gateway. The Tel $\rightarrow$ IP routing rule configuration has two modes: Standard and Character.

Under the Standard mode, click *Add New* to add them manually. See Figure 3-90. You may use the default values of all the configuration items herein except for *Destination IP* and *Destination Port*.

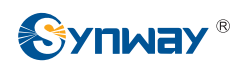

| Tel->IP Routing Rule |         |  |  |  |  |  |
|----------------------|---------|--|--|--|--|--|
| Index:               | 63 💌    |  |  |  |  |  |
| Description:         | default |  |  |  |  |  |
| Source Port Group:   | * •     |  |  |  |  |  |
| CallerID Prefix:     | *       |  |  |  |  |  |
| CalleeID Prefix:     | *       |  |  |  |  |  |
| Destination IP:      |         |  |  |  |  |  |
| Destination Port:    | 5060    |  |  |  |  |  |
| Save                 | Close   |  |  |  |  |  |

Figure 3-90 Add New Routing Rule (Tel→IP)

The table below explains the items shown in the above figure.

| Item              | Description                                                                              |  |  |  |  |
|-------------------|------------------------------------------------------------------------------------------|--|--|--|--|
|                   | The unique index of each routing rule, which denotes its priority. A routing rule with   |  |  |  |  |
| Index             | a smaller index value has a higher priority. If a call matches several routing rules, it |  |  |  |  |
|                   | will be processed according to the one with the highest priority.                        |  |  |  |  |
| Description       | More information about each routing rule, with the default value of <i>default</i> .     |  |  |  |  |
| Source Port Group | Port group from which the call is initiated. This item can be set to a specific port     |  |  |  |  |
| (Call Initiator)  | group or '*' which indicates any port group.                                             |  |  |  |  |
|                   | A string of characters at the beginning of the caller/called party number. It can be a   |  |  |  |  |
|                   | specific string consisting of digits 0~9, "[*]", "#" or characters ranges defined by []. |  |  |  |  |
|                   | '[]' represents a character within the range it defines. Values in [] only can be digits |  |  |  |  |
|                   | '0~9', "[*]", "#", punctuations '-' and ','. ('-' is used between two characters to      |  |  |  |  |
| CallerID Prefix,  | indicates any characters between these two characters. ',' is used to separate           |  |  |  |  |
| CalleeID Prefix   | characters or characters ranges, representing alternatives.) For example,                |  |  |  |  |
|                   | 057[1-3,6] represents the string 0571, 0572, 0573 or 0576. Also these items can be       |  |  |  |  |
|                   | set to "*" which indicates any string. These two configuration items together with       |  |  |  |  |
|                   | Source Port Group (Call Initiator) specify a routing rule for calls.                     |  |  |  |  |
|                   | Note: "[*]" represents DTFM symbol *, while "*" represents any string.                   |  |  |  |  |
| Destination IP,   | ID address and part number of the remate and to which the call will be resided           |  |  |  |  |
| Destination Port  | P address and port number of the remote end to which the call will be routed.            |  |  |  |  |

After configuration, click *Save* to save the settings into the gateway or click *Close* to cancel the settings.

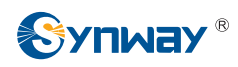

See Figure 3-91 for the Tel→IP routing rule configuration interface after your configuration. There is a rule displayed with Index 63, Destination IP '192.168.1.101' and Destination Port '5060' (i.e. default IP address and port of the gateway), having no restriction on Call Initiator, CallerID Prefix and CalleeID Prefix, which indicates all the outgoing calls from Tel which conform to the dialing rule will be routed to the gateway.

| Standard Mor   | de Characte  | er Mode            |                        |                                   |                |                  |             |         |
|----------------|--------------|--------------------|------------------------|-----------------------------------|----------------|------------------|-------------|---------|
|                |              |                    |                        | Tel->IP Routing                   | g Rule         |                  |             |         |
| Check          | Index        | Call Initiator     | CallerID Prefix        | CalleeID Prefix                   | Destination IP | Destination Port | Description | Modify  |
|                | 63           |                    | *                      | *                                 | 192.168.1.101  | 5060             | default     |         |
|                | - [          |                    | - ( -                  |                                   |                |                  |             |         |
| Check All      | Uncheck      | All = Inverse      |                        | ear All                           |                |                  |             | Add New |
| 1 Item Total 2 | 0 Items/Page | 1/1 First Previous | Next Last Go to Page 1 | <ul> <li>1 Pages Total</li> </ul> |                |                  |             |         |

Figure 3-91 Tel→IP Routing Rule Configuration Interface

Click **Modify** in Figure 3-91 to modify a routing rule. The configuration items on the Tel $\rightarrow$ IP routing rule modification interface are the same as those on the **Add New Routing Rule (Tel\rightarrowIP)** interface. Note that the item **Index** cannot be modified.

To delete a routing rule, check the checkbox before the corresponding index in Figure 3-91 and click the **Delete** button. **Check All** means to select all available items on the current page; **Uncheck All** means to cancel all selections on the current page; **Inverse** means to uncheck the selected items and check the unselected. To clear all routing rules at a time, click the **Clear All** button in Figure 3-91.

See Figure 3-92 for the Tel $\rightarrow$ IP Routing Rule Configuration Interface under the Character mode. You can edit the routing rule list to add a new one or modify an old one. The exact meaning of each element of the rule is described on the page.

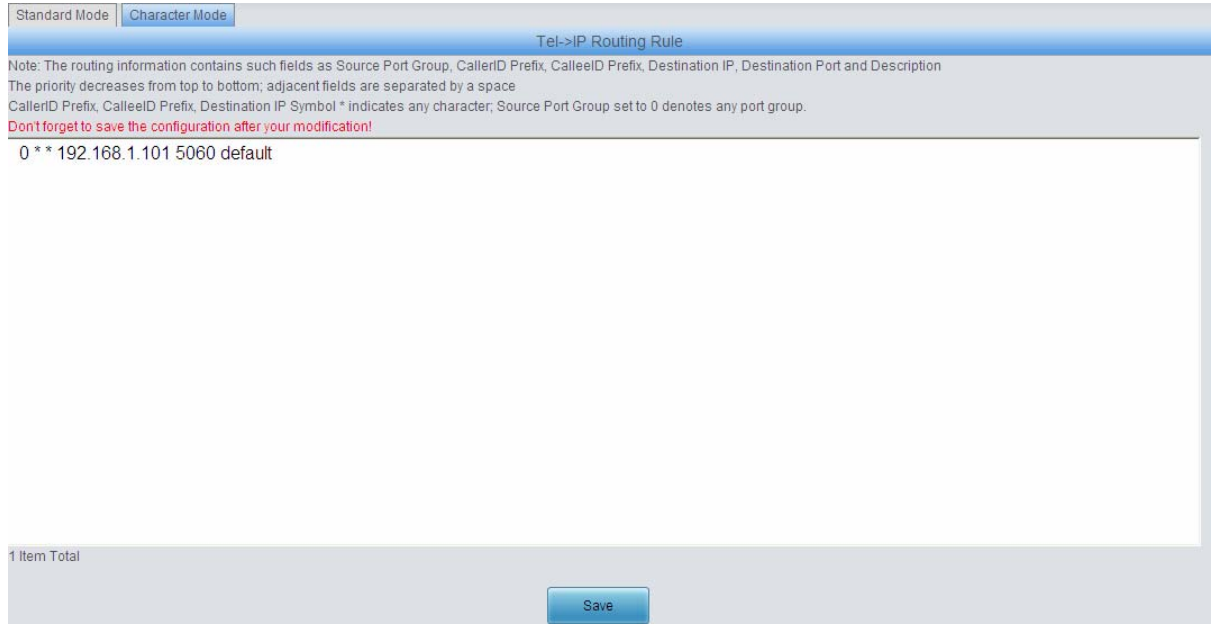

Figure 3-92 Tel→IP Routing Rule Configuration Interface (Character)

# 3.9 Number Manipulation

Number Manipulation includes four parts:  $IP \rightarrow Tel CallerID$ ,  $IP \rightarrow Tel CalleeID$ ,  $Tel \rightarrow IP CallerID$  and  $Tel \rightarrow IP CalleeID$ . See Figure 3-93.

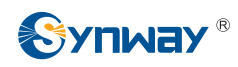

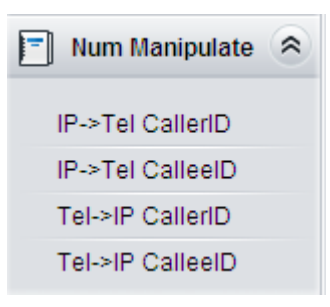

Figure 3-93 Number Manipulation

## 3.9.1 IP to Tel CallerID

| Operation Info   | * | Standard Mode Character Mode           |
|------------------|---|----------------------------------------|
| Quick Config     | * |                                        |
| VolP             | * |                                        |
| Advanced         | * | No available number manipulation rule! |
| ତ Wireless       | * | Add New                                |
| (i) Port         | * |                                        |
| Route            | * |                                        |
| Num Manipulate   | * |                                        |
| IP->Tel CallerID |   |                                        |
| IP->Tel CalleeID |   |                                        |
| Tel->IP CallerID |   |                                        |
| Tel->IP CalleeID |   |                                        |

Figure 3-94 IP→Tel CallerID Manipulation Interface (Standard)

See Figure 3-94 for the IP $\rightarrow$ Tel CallerID manipulation interface under the Standard mode. A new number manipulation rule can be added by the *Add New* button on the bottom right corner of the list in the above figure. See Figure 3-95 for the IP $\rightarrow$ Tel CallerID manipulation rule adding interface. You may use the default values of all the configuration items herein.

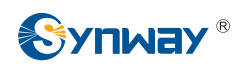

| IP->Tel/IP Ca               | allerID |
|-----------------------------|---------|
| Index:                      | 63 💌    |
| Description:                | default |
| Call Initiator:             | *       |
| CallerID Prefix:            | *       |
| CalleeID Prefix:            | *       |
| Stripped Digits from Left:  | 0       |
| Stripped Digits from Right: | 0       |
| Reserved Digits from Right  | : 0     |
| Prefix to Add:              |         |
| Suffix to Add:              |         |
| Save                        | Close   |

Figure 3-95 Add IP→Tel CallerID Manipulation Rule

The table below explains the items shown in the above figure.

| ltem           | Description                                                                          |  |  |  |  |
|----------------|--------------------------------------------------------------------------------------|--|--|--|--|
|                | The unique index of each number manipulation rule, which denotes its priority. A     |  |  |  |  |
| Indox          | number manipulation rule with a smaller index value has a higher priority. If a call |  |  |  |  |
| index          | matches several number manipulation rules, it will be processed according to the     |  |  |  |  |
|                | one with the highest priority.                                                       |  |  |  |  |
| Description    | More information about each number manipulation rule, with the default value of      |  |  |  |  |
| Description    | default.                                                                             |  |  |  |  |
|                | IP address from where the call is initiated. This item can be set to a specific IP   |  |  |  |  |
| Call Initiator | address or "*" which indicates any IP address.                                       |  |  |  |  |

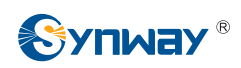

|                      | A string of characters at the beginning of the caller/called party number. It can be a         |
|----------------------|------------------------------------------------------------------------------------------------|
|                      | specific string consisting of digits 0~9, "[*]", "#" or character ranges defined by [ ]. '[ ]' |
|                      | represents a character within the range it defines. Values in [] only can be digits            |
|                      | '0~9', "[*]", "#", punctuations '-' and ','. ('-' is used between two characters to            |
| CallerID Prefix,     | indicates any character between these two characters. ',' is used to separate                  |
| CalleeID Prefix      | characters or character ranges, representing alternatives.) For example, 057[1-3,6]            |
|                      | represents the string 0571, 0572, 0573 or 0576. Also these items can be set to "*"             |
|                      | which indicates any string. These two configuration items together with Call                   |
|                      | Initiator specify a number manipulation rule for calls.                                        |
|                      | Note: "[*]" represents DTFM symbol *, while "*" represents any string.                         |
| Strinned Digits from | The amount of digits to be deleted from the left end of the number. If the value of            |
|                      | this item exceeds the length of the current number, the whole number will be                   |
| Len                  | deleted.                                                                                       |
| Stripped Digits from | The amount of digits to be deleted from the right end of the number. If the value of           |
| Simpled Digits Iron  | this item exceeds the length of the current number, the whole number will be                   |
| Right                | deleted.                                                                                       |
| Reconved Digits      | The amount of digits to be reserved from the right end of the number. Only when the            |
| Reserved Digits      | value of this item is less than the length of the current number will some digits be           |
|                      | deleted from left; otherwise, the number will not be manipulated.                              |
| Prefix to Add        | Designated information to be added to the left end of the current number.                      |
| Suffix to Add        | Designated information to be added to the right end of the current number.                     |

Note: The number manipulation is performed in 5 steps by the order of the following configuration items: *Stripped Digits from Left, Stripped Digits from Right, Reserved Digits from Right, Prefix to Add* and *Suffix to Add*.

After configuration, click *Save* to save the settings into the gateway or click *Close* to cancel the settings. See the figure below.

| Standard                                     | d Mode                                                                                                    | Character Mod  | e               |                 |                           |                            |                            |               |               |    |
|----------------------------------------------|----------------------------------------------------------------------------------------------------|----------------|-----------------|-----------------|---------------------------|----------------------------|----------------------------|---------------|---------------|----|
| IP->Tel/IP CallerID Number Manipulation Rule |                                                                                                    |                |                 |                 |                           |                            |                            |               |               |    |
| Check                                        | Index                                                                                                    | Call Initiator | CallerID Prefix | CalleeID Prefix | Stripped Digits from Left | Stripped Digits from Right | Reserved Digits from Right | Prefix to Add | Suffix to Add | De |
|                                              | 63                                                                                                    | *              |                 | *               | 0                         | 0                          | 0                          |               |               | c  |
| <                                            |                                                                                                    |                |                 |                 |                           |                            |                            |               | >             |    |
| Check /<br>1 Item Tot                        | Check All Uncheck All Inverse Delete Clear All Item Total 20 Items/Page 1/1 First Previous Next Last Go to Page 1 V 1 Pages Total |                |                 |                 |                           |                            |                            |               | Add New       |    |

Figure 3-96 IP→Tel CallerID Manipulation Interface (Standard)

Click **Modify** in Figure 3-96 to modify a number manipulation rule. See Figure 3-97 for the IP $\rightarrow$ Tel CallerID manipulation rule modification interface. The configuration items on this interface are the same as those on the **Add IP\rightarrowTel CallerID Manipulation Rule** interface. Note that the item **Index** cannot be modified.

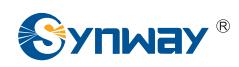

| IP->Tel/IP C               | CallerID |
|----------------------------|----------|
| Index:                     | 63 🗸     |
| Description:               | default  |
| Call Initiator:            | *        |
| CallerID Prefix:           | *        |
| CalleeID Prefix:           | *        |
| Stripped Digits from Left: | 0        |
| Stripped Digits from Right | : 0      |
| Reserved Digits from Rig   | ht: 0    |
| Prefix to Add:             |          |
| Suffix to Add:             |          |
| Save                       | Close    |

Figure 3-97 Modify IP→Tel CallerID Manipulation Rule

To delete a number manipulation rule, check the checkbox before the corresponding index in Figure 3-94 and click the **Delete** button. **Check All** means to select all available items on the current page; **Uncheck All** means to cancel all selections on the current page; **Inverse** means to uncheck the selected items and check the unselected. To clear all number manipulation rules at a time, click the **Clear All** button in Figure 3-94.

See Figure 3-98 for the IP $\rightarrow$ Tel CallerID Manipulation Interface under the Character mode. You can edit the number manipulation rule list to add a new one or modify an old one. The exact meaning of each element of the rule is described on the page.

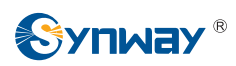

| Standard Mode Character Mode                                                                                                    |
|----------------------------------------------------------------------------------------------------|
| IP->Tel CallerID Number Manipulation Rule                                                                                                    |
| Note: The Number Manipulation Rule contains such fields as Call Initiator, CallerID Prefix, CalleeID Prefix, Delete Digits from Left, Delete Digits from Right, Reserve Digits from Right, Add Prefix, Ad<br>Suffix and Description<br>The priority decreases from top to bottom; by default, the rule will be inserted to the end after you click 'Add'. If you want to increase its priority, please copy it to the corresponding position.<br>Adjacent fields are separated by a space; Symbol * in Call Initiator, CallerID Prefix and CalleeID Prefix indicates any string; Symbol <@#> in Add Prefix and Add Suffix denotes not to add.<br>Don't forget to save the configuration after your modification! |
| U U U <@#> <@#> default                                                                                                    |
| 1 Item Total                                                                                                    |
| Save                                                                                                    |

Figure 3-98 IP→Tel CallerID Manipulation Interface (Character)

### 3.9.2 IP to Tel CalleeID

The number manipulation process for IP $\rightarrow$ Tel CalleeID is almost the same as that for IP $\rightarrow$ Tel CallerID; only the number to be manipulated changes from CallerID to CalleeID. See Figure 3-99, Figure 3-100 for IP $\rightarrow$ Tel CalleeID Manipulation interface. The configuration items on this interface are the same as those on **IP\rightarrowTel CallerID Manipulation Interface** (Figure 3-94).

| Standard              | Mode      | Character Mod             | e                           |                              |                                   |                            |                            |               |               |    |
|-----------------------|-----------|---------------------------|-----------------------------|------------------------------|-----------------------------------|----------------------------|----------------------------|---------------|---------------|----|
|                       |           |                           |                             |                              | IP->Tel/IP CalleeID Num           | ber Manipulation Rule      |                            |               |               |    |
| Check                 | Index     | Call Initiator            | CallerID Prefix             | CalleeID Prefix              | Stripped Digits from Left         | Stripped Digits from Right | Reserved Digits from Right | Prefix to Add | Suffix to Add | De |
|                       | 63        | *                         |                             | *                            | 0                                 | 0                          | 0                          |               |               | c  |
| <                     |           |                           |                             |                              |                                   |                            |                            |               |               | >  |
| Check /<br>1 Item Tot | al 20 lte | Uncheck All = ms/Page 1/1 | Inverse<br>First Previous N | Delete<br>lext Last Go to Pa | Clear All<br>ge 1 💌 1 Pages Total |                            |                            |               | Add New       |    |

#### Figure 3-99 IP→Tel CalleeID Manipulation Interface(Standard)

 Standard Mode
 IP->Tel CalleelD Number Manipulation Rule

 Note: The Number Manipulation Rule contains such fields as Call initiator, CalleriD Prefix, CalleelD Prefix, Delete Digits from Right, Reserve Digits from Right, Add Prefix, Add Suffix and Description

 The priority decreases from top to bottom; by default, the rule will be inserted to the end after you click 'Add'. If you want to increase its priority, please copy it to the corresponding position.

 Adjacent fields are separated by the configuration after your modification!

 \*\*\*\* 0 0 0 <@#> <@#> default

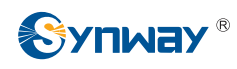

Figure 3-100 IP→Tel CalleeID Manipulation Interface (Character)

## 3.9.3 Tel to IP CallerID

| lode    | Character Mode | e                                     |                                                                                                    |                                                                                                    |                                                                                                    |                                                                                                    |                                                                                                    |                                                                                                    |                                                                                                    |
|---------|----------------|---------------------------------------|----------------------------------------------------------------------------------------------------|----------------------------------------------------------------------------------------------------|----------------------------------------------------------------------------------------------------|----------------------------------------------------------------------------------------------------|----------------------------------------------------------------------------------------------------|----------------------------------------------------------------------------------------------------|----------------------------------------------------------------------------------------------------|
|         |                |                                       |                                                                                                    | Tel->IP CallerID Numb                                                                                                    | er Manipulation Rule                                                                                                    |                                                                                                    |                                                                                                    |                                                                                                    |                                                                                                    |
| Index   | Call Initiator | CallerID Prefix                       | CalleeID Prefix                                                                                                    | Stripped Digits from Left                                                                                                    | Stripped Digits from Right                                                                                                    | Reserved Digits from Right                                                                                                    | Prefix to Add                                                                                                    | Suffix to Add                                                                                                    | De                                                                                                    |
| 63      | *              | *                                     |                                                                                                    | 0                                                                                                    | 0                                                                                                    | 0                                                                                                    |                                                                                                    |                                                                                                    | 4                                                                                                    |
|         |                |                                       |                                                                                                    |                                                                                                    |                                                                                                    |                                                                                                    |                                                                                                    |                                                                                                    | >                                                                                                    |
| 1000000 |                |                                       |                                                                                                    |                                                                                                    |                                                                                                    |                                                                                                    |                                                                                                    |                                                                                                    |                                                                                                    |
| E       | Uncheck All    | Inverse                               | Delete                                                                                                    | Clear All                                                                                                    |                                                                                                    |                                                                                                    |                                                                                                    | Add New                                                                                                    |                                                                                                    |
|         | Index<br>63    | Index Call Initiator 63 * Uncheck All | ode     Character Mode       Index     Call Initiator     CallerID Prefix       63     *     *       =     Uncheck All     Inverse | Index     Call Initiator     CallerID Prefix     CalleeID Prefix       63     *     *     *       =     Uncheck All     Inverse     Delete | Index       Call Initiator       CallerID Prefix       CalleeID Prefix       Stripped Digits from Left         63       *       *       *       0         Image: Stripped Digits from Left         63       *       *       0         Image: Stripped Digits from Left         63       *       *       0         Image: Stripped Digits from Left         Image: Stripped Digits from Left         Image: Stripped Digits from Left         Image: Stripped Digits from Left         Image: Stripped Digits from Left         Image: Stripped Digits from Left         Image: Stripped Digits from Left         Image: Stripped Digits from Left         Image: Stripped Digits from Left         Image: Stripped Digits from Left | IDE Character Mode         Tel->IP CallerID Number Manipulation Rule         Index       Call Initiator       CallerID Prefix       CalleeID Prefix       Stripped Digits from Left       Stripped Digits from Right         63       *       *       0       0         Image: Stripped Digits from Left         Uncheck All         Image: Stripped Digits         Image: Stripped Digits from Right         Image: Stripped Digits         Image: Stripped Digits         Image: Strippe | IDE CallerID Number Manipulation Rule         Index       Call Initiator       CallerID Prefix       CallerID Prefix       Stripped Digits from Left       Stripped Digits from Right       Reserved Digits from Right         63       *       *       0       0       0         Image: Stripped Digits from Left         Uncheck All         Image: Stripped Digits from Left         Uncheck All | Tel->IP CallerID Number Manipulation Rule         Index       Call Initiator       CallerID Prefix       CalleeID Prefix       Stripped Digits from Right       Reserved Digits from Right       Prefix to Add         63       *       *       *       0       0       0         Uncheck All       Inverse       Delete       Clear All | IDE CallerID Number Manipulation Rule         Index       Call Initiator       CallerID Prefix       CallerID Prefix       Stripped Digits from Right       Reserved Digits from Right       Prefix to Add       Suffix to Add         63       *       *       0       0       0       0         Image: Stripped Digits from Left         Uncheck All       Imverse       Imverse       Imverse       Imverse       Imverse       Add New |

Figure 3-101 Tel→IP CallerID Manipulation Interface (Standard)

See Figure 3-101 for the Tel $\rightarrow$ IP CallerID manipulation interface under the Standard mode. A new number manipulation rule can be added by the *Add New* button on the bottom right corner of the list in the above figure. See Figure 3-102 for the Tel $\rightarrow$ IP CallerID manipulation rule adding interface. You may use the default values of all the other configuration items herein.

| Tel->IP C                  | allerID |
|----------------------------|---------|
|                            |         |
| Index:                     | 63 💌    |
| Description:               | default |
| Source Port Group:         | *       |
| CallerID Prefix:           | *       |
| CalleeID Prefix:           | *       |
| Stripped Digits from Left: | 0       |
| Stripped Digits from Righ  | t: 0    |
| Reserved Digits from Rig   | ht: 0   |
| Prefix to Add:             |         |
| Suffix to Add:             |         |
| Save                       | Close   |

Figure 3-102 Add Tel→IP CallerID Manipulation Rule

The table below explains the items shown in the above figure.

| ltem  | Description                                                                          |
|-------|--------------------------------------------------------------------------------------|
| Index | The unique index of each number manipulation rule, which denotes its priority. A     |
| Index | number manipulation rule with a smaller index value has a higher priority. If a call |

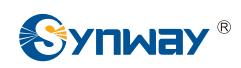

|                      | matches several number manipulation rules, it will be processed according to the              |
|----------------------|-----------------------------------------------------------------------------------------------|
|                      | one with the highest priority.                                                                |
| Description          | More information about each number manipulation rule, with the default value of               |
| Description          | default.                                                                                      |
| Source Port Group    | Port group from which the call is initiated. This item can be set to a specific port          |
| (Call Initiator)     | group or '*' which indicates any port group.                                                  |
|                      | A string of characters at the beginning of the caller/called party number. It can be a        |
|                      | specific string consisting of digits 0~9, "[*]", "#" or character ranges defined by [ ]. '[ ] |
|                      | represents a character within the range it defines. Values in [] only can be digits           |
|                      | '0~9', "[*]", "#", punctuations '-' and ','. ('-' is used between two characters to indicate  |
| CallerID Prefix,     | any character between these two characters. ',' is used to separate characters or             |
| CalleeID Prefix      | character ranges, representing alternatives.) For example, 057[1-3,6] represents              |
|                      | the string 0571, 0572, 0573 or 0576. Also these items can be set to "*" which                 |
|                      | indicates any string. These two configuration items together with Call Initiator              |
|                      | specify a number manipulation rule for calls.                                                 |
|                      | Note: "[*]" represents DTFM symbol *, while "*" represents any string.                        |
| Strinned Digits from | The amount of digits to be deleted from the left end of the number. If the value of           |
|                      | this item exceeds the length of the current number, the whole number will be                  |
| Len                  | deleted.                                                                                      |
| Strinned Digits from | The amount of digits to be deleted from the right end of the number. If the value of          |
| Bight                | this item exceeds the length of the current number, the whole number will be                  |
| кіўт                 | deleted.                                                                                      |
| Recomined Digits     | The amount of digits to be reserved from the right end of the number. Only when the           |
| from Pight           | value of this item is less than the length of the current number will some digits be          |
|                      | deleted from left; otherwise, the number will not be manipulated.                             |
| Prefix to Add        | Designated information to be added to the left end of the current number.                     |
| Suffix to Add        | Designated information to be added to the right end of the current number.                    |

Note: The number manipulation is performed in 5 steps by the order of the following configuration items: *Stripped Digits from Left, Stripped Digits from Right, Reserved Digits from Right, Prefix to Add* and *Suffix to Add*.

After configuration, click *Save* to save the settings into the gateway or click *Close* to cancel the settings.

Click **Modify** in Figure 3-101 to modify a number manipulation rule. See Figure 3-103 for the Tel $\rightarrow$ IP CallerID manipulation rule modification interface. The configuration items on this interface are the same as those on the **Add Tel** $\rightarrow$ IP CallerID Manipulation Rule interface. Note that the item **Index** cannot be modified.

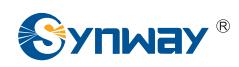

| Tel->IP C                  | allerID |
|----------------------------|---------|
|                            |         |
| Index:                     | 63 💌    |
| Description:               | default |
| Source Port Group:         | *       |
| CallerID Prefix:           | *       |
| CalleeID Prefix:           | *       |
| Stripped Digits from Left: | 0       |
| Stripped Digits from Righ  | nt: 0   |
| Reserved Digits from Rig   | yht: 0  |
| Prefix to Add:             |         |
| Suffix to Add:             |         |
| Save                       | Close   |

Figure 3-103 Modify Tel→IP CallerID Manipulation Rule

To delete a number manipulation rule, check the checkbox before the corresponding index in Figure 3-101 and click the **Delete** button. **Check All** means to select all available items on the current page; **Uncheck All** means to cancel all selections on the current page; **Inverse** means to uncheck the selected items and check the unselected. To clear all number manipulation rules at a time, click the **Clear All** button in Figure 3-101.

See Figure 3-104 for the Tel $\rightarrow$ IP CallerID Manipulation Interface under the Character mode. You can edit the number manipulation rule list to add a new one or modify an old one. The exact meaning of each element of the rule is described on the page.

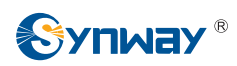

| Standard Mode Character Mode                                                                                                    |
|----------------------------------------------------------------------------------------------------|
| Tel->IP CalleriD Number Manipulation Rule                                                                                                    |
| Note: The Number Manipulation Rule contains such fields as Source Port Group, CallerID Prefix, CalleeID Prefix, Delete Digits from Left, Delete Digits from Right, Reserve Digits from Right, Add<br>Prefix, Add Suffix and Description<br>The priority decreases from top to bottom; Adjacent fields are separated by a space.<br>Symbol * in Call Initiator; CallerID Prefix and CalleeID Prefix indicates any string; Symbol <@#> in Add Prefix and Add Suffix denotes not to add.<br>Don't forget to save the configuration after your modification! |
| 0 ** 0 0 0 <@#> <@#> default                                                                                                    |
| 1 Item Total                                                                                                    |
| Save                                                                                                    |

Figure 3-104 Tel→IP CallerID Manipulation Interface (Character)

## 3.9.4 Tel to IP CalleeID

The number manipulation process for Tel $\rightarrow$ IP CalleeID is almost the same as that for Tel $\rightarrow$ IP CallerID; only the number to be manipulated changes from CallerID to CalleeID. See Figure 3-105, Figure 3-106 for the Tel $\rightarrow$ IP CalleeID manipulation interface. The configuration items on this interface are the same as those on **Tel\rightarrowIP CallerID Manipulation Interface** (Figure 3-101).

| Standard              | d Mode     | Character Mod              | e                           |                             |                                   |                            |                            |               |               |    |
|-----------------------|------------|----------------------------|-----------------------------|-----------------------------|-----------------------------------|----------------------------|----------------------------|---------------|---------------|----|
|                       |            |                            |                             |                             | Tel->IP CalleeID Numb             | er Manipulation Rule       |                            |               |               |    |
| Check                 | Index      | Call Initiator             | CallerID Prefix             | CalleeID Prefix             | Stripped Digits from Left         | Stripped Digits from Right | Reserved Digits from Right | Prefix to Add | Suffix to Add | De |
|                       | 63         | *                          | *                           | *                           | 0                                 | 0                          | 0                          |               |               | c  |
| <                     |            |                            |                             |                             |                                   |                            |                            |               |               | >  |
| Check A<br>1 Item Tot | All 20 Ite | Uncheck All<br>ms/Page 1/1 | Inverse<br>First Previous N | Delete<br>ext Last Go to Pa | Clear All<br>ge 1 💙 1 Pages Total |                            |                            |               | Add New       |    |

Figure 3-105 Tel→IP CalleeID Manipulation Interface (Standard)

| Standard Mode Character Mode                                                                                                    |                                    |
|----------------------------------------------------------------------------------------------------|------------------------------------|
| Tel->IP CalleeID Number Manipulation Rule                                                                                                    |                                    |
| Note: The Number Manipulation Rule contains such fields as Source Port Group, CallerID Prefix, CalleeID Prefix, Delete Digits from Left, Delete Digits from Rig<br>Prefix, Add Suffix and Description<br>The priority decreases from top to bottom; Adjacent fields are separated by a space.<br>Symbol * in Call Initiator, CallerID Prefix and CalleeID Prefix indicates any string; Symbol <@#> in Add Prefix and Add Suffix denotes not to add.<br>Don't forget to save the configuration after your modification! | ht, Reserve Digits from Right, Add |
| 0 ** 0 0 0 <@#> <@#> default                                                                                                    |                                    |
|                                                                                                    |                                    |
|                                                                                                    |                                    |
|                                                                                                    |                                    |
|                                                                                                    |                                    |
|                                                                                                    |                                    |
|                                                                                                    |                                    |
|                                                                                                    |                                    |
|                                                                                                    |                                    |
|                                                                                                    |                                    |
|                                                                                                    |                                    |
|                                                                                                    |                                    |
|                                                                                                    |                                    |
| 1 item Total                                                                                                    |                                    |
| Save                                                                                                    |                                    |

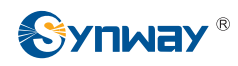

Figure 3-106 Tel→IP CalleeID Manipulation Interface (Character)

## 3.10 System Tools

System Tools is mainly for gateway maintenance. It provides such features as IP modification, data backup and connectivity check. See Figure 3-107 for details.

| System Tools 🔗    |
|-------------------|
| Upgrade           |
| Signaling Capture |
| Data Recording    |
| Call Log          |
| Change Password   |
| Backup & Upload   |
| Factory Reset     |
| Restart           |
| System Monitor    |
| SNMP Config       |
| PING Test         |
| TRACERT Test      |
| Wireless Test     |
|                   |

Figure 3-107 System Tools

### 3.10.1 Upgrade

|             | Current Version                          |
|-------------|------------------------------------------|
| Serial Num  | 00001560                                 |
| WEB         | Version 1.4.0_2016061312                 |
| Service     | Version 1.4.0_2016061312                 |
| FPGA        | Version 6.05                             |
| U-boot      | Version Aug 06 2015-15:33:00             |
| Kernel      | Version #224 Tue Dec 8 17:17:28 CST 2015 |
| Device Type | 4008-8G                                  |
|             |                                          |
| Select an U | pdate File Browse                        |
|             |                                          |
|             |                                          |
|             | Update Reset                             |

Figure 3-108 Upgrade Interface

See Figure 3-108 for the upgrade interface where you can upgrade the WEB, gateway service, kernel and firmware to new versions. Select the upgrade package "\*.tar.gz" (The gateway will do MD5 verification before upgrading and will not start to upgrade until it passes the verification.) via **Browse...** and click **Update**. Then the file uploading interface will appear. See Figure 3-109.

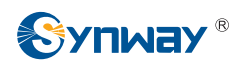

|                | Current version                           |
|----------------|-------------------------------------------|
| Serial Num     | 00001560                                  |
| WEB            | Version 1.4.0_2016061312                  |
| Service        | Version 1.4.0_2016061312                  |
| FPGA           | Version 6.05                              |
| U-boot         | Version Aug 06 2015-15:33:00              |
| Kernel         | Version #224 Tue Dec 8 17:17:28 CST 2015  |
| Device Type    | 4008-8G                                   |
|                |                                           |
| The file is    | uploading. Please do not leave this page! |
|                |                                           |
|                | Upgrade Information                       |
| start upload u | Upgrade Information                       |
| start upload u | Upgrade Information                       |
| start upload u | Upgrade Information                       |
| start upload u | Upgrade Information                       |
| start upload u | Upgrade Information                       |
| start upload u | Upgrade Information                       |
| start upload u | Upgrade Information                       |
| start upload u | Upgrade Information                       |

Figure 3-109 File Uploading Interface

After a successful uploading of the file, the gateway will start to upgrade the system. See Figure 3-110 and you can learn the detailed upgrading information from the upgrade information box at the bottom.

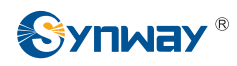

|             | Current Version                          |
|-------------|------------------------------------------|
| Serial Num  | 00001560                                 |
| WEB         | Version 1.4.0_2016061312                 |
| Service     | Version 1.4.0_2016061312                 |
| FPGA        | Version 6.05                             |
| U-boot      | Version Aug 06 2015-15:33:00             |
| Kernel      | Version #224 Tue Dec 8 17:17:28 CST 2015 |
| Device Type | 4008-8G                                  |
|             | ·                                        |
|             |                                          |
|             | Upload completion!                       |
|             |                                          |
|             | 2%                                       |
|             |                                          |
|             |                                          |
|             |                                          |

System updating, please do not leave this page!.....

Upgrade Information

start upload upgrade file...

Figure 3-110 System Upgrading Interface

Note that clicking *Reset* can only delete the selected update file but not cancel the operation of *Update*.

**Note:** Please contact our technicians if you need to downgrade the gateway to an old version. An improper operation may cause unexpected problems.

## 3.10.2 Signaling Capture

|                          | Packet Capture                                  |                |
|--------------------------|-------------------------------------------------|----------------|
| Signaling Packet Capture | SIP&Syslog 💌<br>RTP Port Range 💌 50000,50767    | Start Download |
|                          | Note: Only 10,000 pieces of capture data will b | be saved.      |

Figure 3-111 Signaling Capture Interface

See Figure 3-111 for the Signaling Capture interface. Packet capture contains Signaling Packet Capture, RTP Packet Capture. You can select either of them to start the capture according to your requirement. Click *Start* to start capturing packets. Click *Stop* to stop the capture. Click *Download* to download the captured packets.

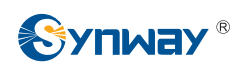

## 3.10.3 Data Recording

|                |       | Data Recording | _     |          |
|----------------|-------|----------------|-------|----------|
| Recording Port | Port1 | *              | Start | Download |
|                | 3     |                |       |          |

Figure 3-112 Data Recording Interface

See Figure 3-112 for the Data Recording interface. Click *Start* to start the recording. Click *Stop* to stop the recording. Click *Download* to download the recorded data.

## 3.10.4 Call Log

| Call Log SIP Log                                | Enable Call Log                                          | Download                                                                                                    |                               |                          |                                             |
|-------------------------------------------------|----------------------------------------------------------|----------------------------------------------------------------------------------------------------|-------------------------------|--------------------------|---------------------------------------------|
| Call from IP Channel                            |                                                          |                                                                                                    |                               |                          | Clear All                                   |
| 03/21/2016 10:30:26:764                         | IP Channel 0,Incoming call fro                           | om remote end "180" <sip:180< td=""><td>@201.123.112.212&gt;,call-id: e5</td><td>1e3517f2704a4e@V0IOLTVST</td><td>UpDRzZIQkE0 Caller 180 Callee unknown match</td></sip:180<> | @201.123.112.212>,call-id: e5 | 1e3517f2704a4e@V0IOLTVST | UpDRzZIQkE0 Caller 180 Callee unknown match |
|                                                 |                                                          |                                                                                                    |                               |                          |                                             |
|                                                 |                                                          |                                                                                                    |                               |                          |                                             |
|                                                 |                                                          |                                                                                                    |                               |                          |                                             |
|                                                 |                                                          |                                                                                                    |                               |                          |                                             |
|                                                 |                                                          |                                                                                                    |                               |                          |                                             |
|                                                 |                                                          |                                                                                                    |                               |                          |                                             |
| <                                               |                                                          | III                                                                                                    |                               |                          | >                                           |
| Call from Port                                  | Select a Port.                                           | Port1 💌                                                                                                    |                               |                          | Clear All                                   |
| 03/21/2016 10:30:26:764                         | IP Channel 0,Incoming call fro                           | om remote end "180" <sip:180< td=""><td>@201.123.112.212&gt;,call-id: e5</td><td>1e3517f2704a4e@V0IOLTVST</td><td>UpDRzZIQkE0 Caller 180 Callee unknown match</td></sip:180<> | @201.123.112.212>,call-id: e5 | 1e3517f2704a4e@V0IOLTVST | UpDRzZIQkE0 Caller 180 Callee unknown match |
| 03/21/2016 10:30:37:037                         | Analog Channel 32 callee tran                            | nslation 681>681 match IP>                                                                                                    | TEL/IP CalleeID Manipulate ru | le()                     |                                             |
| 03/21/2016 10:30:37:041 03/21/2016 10:30:37:042 | Analog Channel 32 outgoing<br>Analog Channel 32 outgoing | call(AutoDial) 681<br>call(two stages dialing)                                                                                                    |                               |                          |                                             |
| 03/21/2016 10:30:44:628                         | Analog Channel 32 call end, r                            | eason:channel enters the pen                                                                                                    | ding state(No carrier)        |                          |                                             |
|                                                 |                                                          |                                                                                                    |                               |                          |                                             |
|                                                 |                                                          |                                                                                                    |                               |                          |                                             |
|                                                 |                                                          |                                                                                                    |                               |                          |                                             |
| 1                                               |                                                          |                                                                                                    |                               |                          | X                                           |
|                                                 |                                                          | 110                                                                                                    |                               |                          | 2                                           |

Figure 3-113 Call Log Interface

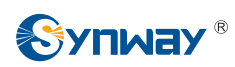

| Call Log SIP Log Download                                                                                                    |         |           |   |
|----------------------------------------------------------------------------------------------------|---------|-----------|---|
| SIP Log                                                                                                    | Refresh | Clear All |   |
| 03/21/2016 10:30:26:151 Message received from:201.123.115.36:5064<br>INVITE sip:unknown@201.123.115.177:5060 SIP/2.0<br>Via: SIP/2.0/UDP 201.123.115.36:5064;branch=z9hG4bK-d87543-727ee778b90f404e-1d87543-;rport<br>Max-Forwards: 70                                                                                      |         |           | ~ |
| Contact <sip:180@201.123.115.36:5064><br/>To: <sip:unknown@201.123.115.177:5060><br/>From: 180°<sip:180@201.123.112.212>tag=d43bf877</sip:180@201.123.112.212></sip:unknown@201.123.115.177:5060></sip:180@201.123.115.36:5064>                                                                                             |         |           |   |
| Call D: e51e3517/270444e@V0IOL1VS10DDR2/QRE0<br>CSeq: 1 INVITE<br>Allow: INVITE, ACK, CANCEL, OPTIONS, BYE, REFER, NOTIFY, MESSAGE, SUBSCRIBE, INFO<br>Content-Type: application/sdp<br>Supported: eventlist<br>User-Agent: eyeBeam AudioOnly release 3015c stamp 27106<br>Content-Length: 279                              |         |           |   |
| v=0<br>o=- 5374020 5374036 IN IP4 201.123.115.36<br>s=eyeBeam AudioOnly<br>c=IN IP4 201.123.115.36<br>t=0 0<br>m=audio 8650 RTP/AVP 0 8 3 18 102 101<br>a=att 1 1: BC0EF2C4 DE47B706 201.123.115.36 8650<br>a=tmtp:101 10-15<br>a=tmtp:102116/16000<br>a=tmtp:102116/16000<br>a=tmtp:101 telephone-event/8000<br>a=sendrecv |         |           |   |
|                                                                                                    |         |           | * |

Figure 3-114 SIP Log Interface

See Figure 3-113, Figure 3-114 for the Call Log interface. Click the checkbox before **Enable Call** Log to enable the call log feature, including **Call Log** and **SIP Log**. **Call from IP Channel** displays the call log information generated on all IP channels, and **Call from Port** displays the call log information generated on the port you select. All the SIP related information will be displayed in **SIP Log**.

## 3.10.5 Change Password

| Change F             | Password |
|----------------------|----------|
| Current Username     | admin    |
| Current Password     |          |
| New Username         |          |
| New Password         |          |
| Confirm New password |          |
| Save                 | Reset    |

Figure 3-115 Password Changing Interface

See Figure 3-115 for the password changing interface where you can change username and password of the gateway. Enter the current password, the new username and password, and then confirm the new password. After configuration, click **Save** to apply the new username and password or click **Reset** to restore the configurations. After changing the username and password, you are required to log in again.

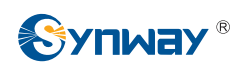

## 3.10.6 Backup & Upload

|                                   | Data Backup                                      |        |
|-----------------------------------|--------------------------------------------------|--------|
| To backup the configuration file, | , click the 'Backup' button to start.            | Backup |
|                                   | Data Upload                                      |        |
| To upload a configuration file, s | elect it and click the button 'Upload' to start. |        |
|                                   |                                                  |        |

Note: After you successfully upload the configuration file, the gateway will restart automatically.

Figure 3-116 Backup & Upload Interface

See Figure 3-116 for the backup and upload interface. To back up the configuration file to your PC, just click *Backup*. To upload a configuration file, select it via *Browse...* and click *Upload*.

|                           | Data Backup                                             |                                        |
|---------------------------|---------------------------------------------------------|----------------------------------------|
| To backup the             | configuration file, click the 'Backup' button to start. | Backup                                 |
|                           | Bata Helead                                             |                                        |
| To upload a Configuration | Are you sure to upload configuration file?              | to start.                              |
| Not                       | OK Cancel                                               | he gateway will restart automatically. |

Figure 3-117 Backup & Upload & Prompt Interface

Click **OK** on the prompt box (Figure 3-117) to upload the configuration file to the gateway. Now the prompt information 'System is rebooting, please do not leave this page' appears. See Figure 3-118. The gateway will overwrite the current configurations with the uploaded data after restart. Click **Cancel** to cancel this upload directly.

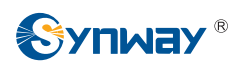

|                                | Data Backup                                          |                               |
|--------------------------------|------------------------------------------------------|-------------------------------|
| To backup the configuration    | file, click the 'Backup' button to start.            | Backup                        |
|                                | Data Upload                                          |                               |
| To upload a configuration file | e, select it and click the button "Upload' to start. | Linioad                       |
|                                | Divise                                               |                               |
| Note: After you succ           | cessfully upload the configuration file, the gatewa  | y will restart automatically. |
| Svs                            | tem is reboting. Please do not leave th              | is page!                      |

Figure 3-118 Configuration File Uploading Interface

## 3.10.7 Factory Reset

| Factory Reset                                                                                                    |
|----------------------------------------------------------------------------------------------------|
| Click the button 'Reset' below to restore to factory settings.                                                                                                    |
| Reset Note: After you successfully restore the gateway to factory settings, the gateway will restart automatically and its IP address will be restored to the default one. |

Figure 3-119 Factory Reset Interface

See Figure 3-119 for the factory reset interface. Click *Reset* to restore all configurations on the gateway to factory settings.

## 3.10.8 Restart

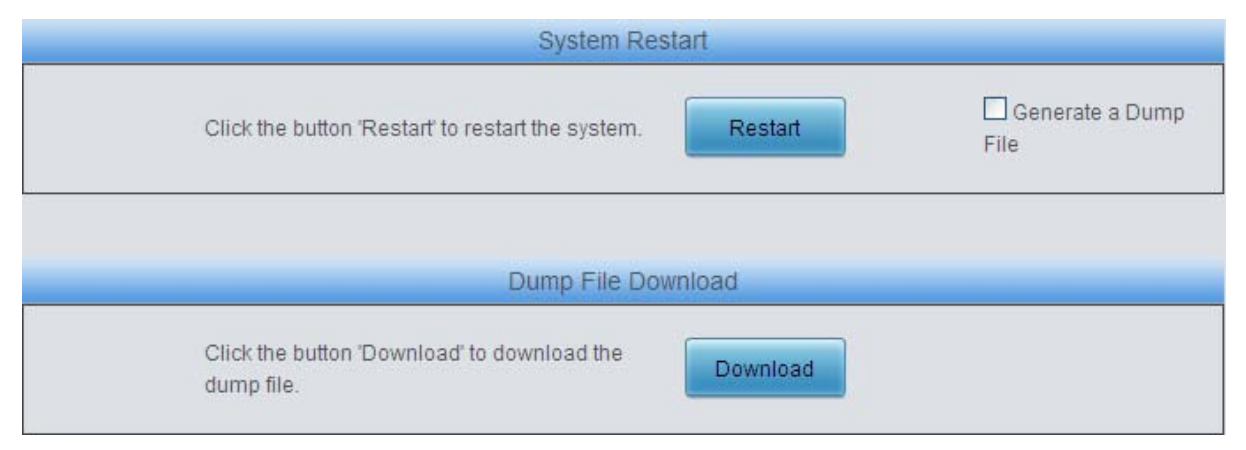

#### Figure 3-120 System Restart Interface

See Figure 3-120 for the restart interface. Click Restart under the service restart interface to

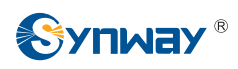

restart the gateway service or click **Restart** under the system restart interface to restart the whole gateway system. A dump file will be generated each time you restart the service or the system. Click **Download** and you can download it to help troubleshoot issues.

### 3.10.9 System Monitor

| System Monitor                                   |        |
|--------------------------------------------------|--------|
| Watchdog:                                        | Enable |
| Dog Feeding Interval (s)                         | 5      |
| Automatically restart the service if undetected: | Inable |
| Save Reset                                       |        |

Figure 3-121 System Monitor Configuration Interface

See Figure 3-121 for the System Monitor Configuration interface. Watchdog is a timing reset system used to avoid application crash. You can set the dog feeding interval when this feature is enabled. The feeding interval is calculated by s, with the value range of 1~15s. By default, this feature is enabled with the default value of 5s. As the feature 'Automatically restart the service if undetected' is enabled, the service application will restart automatically if it is not detected by the gateway guard application. By default, this feature is enabled.

## 3.10.10 SNMP Config

| SNMP Configuration                                | LI Enable SNMP |
|---------------------------------------------------|----------------|
| SNMP Server Address                               | 127.0.0.1      |
| Monitoring Port                                   | 161            |
| Community String Configuration<br>Access Password |                |
|                                                   |                |

Figure 3-122 SNMP Configuration Interface

See Figure 3-122 for the SNMP configuration interface. If the SNMP feature is enabled, once the gateway receives a request from the SNMP management software, it will collect relevant information and reply them to the SNMP management software. By default, the SNMP feature is disabled. The available information includes kernel version, CPU usage, processes, memory usage, startup information, LAN status and etc. Currently, the gateway only provides the community string for information acquisition. The table below explains the configuration items shown in Figure 3-122.

| Item        | Description |
|-------------|-------------|
| SNMP Server |             |
| Address     |             |

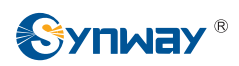

| Monitoring Port | Monitoring Port for SNMP on the gateway.           |
|-----------------|----------------------------------------------------|
| Access Password | Community string used for information acquisition. |

## 3.10.11 PING Test

| Ping Test |                           |           |  |
|-----------|---------------------------|-----------|--|
| Destin    | ation Address             | 127.0.0.1 |  |
| Ping C    | ount (1-100)              | 4         |  |
| Packa     | ge Length (56-1024 bytes) | 56        |  |
| Info      | Start                     | End       |  |

Figure 3-123 Ping Test Interface

See Figure 3-123 for the Ping test interface. A Ping test can be initiated from the gateway on a designated IP address to check the connection status between them. The table below explains the configuration items shown in the above figure.

| ltem                | Description                                                                       |
|---------------------|-----------------------------------------------------------------------------------|
| Destination Address | Destination IP address or domain name on which the Ping test is executed.         |
| Ping Count          | The number of times that the Ping test should be executed. Range of value: 1~100. |
| Package Length      | Length of the data package used in the Ping test. Range of value: 56~1024 bytes.  |
| Info                | The information returned during the Ping test, helping you to learn the network   |
|                     | connection status between the gateway and the destination address.                |

After configuration, click *Start* to execute the Ping test; click *End* to terminate it immediately.

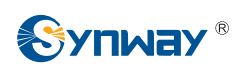

## 3.10.12 TRACERT Test

| Tracert Test          |           |
|-----------------------|-----------|
| Destination Address   | 127.0.0.1 |
| Maximum Jumps (1-255) | 30        |
| Start                 | End       |
| Info                  |           |
|                       | <u> </u>  |
|                       |           |
|                       |           |
|                       |           |

### Figure 3-124 Tracert Test Interface

See Figure 3-124 for the Tracert test interface. A Tracert test can be initiated from the gateway on a designated IP address to check the routing status between them. The table below explains the configuration items shown in the above figure.

| ltem                | Description                                                                                                    |
|---------------------|----------------------------------------------------------------------------------------------------|
| Source IP Address   | Source IP address where the Tracert test is initiated.                                                                                                    |
| Destination Address | Destination IP address on which the Tracert test is executed.                                                                                                    |
| Maximum Jumps       | Maximum number of jumps between the gateway and the destination address which are returned by the Tracert test. Range of value: 1~255.                           |
| Info                | The information returned during the Tracert test, helping you to learn the detailed information about the jumps between the gateway and the destination address. |

After configuration, click *Start* to execute the Tracert test; click *End* to terminate it immediately.

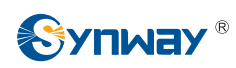

## 3.10.13 Wireless Network Test

| Port 1                         |  |
|--------------------------------|--|
|                                |  |
| Called Number                  |  |
| Conversation Time Length (s) 5 |  |
| Call Times                     |  |
| Start Stop                     |  |
|                                |  |

Figure 3-125 Wireless Network Test Interface

See Figure 3-125 for the Wireless Network Test interface. This test is to check whether the SIM card inserted in the gateway port can make normal calls. The table below gives the explanation to the configuration items shown in the above figure.

| ltem                   | Description                                               |
|------------------------|-----------------------------------------------------------|
| Port                   | The port used for the test                                |
| Called Number          | The called party number which will be dialed for the test |
| Conversion Time Length | The time length of the conversion                         |
| Call Times             | The times of the testing call                             |

After configuration, click *Start* to execute the test; click *Stop* to terminate it immediately.

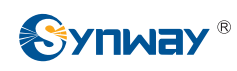

# **Appendix A Technical Specifications**

### Dimensions

4004/4008 series: 260×153×30 mm<sup>3</sup> 4016 series: 440×44×200 mm<sup>3</sup>

### Weight

4004/4008 series Net: 1.2 kg 4016 series Net: 3.5 kg

### Environment

Operating temperature: 0  $^\circ\!C\!-\!45\,^\circ\!C$ 

Storage temperature: -20 °C—85 °C

Humidity: 8%— 90% non-condensing

Storage humidity: 8%— 90% non-condensing

#### LAN

Amount: 2 (10/100 BASE-TX (RJ-45))

Self-adaptive bandwidth supported

Auto MDI/MDIX supported

#### **Console Port**

Amount: 1 (RS-232)

Baud rate: 115200bps

Connector: RJ45 to DB-9 Connector (4004/4008 series), Mini-USB connecting line (4016 series)

Data bits: 8 bits

Stop bit: 1 bit

Parity unsupported

Flow control unsupported

Note: Follow the above settings to configure the serial port; or it may work abnormally.

### **Power Requirements**

Input power: 12V DC ±10% Input Current: ≥3A DC Signaling & Protocol SIP signaling Supported protocol: SIP V1.0/2.0, RFC3261 **Network Protocol** IP v4, UDP/TCP, PPPoE, DHCP, FTP/TFTP ARP. RARP. NTP. HTTP. Telnet Audio Encoding & Decoding G.711A 64 kbps G.711U 64 kbps G.729A/B 8 kbps 5.3/6.3 kbps G723 G722 64 kbps AMR 4.75 kbps iLBC 13.3/15.2 kbps

### Sampling Rate

8kHz

### Wireless Feature

GSM Frequency band: 850/900/1800/1900MHz WCDMA Frequency band: GSM 900/1800MHz, UMTS 900/2100MHz CDMA Frequency band: CDMA 2000 800MHz SMS CODEC: ASCII/UCS2

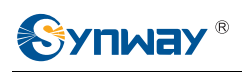

# **Appendix B Troubleshooting**

### Q1. What to do if I forget the IP address of the wireless gateway?

There are two ways to get the IP address:

- 1) Long press the Reset button on the gateway to restore to factory settings. The default IP address is 192.168.1.101
- 2) Make a call to any wireless port and press the function key to query the IP address. See <u>3.5.5 Function Key</u> for more details.

# Q2. In what cases can I conclude that the wireless gateway is abnormal and turn to Synway's technicians for help?

- a) During runtime, the run indicator does not flash or the alarm indicator lights up or flashes, and such error still exists even after you restart the device or restore it to factory settings.
- b) Voice problems occur during call conversation, such as that one party or both parties cannot hear the voice or the voice quality is unacceptable.
- c) The port of the gateway is well connected with the antenna and has a SIM card properly inserted, but the port indicator never lights up after the gateway startup or the color it lights up does not comply with the actual port state or port type.

Other problems such as inaccessible calls, failed registrations, incorrect numbers are probably caused by configuration errors. We suggest you refer to Chapter 3 WEB Configuration for further examination. If you still cannot figure out or solve your problems, please feel free to contact our technicians.

### Q3. What to do if I cannot enter the WEB interface of the gateway after login?

This problem may happen on some browsers. To settle it, follow the instructions here to configure your browser. Enter 'Tools > Internet Options >Security Tab', and add the current IP address of the gateway into 'Trusted Sites'. If you changes the IP address of the gateway, add your new IP address into the above settings too.

### Q4. Is there any cell-phone APP can make calls to the gateway?

Yes. Linphone is a soft SIP phone that is supported by multiple platforms, such as Linux, Windows, iOS, Android, etc. It must be registered to the SIP registrar server before dialing to other SIP devices or PSTN telephones,

### **Q5.** Which RTP codecs are supported by the gateway?

At present, the supported RTP codecs are: G.711A, G.711u, G.729, G.723, G.722, AMR and iLBC.

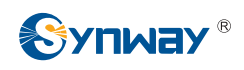

# **Appendix C VPN Certificate**

The steps to make a VPN certificate;

Step 1 Get the file of client.ovpn from the VPN server and rename it to "client.conf".

Step 2 Examine or add the following content in/to the file.

The file should contain the following content, in which the black part is fixed while the red part shall change according to the note.

dev tap (Note: Fill in tap or tun according to the VPN server's requirement. Currently, only tap is supported.)

persist-tun

persist-key

cipher AES-128-CBC

tls-client

tls-auth ta.key 1 (Note: It is used to enable the feature of TLS encryption, and should be consistent with that of the server.)

client

remote 192.168.143.235 1194 udp (Note: Fill in the IP address and the port number of the VPN server.)

tls-remote yfadmin

comp-lzo

passtos

<ca>-----BEGIN CERTIFICATE-----

Note: Fill in the key copied from the file of ca.crt.

-----END CERTIFICATE-----

</ca><cert>----BEGIN CERTIFICATE-----

Note: Fill in the key copied from the file of client.crt, that is, the content inbetween "-----BEGIN CERTIFICATE-----" and "-----ENDCERTIFICATE-----"

-----END CERTIFICATE-----

</cert><key>-----BEGIN RSA PRIVATE KEY-----

Note: Fill in the key copied from the file of client.key

-----END RSA PRIVATE KEY-----

</key>

<tls-auth>

Note: Fill in the key copied from the file of ta.key

</tls-auth>

Step 3 Save the file after your examination or supplement and upload it to the device. Note that the suffix of the file must be .conf.

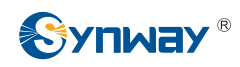

# **Appendix D Technical/sales Support**

Thank you for choosing Synway. Please contact us should you have any inquiry regarding our products. We shall do our best to help you.

# **Headquarters**

Synway Information Engineering Co., Ltd

http://www.synway.net/

9F, Synway D&R Center, No.3756, Nanhuan Road, Binjiang District, Hangzhou, P.R.China, 310053

Tel: +86-571-88860561

Fax: +86-571-88850923

Wechat QR Code: Scan the QR code to pay attention to us

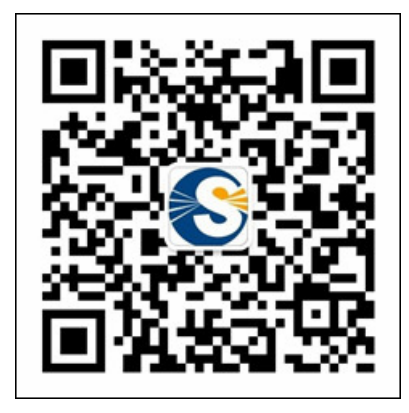

# **Technical Support**

Tel: +86-571-88864579 Mobile: +86-18905817070 Email: <u>techsupport@sanhuid.com</u> Email: <u>techsupport@synway.net</u> MSN: <u>synway.support@hotmail.com</u>

# Sales Department

Tel: +86-571-88860561 Tel: +86-571-88864579 Fax: +86-571-88850923 Email: sales@synway.net